# **Bosch Recording Station**

ru Руководство по установке

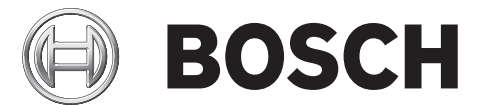

|                                                                                                    | Указания по оезопасности                                                                                                    | 6                                                                                                    |
|----------------------------------------------------------------------------------------------------|----------------------------------------------------------------------------------------------------|----------------------------------------------------------------------------------------------------|
| 1.1                                                                                                    | Используемые символы техники безопасности                                                                                                    | 6                                                                                                    |
| 1.2                                                                                                    | Установка/настройка                                                                                                    | 6                                                                                                    |
| 1.3                                                                                                    | Утилизация отходов                                                                                                    | 6                                                                                                    |
|                                                                                                    |                                                                                                    |                                                                                                    |
| 2                                                                                                    | Введение                                                                                                    | 7                                                                                                    |
| 2.1                                                                                                    | Описание системы                                                                                                    | 7                                                                                                    |
| 2.2                                                                                                    | Поддерживаемые операционные системы                                                                                                    | 7                                                                                                    |
| 2.3                                                                                                    | Антивирусный сканер / брандмауэр Windows                                                                                                    | 8                                                                                                    |
| 2.3.1                                                                                                    | Антивирусный сканер                                                                                                    | 8                                                                                                    |
| 2.3.2                                                                                                    | Настройка брандмауэра Windows                                                                                                    | 8                                                                                                    |
| 3                                                                                                    | Мастер конфигурации                                                                                                    | 9                                                                                                    |
| 3.1                                                                                                    | Запуск Мастера конфигурации                                                                                                    | 9                                                                                                    |
| 3.2                                                                                                    | Активация лицензии                                                                                                    | 10                                                                                                    |
| 3.3                                                                                                    | Диалоговое окно Активировать лицензию                                                                                                    | 11                                                                                                    |
| 3.4                                                                                                    | Конфигурирование удаленных станций                                                                                                    | 13                                                                                                    |
| 3.5                                                                                                    | Настройка пользователя                                                                                                    | 14                                                                                                    |
| 3.6                                                                                                    | Настройка расписаний                                                                                                    | 15                                                                                                    |
| 3.7                                                                                                    | Автоматическое отображение IP-камер MPEG4/H.264                                                                                                    | 16                                                                                                    |
| 3.8                                                                                                    | Обработка IP-камер MPEG4/H.264                                                                                                    | 17                                                                                                    |
| 3.9                                                                                                    | Конфигурирование настроек записи камеры                                                                                                    | 19                                                                                                    |
|                                                                                                    |                                                                                                    |                                                                                                    |
|                                                                                                    |                                                                                                    |                                                                                                    |
| 4                                                                                                    | Стандартная конфигурация                                                                                                    | 20                                                                                                    |
| <b>4</b><br>4.1                                                                                                    | Стандартная конфигурация<br>Конфигурирование дисков записи                                                                                                    | <b>20</b><br>20                                                                                                    |
| <b>4</b><br>4.1<br>4.2                                                                                                    | Стандартная конфигурация<br>Конфигурирование дисков записи<br>IP-камеры и кодеры                                                                                                    | <b>20</b><br>20<br>22                                                                                                    |
| <b>4</b><br>4.1<br>4.2<br>4.2.1                                                                                                    | Стандартная конфигурация<br>Конфигурирование дисков записи<br>IP-камеры и кодеры<br>Автоматическое отображение IP-камер MPEG4/H.264                                                                                                    | 20<br>20<br>22<br>23                                                                                                    |
| <b>4</b><br>4.1<br>4.2<br>4.2.1<br>4.2.2                                                                                                    | Стандартная конфигурация<br>Конфигурирование дисков записи<br>IP-камеры и кодеры<br>Автоматическое отображение IP-камер MPEG4/H.264<br>Обработка IP-камер MPEG4/H.264                                                                                                    | 20<br>20<br>22<br>23<br>24                                                                                                    |
| <b>4</b><br>4.1<br>4.2<br>4.2.1<br>4.2.2<br>4.2.3                                                                                                    | Стандартная конфигурация<br>Конфигурирование дисков записи<br>IP-камеры и кодеры<br>Автоматическое отображение IP-камер MPEG4/H.264<br>Обработка IP-камер MPEG4/H.264<br>Конфигурирование IP-камер MPEG4/H.264                                                                                                    | 20<br>20<br>22<br>23<br>24<br>26                                                                                                 |
| <b>4</b><br>4.1<br>4.2<br>4.2.1<br>4.2.2<br>4.2.3<br>4.2.3                                                                                                    | Стандартная конфигурация<br>Конфигурирование дисков записи<br>IP-камеры и кодеры<br>Автоматическое отображение IP-камер MPEG4/H.264<br>Обработка IP-камер MPEG4/H.264<br>Конфигурирование IP-камер MPEG4/H.264<br>Конфигурирование купольных и поворотных/наклонных камер                                                                                                    | 20<br>20<br>22<br>23<br>24<br>26<br>29                                                                                           |
| <b>4</b><br>4.1<br>4.2<br>4.2.1<br>4.2.2<br>4.2.3<br>4.2.3<br>4.2.4<br>4.2.5                                                                                                    | Стандартная конфигурация<br>Конфигурирование дисков записи<br>IP-камеры и кодеры<br>Автоматическое отображение IP-камер MPEG4/H.264<br>Обработка IP-камер MPEG4/H.264<br>Конфигурирование IP-камер MPEG4/H.264<br>Конфигурирование купольных и поворотных/наклонных камер<br>Задать сравниваемое изображение                                                                                                    | 20<br>20<br>22<br>23<br>24<br>26<br>29<br>32                                                                                     |
| <b>4</b><br>4.1<br>4.2<br>4.2.1<br>4.2.2<br>4.2.3<br>4.2.3<br>4.2.4<br>4.2.5<br>4.2.6                                                                                                    | Стандартная конфигурация<br>Конфигурирование дисков записи<br>IP-камеры и кодеры<br>Автоматическое отображение IP-камер MPEG4/H.264<br>Обработка IP-камер MPEG4/H.264<br>Конфигурирование IP-камер MPEG4/H.264<br>Конфигурирование купольных и поворотных/наклонных камер<br>Задать сравниваемое изображение<br>Процесс конфигурации IP-камер JPEG                                                                                                    | 20<br>20<br>22<br>23<br>24<br>26<br>29<br>32<br>32<br>33                                                                         |
| <b>4</b><br>4.1<br>4.2<br>4.2.1<br>4.2.2<br>4.2.3<br>4.2.3<br>4.2.4<br>4.2.5<br>4.2.6<br>4.3                                                                                                    | Стандартная конфигурация<br>Конфигурирование дисков записи<br>IP-камеры и кодеры<br>Автоматическое отображение IP-камер MPEG4/H.264<br>Обработка IP-камер MPEG4/H.264<br>Конфигурирование IP-камер MPEG4/H.264<br>Конфигурирование купольных и поворотных/наклонных камер<br>Задать сравниваемое изображение<br>Процесс конфигурации IP-камер JPEG<br>Конфигурирование расписаний                                                                                                    | 20<br>20<br>22<br>23<br>24<br>26<br>29<br>32<br>33<br>33                                                                         |
| <b>4</b><br>4.1<br>4.2<br>4.2.1<br>4.2.2<br>4.2.3<br>4.2.4<br>4.2.5<br>4.2.6<br>4.3<br>4.4                                                                                                    | Стандартная конфигурация<br>Конфигурирование дисков записи<br>IP-камеры и кодеры<br>Автоматическое отображение IP-камер MPEG4/H.264<br>Обработка IP-камер MPEG4/H.264<br>Конфигурирование IP-камер MPEG4/H.264<br>Конфигурирование купольных и поворотных/наклонных камер<br>Задать сравниваемое изображение<br>Процесс конфигурации IP-камер JPEG<br>Конфигурирование расписаний<br>Конфигурирование настроек записей                                                                                                    | 20<br>20<br>22<br>23<br>24<br>26<br>29<br>32<br>33<br>33<br>36<br>38                                                             |
| <b>4</b><br>4.1<br>4.2<br>4.2.1<br>4.2.2<br>4.2.3<br>4.2.4<br>4.2.5<br>4.2.6<br>4.3<br>4.4<br>4.4.1                                                                                                    | Стандартная конфигурация<br>Конфигурирование дисков записи<br>IP-камеры и кодеры<br>Автоматическое отображение IP-камер MPEG4/H.264<br>Обработка IP-камер MPEG4/H.264<br>Конфигурирование IP-камер MPEG4/H.264<br>Конфигурирование купольных и поворотных/наклонных камер<br>Задать сравниваемое изображение<br>Процесс конфигурации IP-камер JPEG<br>Конфигурирование расписаний<br>Конфигурирование настроек записей<br>Конфигурирование настроек записи IP-камер MPEG4/H.264                                                                                                    | 20<br>22<br>23<br>24<br>26<br>29<br>32<br>33<br>36<br>38<br>38                                                                   |
| <b>4</b><br>4.1<br>4.2<br>4.2.1<br>4.2.2<br>4.2.3<br>4.2.4<br>4.2.5<br>4.2.6<br>4.3<br>4.4<br>4.4.1<br>4.4.1                                                                                                    | Стандартная конфигурация<br>Конфигурирование дисков записи<br>IP-камеры и кодеры<br>Автоматическое отображение IP-камер MPEG4/H.264<br>Обработка IP-камер MPEG4/H.264<br>Конфигурирование IP-камер MPEG4/H.264<br>Конфигурирование купольных и поворотных/наклонных камер<br>Задать сравниваемое изображение<br>Процесс конфигурации IP-камер JPEG<br>Конфигурирование расписаний<br>Конфигурирование настроек записей<br>Конфигурирование настроек записи IP-камер MPEG4/H.264<br>Расширенные настройки MPEG4/H.264 IP-камер                                                                                                    | 20<br>20<br>22<br>23<br>24<br>26<br>29<br>32<br>33<br>36<br>38<br>38<br>40                                                       |
| <b>4</b><br>4.1<br>4.2<br>4.2.1<br>4.2.2<br>4.2.3<br>4.2.4<br>4.2.5<br>4.2.6<br>4.3<br>4.4<br>4.4.1<br>4.4.1<br>4.4.2<br>4.4.3                                                                                                    | Стандартная конфигурация<br>Конфигурирование дисков записи<br>IP-камеры и кодеры<br>Автоматическое отображение IP-камер MPEG4/H.264<br>Обработка IP-камер MPEG4/H.264<br>Конфигурирование IP-камер MPEG4/H.264<br>Конфигурирование купольных и поворотных/наклонных камер<br>Задать сравниваемое изображение<br>Процесс конфигурации IP-камер JPEG<br>Конфигурирование расписаний<br>Конфигурирование настроек записей<br>Конфигурирование настроек записи IP-камер MPEG4/H.264<br>Расширенные настройки MPEG4/H.264 IP-камер<br>Конфигурирование настроек записи IP-камер JPEG                                                                                                    | 20<br>20<br>22<br>23<br>24<br>26<br>29<br>32<br>33<br>36<br>38<br>38<br>40<br>41                                                 |
| <b>4</b><br>4.1<br>4.2<br>4.2.1<br>4.2.2<br>4.2.3<br>4.2.4<br>4.2.5<br>4.2.6<br>4.3<br>4.4<br>4.4.1<br>4.4.2<br>4.4.3<br>4.5                                                                                                    | Стандартная конфигурация<br>Конфигурирование дисков записи<br>IP-камеры и кодеры<br>Автоматическое отображение IP-камер MPEG4/H.264<br>Обработка IP-камер MPEG4/H.264<br>Конфигурирование IP-камер MPEG4/H.264<br>Конфигурирование купольных и поворотных/наклонных камер<br>Задать сравниваемое изображение<br>Процесс конфигурации IP-камер JPEG<br>Конфигурирование расписаний<br>Конфигурирование настроек записей<br>Конфигурирование настроек записи IP-камер MPEG4/H.264<br>Расширенные настройки MPEG4/H.264 IP-камер<br>Конфигурирование настроек записи IP-камер JPEG<br>Конфигурирование настроек записи IP-камер MPEG4/H.264                                                                                                    | 20<br>20<br>22<br>23<br>24<br>26<br>29<br>32<br>33<br>36<br>38<br>38<br>40<br>41<br>43                                           |
| <b>4</b><br>4.1<br>4.2<br>4.2.1<br>4.2.2<br>4.2.3<br>4.2.4<br>4.2.5<br>4.2.6<br>4.3<br>4.4<br>4.4.1<br>4.4.2<br>4.4.3<br>4.5<br>4.5.1                                                                                                    | Стандартная конфигурация<br>Конфигурирование дисков записи<br>IP-камеры и кодеры<br>Автоматическое отображение IP-камер MPEG4/H.264<br>Обработка IP-камер MPEG4/H.264<br>Конфигурирование IP-камер MPEG4/H.264<br>Конфигурирование купольных и поворотных/наклонных камер<br>Задать сравниваемое изображение<br>Процесс конфигурации IP-камер JPEG<br>Конфигурирование расписаний<br>Конфигурирование расписаний<br>Конфигурирование настроек записей<br>Конфигурирование настроек записей<br>Конфигурирование настроек записи IP-камер MPEG4/H.264<br>Расширенные настройки MPEG4/H.264 IP-камер<br>Конфигурирование входов и выходов<br>Конфигурирование входов и выходов                                                                                                    | 20<br>20<br>22<br>23<br>24<br>26<br>29<br>32<br>33<br>36<br>38<br>38<br>38<br>40<br>41<br>43                                     |
| <b>4</b><br>4.1<br>4.2<br>4.2.1<br>4.2.2<br>4.2.3<br>4.2.4<br>4.2.5<br>4.2.6<br>4.3<br>4.4<br>4.4.1<br>4.4.2<br>4.4.3<br>4.5<br>4.5<br>4.5.1<br>4.5.2                                                                                                    | Стандартная конфигурация<br>Конфигурирование дисков записи<br>IP-камеры и кодеры<br>Автоматическое отображение IP-камер MPEG4/H.264<br>Обработка IP-камер MPEG4/H.264<br>Конфигурирование IP-камер MPEG4/H.264<br>Конфигурирование купольных и поворотных/наклонных камер<br>Задать сравниваемое изображение<br>Процесс конфигурации IP-камер JPEG<br>Конфигурирование расписаний<br>Конфигурирование расписаний<br>Конфигурирование настроек записей<br>Конфигурирование настроек записи IP-камер MPEG4/H.264<br>Расширенные настройки MPEG4/H.264 IP-камер<br>Конфигурирование настроек записи IP-камер JPEG<br>Конфигурирование входов и выходов<br>Конфигурирование входов и выходов                                                                                                    | 20<br>22<br>23<br>24<br>26<br>29<br>32<br>33<br>36<br>38<br>38<br>40<br>41<br>43<br>43                                           |
| <b>4</b><br>4.1<br>4.2<br>4.2.1<br>4.2.2<br>4.2.3<br>4.2.4<br>4.2.5<br>4.2.6<br>4.3<br>4.4<br>4.4.1<br>4.4.2<br>4.4.3<br>4.5<br>4.5<br>4.5.1<br>4.5.2<br>4.5.3                                                                                                    | Стандартная конфигурация<br>Конфигурирование дисков записи<br>IP-камеры и кодеры<br>Автоматическое отображение IP-камер MPEG4/H.264<br>Обработка IP-камер MPEG4/H.264<br>Конфигурирование IP-камер MPEG4/H.264<br>Конфигурирование купольных и поворотных/наклонных камер<br>Задать сравниваемое изображение<br>Процесс конфигурации IP-камер JPEG<br>Конфигурирование расписаний<br>Конфигурирование расписаний<br>Конфигурирование настроек записи IP-камер MPEG4/H.264<br>Расширенные настроек записи IP-камер MPEG4/H.264<br>Расширенные настроек записи IP-камер JPEG<br>Конфигурирование настроек записи IP-камер MPEG4/H.264<br>Расширенные настроек записи IP-камер JPEG<br>Конфигурирование входов и выходов<br>Конфигурирование входов и выходов<br>Конфигурирование виртуальных входов<br>Конфигурирование банкоматов                                                                                                    | 20<br>20<br>22<br>23<br>24<br>26<br>29<br>32<br>33<br>36<br>38<br>38<br>40<br>41<br>43<br>43<br>44                               |
| 4         4.1         4.2         4.2.1         4.2.2         4.2.3         4.2.4         4.2.5         4.2.6         4.3         4.4         4.4.1         4.4.2         4.4.3         4.5         4.5.1         4.5.2         4.5.3         4.5.4                                           | Стандартная конфигурация<br>Конфигурирование дисков записи<br>IP-камеры и кодеры<br>Автоматическое отображение IP-камер MPEG4/H.264<br>Обработка IP-камер MPEG4/H.264<br>Конфигурирование IP-камер MPEG4/H.264<br>Конфигурирование купольных и поворотных/наклонных камер<br>Задать сравниваемое изображение<br>Процесс конфигурации IP-камер JPEG<br>Конфигурирование расписаний<br>Конфигурирование расписаний<br>Конфигурирование настроек записей<br>Конфигурирование настроек записи IP-камер MPEG4/H.264<br>Расширенные настроёк записи IP-камер MPEG4/H.264<br>Расширенные настроёк записи IP-камер JPEG<br>Конфигурирование входов и выходов<br>Конфигурирование входов и выходов<br>Конфигурирование виртуальных входов<br>Конфигурирование банкоматов<br>Конфигурирование считывателя карт                                                                                                    | 20<br>22<br>23<br>24<br>26<br>29<br>32<br>33<br>36<br>38<br>38<br>40<br>41<br>43<br>43<br>44<br>45<br>47                         |
| 4         4.1         4.2         4.2.1         4.2.2         4.2.3         4.2.4         4.2.5         4.2.6         4.3         4.4.1         4.4.2         4.4.3         4.5         4.5.1         4.5.2         4.5.3         4.5.4         4.5.3         4.5.4         4.5.5             | Стандартная конфигурация<br>Конфигурирование дисков записи<br>IP-камеры и кодеры<br>Автоматическое отображение IP-камер MPEG4/H.264<br>Обработка IP-камер MPEG4/H.264<br>Конфигурирование IP-камер MPEG4/H.264<br>Конфигурирование купольных и поворотных/наклонных камер<br>Задать сравниваемое изображение<br>Процесс конфигурации IP-камер JPEG<br>Конфигурирование расписаний<br>Конфигурирование настроек записи IP-камер MPEG4/H.264<br>Расширенные настроек записи IP-камер MPEG4/H.264<br>Расширенные настроек записи IP-камер JPEG<br>Конфигурирование настроек записи IP-камер MPEG4/H.264<br>Расширенные настроек записи IP-камер JPEG<br>Конфигурирование входов и выходов<br>Конфигурирование виртуальных входов<br>Конфигурирование виртуальных входов<br>Конфигурирование банкоматов<br>Конфигурирование считывателя карт                                                                                                    | 20<br>22<br>23<br>24<br>26<br>29<br>32<br>33<br>36<br>38<br>38<br>40<br>41<br>43<br>43<br>44<br>45<br>47                         |
| 4         4.1         4.2         4.2.1         4.2.2         4.2.3         4.2.4         4.2.5         4.2.6         4.3         4.4.1         4.4.2         4.4.3         4.5         4.5.1         4.5.2         4.5.3         4.5.4         4.5.5         4.5.6                           | Стандартная конфигурация<br>Конфигурирование дисков записи<br>IP-камеры и кодеры<br>Автоматическое отображение IP-камер MPEG4/H.264<br>Обработка IP-камер MPEG4/H.264<br>Конфигурирование IP-камер MPEG4/H.264<br>Конфигурирование купольных и поворотных/наклонных камер<br>Задать сравниваемое изображение<br>Процесс конфигурации IP-камер JPEG<br>Конфигурирование расписаний<br>Конфигурирование расписаний<br>Конфигурирование настроек записей<br>Конфигурирование настроек записи IP-камер MPEG4/H.264<br>Расширенные настройки MPEG4/H.264 IP-камер<br>Конфигурирование входов и выходов<br>Конфигурирование входов и выходов<br>Конфигурирование виртуальных входов<br>Конфигурирование банкоматов<br>Конфигурирование банкоматов<br>Конфигурирование установки времени считывателя карт<br>Конфигурирование входов устройств тревожной сигнализации                                                                                                    | 20<br>22<br>23<br>24<br>26<br>29<br>32<br>33<br>36<br>38<br>38<br>40<br>41<br>43<br>43<br>44<br>45<br>47<br>49<br>50             |
| 4         4.1         4.2         4.2.1         4.2.2         4.2.3         4.2.4         4.2.5         4.2.6         4.3         4.4         4.4.1         4.4.2         4.4.3         4.5         4.5.1         4.5.2         4.5.3         4.5.4         4.5.5         4.5.6         4.5.7 | Стандартная конфигурация<br>Конфигурирование дисков записи<br>IP-камеры и кодеры<br>Автоматическое отображение IP-камер MPEG4/H.264<br>Обработка IP-камер MPEG4/H.264<br>Конфигурирование IP-камер MPEG4/H.264<br>Конфигурирование купольных и поворотных/наклонных камер<br>Задать сравниваемое изображение<br>Процесс конфигурации IP-камер JPEG<br>Конфигурирование расписаний<br>Конфигурирование расписаний<br>Конфигурирование настроек записей<br>Конфигурирование настроек записи IP-камер MPEG4/H.264<br>Расширенные настройки MPEG4/H.264 IP-камер<br>Конфигурирование вастроек записи IP-камер JPEG<br>Конфигурирование вастроек записи IP-камер JPEG<br>Конфигурирование входов и выходов<br>Конфигурирование виртуальных входов<br>Конфигурирование виртуальных входов<br>Конфигурирование банкоматов<br>Конфигурирование считывателя карт<br>Конфигурирование установки времени считывателя карт<br>Конфигурирование входов устройств тревожной сигнализации<br>Присвоение линейных режимов входам (кроме серии Bosch G) | 20<br>22<br>23<br>24<br>26<br>29<br>32<br>33<br>36<br>38<br>38<br>40<br>41<br>41<br>43<br>43<br>44<br>45<br>47<br>49<br>50<br>52 |

| 4.5.9  | Присвоение адресов входам (серия Bosch G)                             | 54 |
|--------|-----------------------------------------------------------------------|----|
| 4.5.10 | Конфигурировать POS-входы                                             | 55 |
| 4.5.11 | Конфигурировать ATM/POS-входы                                         | 57 |
| 4.5.12 | Конфигурация модуля ввода-вывода                                      | 59 |
| 4.6    | Конфигурирование обработки сигналов тревоги                           | 61 |
| 4.7    | Конфигурирование почтового сервера                                    | 64 |
| 4.8    | Конфигурирование удаленных станций                                    | 65 |
| 4.9    | Процесс конфигурации передачи сигналов тревоги                        | 67 |
| 4.10   | Процесс конфигурации программируемого по времени экспорта видеоданных | 70 |
| 4.11   | Составление уровней прав доступа                                      | 73 |
| 4.11.1 | Выбор группы пользователей LDAP-сервера                               | 75 |
| 4.12   | Процесс конфигурации пользователя                                     | 78 |
| 4.13   | Конфигурирование настроек безопасности и сетевых настроек             | 80 |
| 4.14   | Процесс конфигурации передачи ошибки                                  | 82 |
| 4.14.1 | Добавление получателя/Изменение данных получателя                     | 84 |
| 4.15   | Конфигурирование опций                                                | 85 |
| 4.15.1 | Перечень MIB для SNMP                                                 | 88 |
| 4.15.2 | Передача сообщения с помощью SNMP.                                    | 89 |
| 4.15.3 | Конфигурирование автоматической записи сигнала тревоги                | 90 |
| 4.16   | Активация лицензий на программное обеспечение                         | 91 |
| 4.16.1 | Диалоговое окно Активировать лицензию                                 | 92 |
|        |                                                                       |    |

#### 5

### Удаленная конфигурация

94

| 6     | Подключения                                   | 95  |
|-------|-----------------------------------------------|-----|
| 6.1   | Сетевое подключение через DSL                 | 95  |
| 6.2   | Подключение внешних жестких дисков            | 97  |
| 6.3   | Подключение банкоматов (последовательное)     | 98  |
| 6.4   | Подключение устройства тревожной сигнализации | 102 |
| 6.4.1 | Общие сведения                                | 102 |
| 6.4.2 | Подключение к NZ 500 (20 мА)                  | 104 |
| 6.4.3 | Подключение к BZ 500 (20 мА)                  | 104 |
| 6.4.4 | Подключение к AZ 1010/NZ 1008                 | 105 |
| 6.4.5 | Подключение к NZ 1012                         | 106 |
| 6.4.6 | Подключение к NZ 1060                         | 107 |
| 6.4.7 | Подключение к UEZ 1000 (20 мА)                | 108 |
| 6.4.8 | Подключение к UEZ 2000 (20 мА)                | 108 |
| 6.4.9 | Подключение к UGM 2020                        | 109 |

| 7   | Устранение сбоя и проверка                       | 110 |
|-----|--------------------------------------------------|-----|
| 7.1 | Устранение сбоя                                  | 110 |
| 7.2 | Проверьте сетевое подключение                    | 112 |
| 7.3 | Проверка дополнительного соединения с банкоматом | 113 |
| 7.4 | Установка веб-сервера                            | 114 |
| 7.5 | Проверка дополнительных веб-подключений          | 114 |
| 8   | Указания для технического обслуживания и сервиса | 115 |
| 8.1 | Проводимые работы по техническому обслуживанию   | 115 |

| 8.1 Проводимые работы по техническому об | служиванию |
|------------------------------------------|------------|
|------------------------------------------|------------|

| Bosch Recording Station |                                     | Содержание   ru 5 |
|-------------------------|-------------------------------------|-------------------|
| 8.2                     | Обновление программного обеспечения | 116               |
| 8.3                     | Устранение сбоя                     | 116               |
| 9                       | Технические характеристики          | 117               |
|                         | Индекс                              | 118               |

# 1 Указания по безопасности

При работе с устройством соблюдайте следующие правила техники безопасности.

### 1.1 Используемые символы техники безопасности

Обратите внимание на символы, которыми помечены указания по технике безопасности:

#### ЗАМЕЧАНИЕ!

указывает на информацию, которая непосредственно или опосредованно связана с безопасностью персонала или с охраной собственности.

#### ВНИМАНИЕ!

указывает на потенциально опасные ситуации, которые, если не принять соответствующих мер, могут привести к причинению материального ущерба.

# 1.2 Установка/настройка

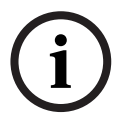

#### ЗАМЕЧАНИЕ!

Выполнять установку/настройку Bosch Recording Station разрешается только квалифицированным сотрудникам службы поддержки.

### 1.3 Утилизация отходов

#### Утилизация отходов

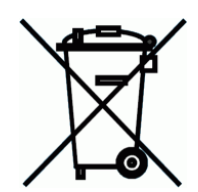

Ваша продукция Bosch разработана и изготовлена из высококачественных материалов и компонентов, которые могут быть использованы вторично.

Этот символ означает, что электрические и электронные устройства по окончании срока использования должны утилизироваться отдельно от бытовых отходов.

В Европейском Союзе налажены системы раздельного сбора использованной электрической и электронной продукции. Пожалуйста, утилизируйте эти устройства в вашем местном муниципальном пункте приема или в пункте приема утильсырья.

# 2 Введение

## 2.1 Описание системы

Bosch Recording Station – это программа слежения, с помощью которой сохраняются видеоданные, полученные непосредственно от IP-камер, расположенных на местах. Это позволяет передавать и анализировать такие данные независимо от удаленности и места расположения оператора, которое может быть любым. Аналоговые камеры можно подключать через кодер.

Bosch Recording Station может использоваться в самых различных сферах, например, в банках, крупных розничных сетях, на вокзалах, в аэропортах, на центральных городских улицах, на заводах, в административных и офисных зданиях.

Система обладает расширенными возможностями отображения данных, отличается очень высокой гибкостью в том, что касается записи данных, и обеспечивает быстрый и удобный доступ к видеоданным и собранной информации. При необходимости можно получить доступ к видеоданным в любое время из любой точки мира. Обмен данными и доступ к Bosch Recording Station осуществляется через частную или общедоступную сеть. Для этого можно применять разнообразные периферийные устройства и системы. Записанные данные упорядочиваются в древовидной структуре. Их легко просматривать, используя функции поиска и навигации. Возможен и локальный доступ к изображениям, и удаленный – через корпоративную сеть либо через Интернет. Можно выбрать множество различных видов камер. Быстрый и мощный автоматический поиск изображений позволяет отказаться от поиска вручную, отнимающего много времени. В числе функций системы – поиск по изменениям изображений (Smart Motion Search) и поиск по таким критериям, как номер камеры, дата и время записи.

В целях обеспечения высокой безопасности контроль доступа осуществляется путем предоставления пользовательских прав. В базе данных регистрируются такие события, как вход в систему (регистрация), выход из системы, изменения статуса, передача изображений и выключение системы. Интегрированная функция видеоидентификации исключает манипуляции с изображениями.

Для экспорта и хранения изображений можно использовать различные запоминающие устройства, например, внешние дисковые массивы, RAID- и NAS-устройства, внешние жесткие диски.

Мастер конфигурации позволяет быстро и легко выполнить повторную установку. К серийным разъемам можно подключить, в частности, системы тревожной сигнализации Bosch, банкоматы, матричные переключатели Allegiant и считыватели карт.

## 2.2 Поддерживаемые операционные системы

Bosch Recording Station может работать на следующих операционных системах:

- Windows 7 (32-битная/64-битная)
- Windows Server 2008 R2 (64-битная)
- Windows Server 2008 (32-битная)
- Windows XP Professional SP 3 (32-битная)
- Windows Server 2003 (32-битная)

#### Указание:

обратите внимание на системные требования для отдельных операционных систем! В руководстве по быстрому запуску приведены системные требования и подробно описана процедура первичной установки с помощью Мастера конфигурации.

# 2.3 Антивирусный сканер / брандмауэр Windows

#### ЗАМЕЧАНИЕ!

Для защиты от компьютерных вирусов, компьютерных червей и программ-"троянцев" рекомендуется установить антивирусный сканер и брандмауэр.

2.3.1

#### Антивирусный сканер

Используйте всегда самую последнюю версию антивирусного сканера.

#### Указание:

- антивирусный сканер может ухудшить работу системы.
- Чтобы обеспечить достаточную защиту от вирусов, необходимо активировать антивирусный сканер, работающий в режиме реального времени.
- Все сегменты на жестком диске, которые содержат сохраненные изображения, должны быть исключены из процесса сканирования, если это возможно.
- Процесс сканирования диска С по возможности должен выполняться с программированием по времени. Мы рекомендуем выполнять сканирование еженедельно. Во время процесса сканирования диска С значительно снижаются рабочие характеристики системы, а также частота повторения кадров и частота запоминания изображений.

#### Не может быть исключена возможность потери отдельных изображений.

 Для обеспечения необходимой защиты следует проверить вручную сменные диски, например, USB-штекеры, USB-дисководы, дисководы для CD/DVD и дисководы для дискет при установке в них носителей данных.

### 2.3.2 Настройка брандмауэра Windows

Мы рекомендуем отключить брандмауэр Windows. Если брандмауэр Windows активирован, то в его настройки необходимо добавить и выбрать следующие исключения:

| Bosch Recording Station                     |  |  |  |
|---------------------------------------------|--|--|--|
| Исключения в настройках брандмауэра Windows |  |  |  |
| ConnectionServer.exe                        |  |  |  |
| DBServer.exe                                |  |  |  |
| DiBosExplorer.exe                           |  |  |  |
| DomeCameraUnit.exe                          |  |  |  |
| DVRServiceShimWrapper.exe                   |  |  |  |
| JobServer.exe                               |  |  |  |
| Parametrierung.exe                          |  |  |  |
| VCSModule.exe                               |  |  |  |
| VSDKPluginModule.exe                        |  |  |  |
| DCOM (TCP) Port 135                         |  |  |  |
| DCOM (UDP) Port 135                         |  |  |  |
| Удаленная конфигурация (ТСР), порт 8080     |  |  |  |

#### Указание:

- процессы Bosch Recording Station должны быть также активированы в программном брандмауэре антивирусного сканера.
- Необходимые порты для обхода брандмауэра могут быть установлены в конфигурации.

# 3 Мастер конфигурации

Для установки Bosch Recording Station используйте прилагаемое руководство по быстрому запуску.

В руководстве по быстрому запуску приведены системные требования и подробно описана процедура первичной установки с помощью Мастера конфигурации.

# 3.1 Запуск Мастера конфигурации

Мастер конфигурации открывается при первом запуске Bosch Recording Station после установки.

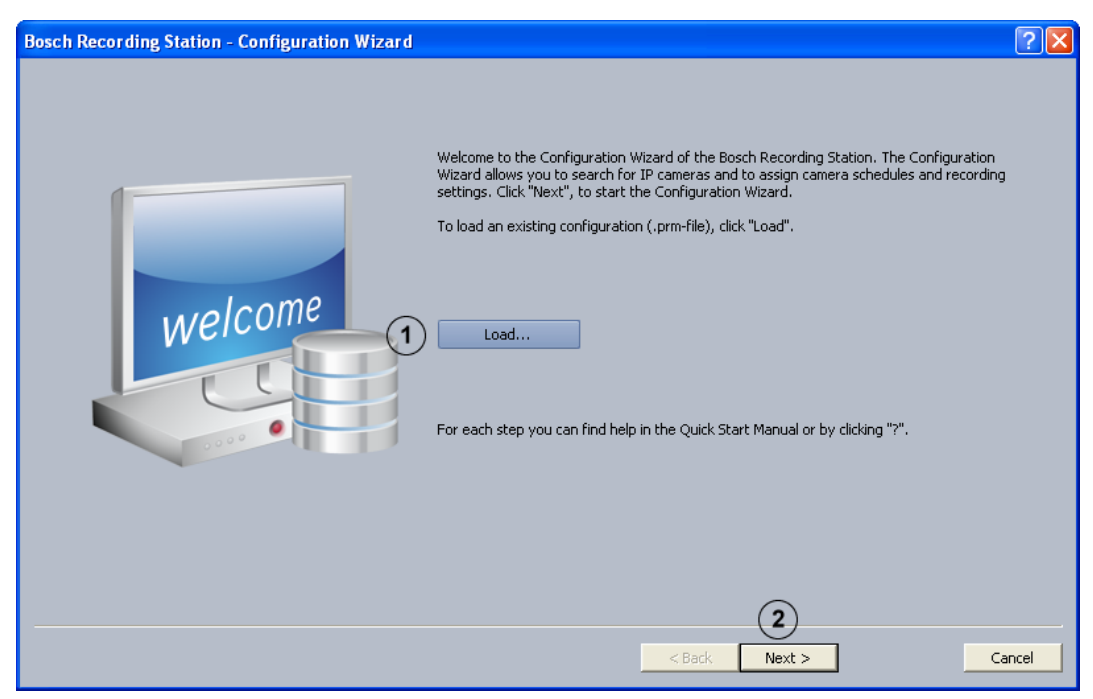

Мастер конфигурации позволяет искать IP-камеры в сети и связывать расписания работы камеры с настройками записи.

#### Указание:

загрузка конфигураций DiBos невозможна.

| 1 | Загрузить | Загрузка существующего файла конфигурации (файл<br>.prm).<br><b>Указание:</b><br>Для загрузки уже существующего файла конфигурации                                    |
|---|-----------|----------------------------------------------------------------------------------------------------|
|   |           | Bosch Recording Station необходимо выбрать <b>Старт</b> ,<br>щелкнуть правой кнопкой мыши на <b>Bosch Recording</b><br>Station, а затем на <b>Выполнить с правами</b> |
|   |           | администратора.                                                                                                    |
| 2 | Далее >   | Запуск Мастера конфигурации. Мастер конфигурации<br>позволяет искать IP-камеры в сети и связывать расписания<br>работы камеры с настройками записи.                   |

# 3.2 Активация лицензии

#### Мастер конфигурации > диалоговое окно Активация лицензии

| License activation                                                        | ? 🛛    |
|---------------------------------------------------------------------------|--------|
| Type  Recorder  Receiver  Activated licence parkager  (3)                 |        |
| License: Recording Station Base License 32 IP (BRS-BASE-32A)     Activate |        |
| Activated packages:       License       active until                      |        |
| <pre> S </pre> S   S                                                      | Cancel |

#### В этом диалоговом окне можно активировать лицензии.

| 1 | Записывающее<br>устройство -<br>Приемник | Выберите тип устанавливаемого устройства (устройство записи или приемник).                                               |
|---|------------------------------------------|----------------------------------------------------------------------------------------------------|
| 2 | Лицензия:                                | отображение активируемого пакета лицензий.                                                                               |
| 3 | Активировать                             | Открытие диалогового окна для активации пакета<br>лицензий (см. Раздел 4.16.1 Диалоговое окно Активировать<br>лицензию). |
| 4 | Активированные<br>пакеты:                | Отображение списка активированных пакетов лицензий.                                                                      |
| 5 | Далее >                                  | Переход к следующему диалоговому окну Мастера<br>конфигурации.                                                           |

# 3.3 Диалоговое окно Активировать лицензию

Меню Лицензии ПО > Диалоговое окно Активация лицензии > выбрать лицензию > кнопка Активировать...

или

Мастер конфигурации > диалоговое окно **Активация лицензии** > выбрать лицензию > кнопка **Активировать...** 

| Activate license                                                                                                    |
|----------------------------------------------------------------------------------------------------|
| If you already have a license activation key, please enter it into the field below.<br>Otherwise, please contact the Bosch Activation Center<br>(https://activation.boschsecurity.com). You will have to provide the following<br>information: |
| 1) Name of license to be activated:                                                                                                    |
| Recording Station Base License 32 IP (BRS-BASE-32A)                                                                                                    |
| 2) Authorization no. you received with the product                                                                                                    |
| 3) Computer signature:                                                                                                    |
| E0DE A09C 2AAF 3AE0 124F 0F57 C29F BAF4                                                                                                    |
| You will receive an activation key that must be entered into the corresponding field below.                                                                                                    |
| License activation key:                                                                                                    |
|                                                                                                    |
| Activate Cancel                                                                                                    |

В этом диалоговом окне можно ввести ключ активации лицензии, чтобы активировать пакет лицензий.

#### Указание:

Если аппаратное обеспечение компьютера не содержится однозначного идентификатора компьютера, можно получить защитный ключ с постоянным идентификатором. Можно использовать защитный ключ с постоянным идентификатором для пакетов, уже имеющих лицензию. Для этого обратитесь в службу технической поддержки Bosch Sicherheitssysteme.

В защитном ключе не содержится самой лицензии. Далее понадобится активация с помощью ключа активации лицензии.

#### У вас имеется номер для авторизации и вам нужен ключ активации лицензии:

- Запишите идентификатор компьютера или скопируйте его и вставьте в текстовый файл.
- 2. Введите в браузер на компьютере с доступом к Интернету следующий URL-адрес: https://activation.boschsecurity.com

Будет выполнен переход к программе управления лицензиями Bosch License Manager.

Следуйте указаниям, чтобы получить ключ активации лицензии. Запишите или скопируйте ключ активации лицензии и вставьте его в текстовый файл.

3. В конфигурации Bosch Recording Station введите в диалоговом окне **Активировать лицензию** ключ активации лицензии, полученный от мастера управления лицензиями Bosch Lizenz-Manager, и затем нажмите на **Активировать**. Пакет лицензий будет активирован.

#### Указание:

сохраните номер для авторизации, идентификатор компьютера и активационный ключ – они могут потребоваться, если возникнут технические вопросы.

3.4

# Конфигурирование удаленных станций

Мастер конфигурации > диалоговое окно Удаленные станции

| Remo | te stations      |              |          |                       |        | ? 🛛    |
|------|------------------|--------------|----------|-----------------------|--------|--------|
|      |                  |              |          |                       |        |        |
|      | Name             | Address      |          |                       |        |        |
|      | Remote station 1 | 192.168.2.25 |          |                       |        |        |
|      |                  |              |          |                       |        |        |
|      |                  |              |          |                       |        |        |
|      |                  |              |          |                       |        |        |
|      |                  |              |          |                       |        |        |
|      |                  |              |          |                       |        |        |
|      |                  |              |          |                       |        |        |
|      |                  |              |          |                       |        |        |
|      |                  |              |          |                       |        |        |
|      |                  |              |          |                       |        |        |
|      |                  |              |          |                       |        |        |
|      |                  |              |          |                       |        |        |
|      | (1)              |              |          |                       |        |        |
|      |                  |              |          | $\sim$                |        |        |
|      | New              | Delete       | Name:    | (2) Remote station 1  | 1      |        |
|      |                  |              | Address: | <b>3</b> 192.168.2.25 |        | -      |
|      |                  |              |          |                       | (4)    |        |
|      |                  |              |          | < Back                | Next > | Cancel |

#### В этом диалоговом окне выполняется добавление удаленных станций.

| 1 | Новая   | Добавление новой удаленной станции.                          |
|---|---------|--------------------------------------------------------------|
| 2 | Имя:    | Введите имя удаленной станции.                               |
| 3 | Адрес:  | Введите IP-адрес удаленной станции или имя компьютера.       |
|   |         | При необходимости добавьте дополнительные удаленные станции. |
| 4 | Далее > | Переход к следующему диалоговому окну Мастера конфигурации.  |

# 3.5 Настройка пользователя

Мастер конфигурации > диалоговое окно Пользователь

| User | S                                                       |               |                                                         |               | ? 🗙    |
|------|---------------------------------------------------------|---------------|---------------------------------------------------------|---------------|--------|
| 1    | Administrator<br>Name:<br>Password:<br>Repeat password: | Administrator | Extended user<br>Name:<br>Password:<br>Repeat password: | Extended user |        |
| 3    | Normal user<br>Name:<br>Password:<br>Repeat password:   | Normal user   |                                                         |               |        |
|      |                                                         |               | < Back                                                  | 4<br>Next >   | Cancel |

Во время первой установки автоматически создаются 3 уровня доступа и 3 пользователя. Их удаление невозможно.

| 1 | Администратор               | Обладает всеми правами для управления и конфигурирования системы.                                                                                                    |
|---|-----------------------------|----------------------------------------------------------------------------------------------------|
| 2 | Расширенный<br>пользователь | Обладает всеми правами на использование системы. Не<br>может конфигурировать систему. Исключение: создание<br>пользователя с правом доступа <b>Нормальный</b><br>пользователь. |
| 3 | Нормальный<br>пользователь  | Обладает всеми правами на использование системы. Он<br>не обладает правом конфигурирования системы.                                                                            |
| 4 | Далее >                     | Переход к следующему диалоговому окну Мастера<br>конфигурации.                                                                                                    |

Для добавления нового пользователя выполните следующие действия:

- Добавьте нового пользователя, введя данные в соответствующие поля Имя: и Пароль:. Запомните или запишите имя и пароль, они понадобятся Вам при регистрации.
- 2. Введите пароль еще раз в поле Повторить пароль:.
- 3. Нажмите на **Далее >** для вызова следующей страницы мастера или **Готово** для применения введенных данных и завершения работы Мастера..

#### Указание:

по умолчанию для уровней доступа не предоставляется пароля.

# 3.6 Настройка расписаний

Мастер конфигурации > диалоговое окно Графики

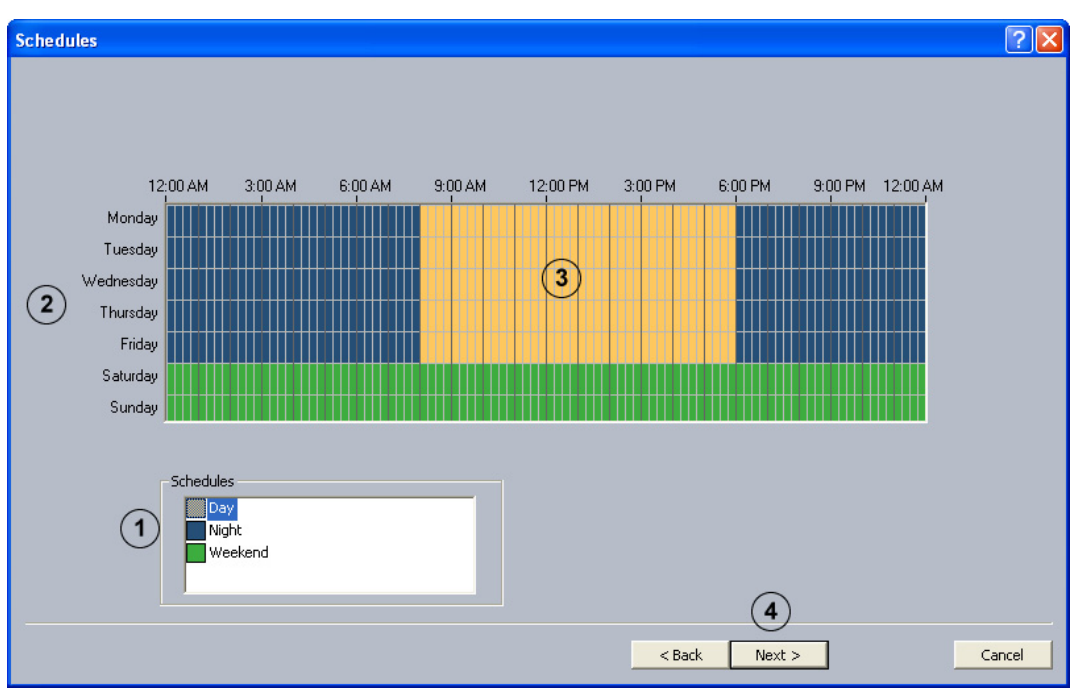

Расписания можно задавать при помощи мыши в графическом планировщике времени. На выбор предоставляются 3 расписания. Эти расписания могут быть присвоены каждому дню недели. Расписания отмечаются различными цветами.

| 1 | Графики       |                                                      |
|---|---------------|------------------------------------------------------|
| 1 | трафики       | выберите расписание, которое необходимо присвоить    |
|   |               | определенному дню.                                   |
| 2 | Понедельник - | Каждому дню можно присвоить особые расписания.       |
|   | Воскресенье   |                                                      |
| 3 | Графический   | Перемещайте курсор мыши в графическом планировщике   |
|   | планировщик   | времени.                                             |
|   | времени       | Щелчок левой кнопкой мыши отмечает ячейку. Временная |
|   |               | область обозначается путем растягивания правого угла |
|   |               | при помощи левой кнопки мыши. Все выбранные ячейки   |
|   |               | будут окрашены в тот же цвет, что и расписание. Для  |
|   |               | изменения отмеченных ячеек в графическом             |
|   |               | планировщике времени выберите другое расписание и    |
|   |               | перепишите уже отмеченные ячейки.                    |
| 4 | Далее >       | Переход к следующему диалоговому окну Мастера        |
|   |               | конфигурации.                                        |

# 3.7 Автоматическое отображение IP-камер MPEG4/H.264

Меню ІР-камеры и энкодер > Искать в сети...

или

Мастер конфигурации > диалоговое окно Добавить новую ІР-камеру

| Ad | d IP cameras                       |               |         |                | ?            |          |
|----|------------------------------------|---------------|---------|----------------|--------------|----------|
|    | Name                               | IP address    | Channel | Description    |              | ~        |
|    | VIP X1600 XFM4 (192.168.0.132) [4] | 192.168.0.132 | 4       | VIP-X1600-XFM4 |              | _        |
|    | VIP X1600 XFM4 (192.168.0.133) [1] | 192.168.0.133 | 1       | VIP-X1600-XFM4 |              |          |
|    | VIP X1600 XFM4 (192.168.0.133) [2] | 192.168.0.133 | 2       | VIP-X1600-XFM4 |              |          |
|    | VIP X1600 XFM4 (192.168.0.133) [3] | 192.168.0.133 | 3       | VIP-X1600-XFM4 |              |          |
|    | VIP X1600 XFM4 (192.168.0.133) [4] | 192.168.0.133 | 4       | VIP-X1600-XFM4 |              |          |
|    | VIP X1600/1 (192.168.2.120) [1]    | 192.168.2.120 | 1       | VIP-X1600-M45  |              |          |
|    | VIP X1600/1 (192.168.2.120) [2]    | 192.168.2.120 | 2       | VIP-X1600-M4S  |              |          |
|    | VIP X1600/1 (192.168.2.120) [3]    | 192.168.2.120 | 3       | VIP-X1600-M45  |              |          |
|    | VIP X1600/1 (192.168.2.120) [4]    | 192.168.2.120 | 4       | VIP-X1600-M45  |              |          |
| 1  | VIP X1600/2 (192.168.2.121) [1]    | 192.168.2.121 | 1       | VIP-X1600-M45  |              |          |
| Ŀ  | VIP X1600/2 (192.168.2.121) [2]    | 192.168.2.121 | 2       | VIP-X1600-M45  |              |          |
|    | VIP X1600/2 (192.168.2.121) [3]    | 192.168.2.121 | 3       | VIP-X1600-M45  |              |          |
|    | VIP X1600/2 (192.168.2.121) [4]    | 192.168.2.121 | 4       | VIP-X1600-M45  |              |          |
|    | VIP X1600/3 (192.168.2.122) [1]    | 192.168.2.122 | 1       | VIP-X1600-M45  |              |          |
|    | VIP X1600/3 (192.168.2.122) [2]    | 192.168.2.122 | 2       | VIP-X1600-M45  |              |          |
|    | VIP X1600/3 (192.168.2.122) [3]    | 192.168.2.122 | 3       | VIP-X1600-M45  |              |          |
|    | VIP X1600/3 (192.168.2.122) [4]    | 192.168.2.122 | 4       | VIP-X1600-M45  |              |          |
|    | VIP X1600/4 (192.168.2.123) [1]    | 192.168.2.123 | 1       | VIP-X1600-M45  |              |          |
|    | VIP X1600/4 (192.168.2.123) [2]    | 192.168.2.123 | 2       | VIP-X1600-M45  |              | <u>×</u> |
|    |                                    |               |         |                | (2)          |          |
|    |                                    |               |         |                | Rescan       | J        |
|    |                                    |               |         | < Back Nex     | t > 3 Cancel |          |

В этом диалоговом окне отображаются все имеющиеся в системе IP-камеры MPEG4/ H.264.

| 1 |                 | Установите флажки в полях камер, которые необходимо<br>добавить в Bosch Recording Station. |
|---|-----------------|--------------------------------------------------------------------------------------------|
| 2 | Повторить поиск | Поиск IP-камер MPEG4/H.264 в сети.                                                         |
| 3 | Далее >         | Применение настроек и переход к следующему<br>диалоговому окну.                            |

# 3.8 Обработка IP-камер MPEG4/H.264

#### Меню IP-камеры и энкодер > Искать в сети... > Далее >

или

#### Мастер конфигурации > диалоговое окно Настройки камеры

| Car    | nera          | settings                                         |            |                   |         |              |            |        |                     |             |          |          | ?×   |
|--------|---------------|--------------------------------------------------|------------|-------------------|---------|--------------|------------|--------|---------------------|-------------|----------|----------|------|
|        |               |                                                  |            |                   |         |              |            |        |                     |             |          |          |      |
|        | No.           | Name                                             |            | IP address        | Channel | Description  |            | Stream | User name           | Password    | Motion   | Referenc |      |
|        | 1             | VIP X1600/1 (192.168.2                           | .120)[1]   | 192.168.2.120     | 1       | VIP-X1600-M4 | S          | 1      |                     |             |          |          |      |
|        | 2             | VIP X1600/1 (192.168.2                           | .120)[2]   | 192.168.2.120     | 2       | VIP-X1600-M4 | S          | 1      |                     |             |          |          |      |
|        | 3             | VIP X1600/1 (192.168.2                           | .120)[3]   | 192.168.2.120     | 3       | VIP-X1600-M4 | S          | 1      |                     |             |          |          |      |
|        | 4             | VIP X1600/1 (192.168.2                           | .120)[4]   | 192.168.2.120     | 4       | VIP-X1600-M4 | S          | 1      |                     |             |          |          |      |
|        | 5             | VIP X1600/2 (192.168.2                           | .121)[1]   | 192.168.2.121     | 1       | VIP-X1600-M4 | S          | 1      |                     |             |          |          |      |
|        | 6             | VIP X1600/2 (192.168.2                           | .121)[2]   | 192.168.2.121     | 2       | VIP-X1600-M4 | S          | 1      |                     |             |          |          | (9)  |
|        | 6             | VIP X1600/2 (192.168.2                           | .121)[3]   | 192.168.2.121     | 3       | VIP-X1600-M4 | 5          | 1      |                     |             |          |          |      |
|        | 8             | VIP X1600/2 (192,168,2                           | 122)[4]    | 192,168,2,121     | 4       | VIP-X1600-M4 | 5          | 1      |                     |             |          |          |      |
|        | 9             | VIP X1600/3 (192,166,2<br>VID V1600/3 (102,169,2 | 122)[1]    | 192,100,2,122     | 2       | VIP-A1600-M4 | с<br>с     | 1      |                     |             |          |          |      |
|        | 10            | VIF A1000/3 (192,100,2                           | ,122)[2]   | 192.100.2.122     | 2       | VIF-X1000-04 | -          | 1      |                     |             |          |          |      |
|        | <             |                                                  |            |                   |         |              |            |        |                     |             |          | >        |      |
| _      | -Solo         | sted comero(s)                                   |            |                   |         |              |            |        |                     |             |          |          |      |
| (1     | ) Jeiei       | cceu camera(s)                                   |            |                   |         |              |            |        |                     |             |          |          |      |
| Ċ      | / Nan<br>Stal | ne (in Bosch Recording<br>tion):                 | VIP X1600, | /1 (192.168.2.120 | 0)[1]   |              | User nam   | ie:    | 5                   |             |          | -        |      |
| 2      | ) Dec         | cription:                                        | VIP-X1600  | -M45              |         |              | Password   | 4:     | 6                   |             |          |          |      |
| $\geq$ | ,             | chpdom                                           |            |                   |         |              |            |        | C                   |             |          |          |      |
| (3     | ) IP a        | ddress:                                          | 192.168.2  | .120              |         |              | Live strea | am:    | $(7)^{\bullet}$     | Stream 1    |          |          |      |
| $\sim$ |               |                                                  |            |                   |         |              |            |        | $\cup_{\circ}$      | Stream 2    |          |          |      |
| 4      | ) Cha         | nnel:                                            | 1          |                   |         |              |            |        |                     |             |          |          |      |
| Ċ      | /             |                                                  |            |                   |         |              | Motion:    |        | (B)                 | Motion dete | ction    |          |      |
|        |               |                                                  |            |                   |         |              |            |        | $\mathbf{U}_{\Box}$ | Reference i | mage che | ck       |      |
|        |               |                                                  |            |                   |         |              |            |        |                     |             | -        |          |      |
|        |               |                                                  |            |                   |         |              |            |        |                     |             |          |          |      |
|        |               |                                                  |            |                   |         |              |            |        |                     |             |          |          |      |
|        |               |                                                  |            |                   |         |              |            | < Back | Next >              |             | 10       | Car      | ncel |
|        |               |                                                  |            |                   |         |              |            |        |                     |             |          |          |      |

В этом окне активируются определенные функции IP-камер MPEG4/H.264, например, обнаружение движения и сопоставление с контрольным изображением.

| Имя (в Bosch               | Выберите в обзорном списке камеру и введите имя                                                                             |  |  |  |  |
|----------------------------|----------------------------------------------------------------------------------------------------|--|--|--|--|
| <b>Recording Station):</b> | камеры. Это имя будет отображаться в Bosch Recording                                                                        |  |  |  |  |
|                            | Station в качестве имени камеры.                                                                                            |  |  |  |  |
|                            | Указание:                                                                                                    |  |  |  |  |
|                            | можно выбрать несколько камер.                                                                                              |  |  |  |  |
| Описание:                  | Отображение типа IP-камеры.                                                                                                 |  |  |  |  |
| ІР-адрес:                  | Отображение IP-адреса IP-камеры.                                                                                            |  |  |  |  |
| Канал:                     | Отображение канала IP-камеры.                                                                                               |  |  |  |  |
| Имя пользователя:          | Введите имя пользователя и пароль для устройств MPEG4/                                                                      |  |  |  |  |
| Пароль:                    | Н.264, которые требуют авторизации (например, если имя                                                                      |  |  |  |  |
|                            | пользователя и пароль заданы в устройстве MPEG4/                                                                            |  |  |  |  |
|                            | H.264).                                                                                                    |  |  |  |  |
|                            | Указание:                                                                                                    |  |  |  |  |
|                            | выберите имя пользователя Service, если для устройства                                                                      |  |  |  |  |
|                            | MPEG4/H.264 указан пароль Service. Введите                                                                                  |  |  |  |  |
|                            | соответствующий пароль.                                                                                                    |  |  |  |  |
| Потоковый режим:           | Выберите поток устройства MPEG4/H.264 (поток 1 или                                                                          |  |  |  |  |
|                            | поток 2), который используется для просмотра прямого                                                                        |  |  |  |  |
|                            | изображения.                                                                                                    |  |  |  |  |
|                            | Указание:                                                                                                    |  |  |  |  |
|                            | если камера передает только один поток, выбрать поток 2                                                                     |  |  |  |  |
|                            | нельзя.                                                                                                    |  |  |  |  |
|                            | Имя (в Bosch<br>Recording Station):<br>Описание:<br>IP-адрес:<br>Канал:<br>Имя пользователя:<br>Пароль:<br>Потоковый режим: |  |  |  |  |

| 8  | Сенсоры: | Активируйте функцию обнаружения движения и/или        |  |  |  |
|----|----------|-------------------------------------------------------|--|--|--|
|    |          | сопоставления с контрольным изображением для          |  |  |  |
|    |          | устройства MPEG4/H.264.                               |  |  |  |
|    |          | Указание:                                             |  |  |  |
|    |          | – функции обнаружения движения и сопоставления с      |  |  |  |
|    |          | контрольным изображением должны быть также            |  |  |  |
|    |          | активированы в устройстве MPEG4/H.264.                |  |  |  |
|    |          | - В меню <b>Обработка сигналов тревоги</b> в пункте   |  |  |  |
|    |          | <b>Триггер</b> появляется имя MPEG4/H.264-устройства. |  |  |  |
|    |          | Можно выбрать триггер, например, для управления       |  |  |  |
|    |          | записью. Для этого необходимо выбрать                 |  |  |  |
|    |          | соответствующее задание.                              |  |  |  |
| 9  |          | Изменение порядка камер в конфигурации и в интерфейсе |  |  |  |
|    |          | пользователя.                                         |  |  |  |
| 10 | Далее >  | Применение настроек и переход к следующему            |  |  |  |
|    |          | диалоговому окну.                                     |  |  |  |

3.9

### Конфигурирование настроек записи камеры

Мастер конфигурации > диалоговое окно Настройки записи

| Red | or di                                                                                                    | ng settings                                                                                                    |                                                  |                                           |                                                              | ?             |  |
|-----|----------------------------------------------------------------------------------------------------|----------------------------------------------------------------------------------------------------|--------------------------------------------------|-------------------------------------------|--------------------------------------------------------------|---------------|--|
|     | No.<br>1<br>2<br>3<br>4<br>5<br>6<br>7<br>8<br>9<br>10                                                   | Name<br>VIP X1600/1 (192.168.2.120) [1]<br>VIP X1600/1 (192.168.2.120) [2]<br>VIP X1600/1 (192.168.2.120) [3]<br>VIP X1600/2 (192.168.2.121) [4]<br>VIP X1600/2 (192.168.2.121) [2]<br>VIP X1600/2 (192.168.2.121) [3]<br>VIP X1600/2 (192.168.2.121) [4]<br>VIP X1600/3 (192.168.2.122) [1]<br>VIP X1600/3 (192.168.2.122) [2] | Day<br>Stream 1<br><br><br><br><br><br><br><br>- | Night<br>Stream 1<br><br><br><br><br><br> | Weekend<br>Stream 2<br><br><br><br><br><br><br><br><br><br>- |               |  |
| (   | Continuous recording of selected camera(s)<br>Day: Stream 1<br>Night: Stream 1<br>Weekend: Stream 2<br>3 |                                                                                                    |                                                  |                                           |                                                              |               |  |
|     |                                                                                                    |                                                                                                    |                                                  |                                           | < Back                                                       | Finish Cancel |  |

В этом диалоговом окне задается непрерывная запись для каждой камеры.

| 1 |               | Отображение камер, присвоенных системе Bosch      |
|---|---------------|---------------------------------------------------|
|   |               | Recording Station.                                |
|   |               | Выберите камеру из обзорного списка.              |
|   |               | Указание:                                         |
|   |               | можно выбрать несколько камер.                    |
| 2 | День:         | Задайте настройку, используемую для непрерывной   |
|   | Ночь:         | записи. Для этого выберите поток для каждого      |
|   | Выходные дни: | расписания.                                       |
| 3 | Готово        | Применяет настройки и заканчивает работу Мастера. |

# 4 Стандартная конфигурация

При помощи стандартной конфигурации вы можете настроить систему для выполнения комплексных требований и специализированных задач, как и при помощи Мастера конфигурации.

Перемещайтесь по дереву конфигурации сверху вниз, нажимая на отдельные пункты меню и указывая соответствующие данные.

Перейти из стандартной конфигурации к Мастеру конфигурации невозможно.

#### ВНИМАНИЕ!

Исходя из соображений безопасности желательно сохранить конфигурацию на внешнем носителе данных.

### 4.1 Конфигурирование дисков записи

#### Меню Процессы записи

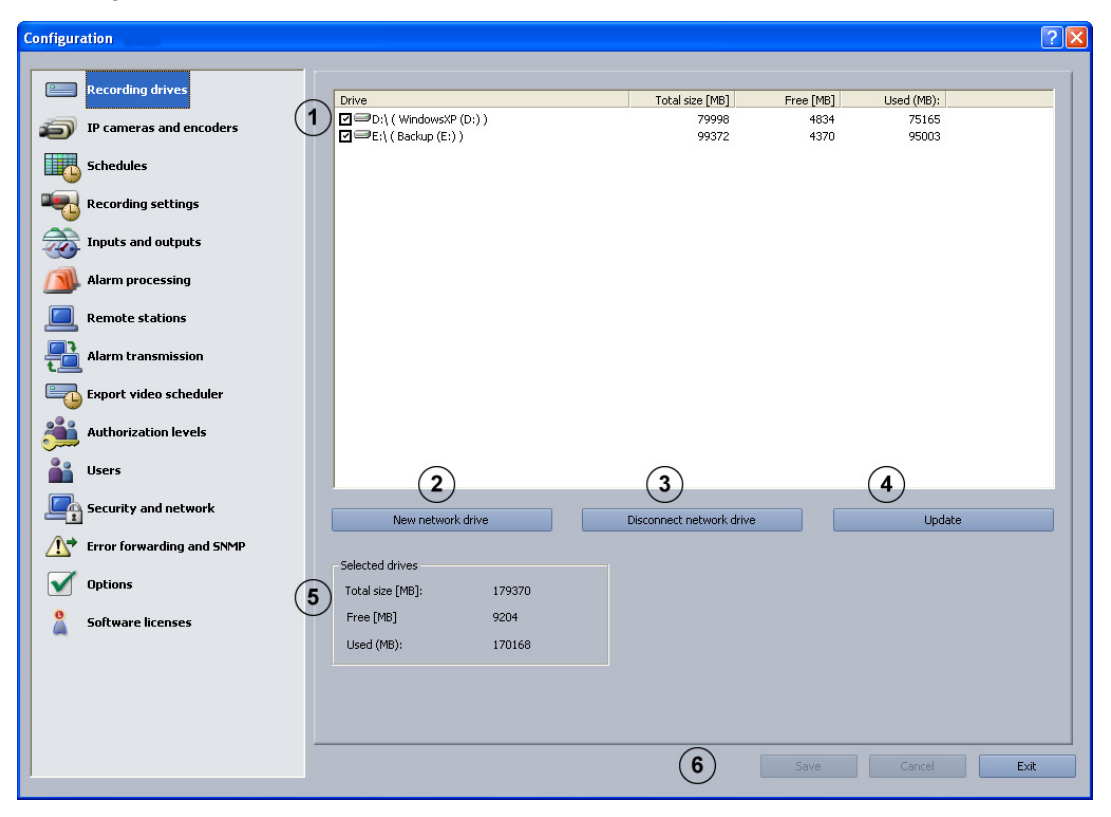

В этом диалоговом окне представлен обзор имеющихся в системе жестких и сетевых дисков.

| 1 |                    | В поле со списком содержатся все жесткие и сетевые     |
|---|--------------------|--------------------------------------------------------|
|   |                    | диски, зарегистрированные в системе. Для каждого диска |
|   |                    | отображается общий размер, объем свободного и занятого |
|   |                    | места в мегабайтах.                                    |
|   |                    | Приведенные диски могут быть активированы или          |
|   |                    | деактивированы.                                        |
|   |                    | Активируйте диск, установив флажок в соответствующем   |
|   |                    | поле щелчком по флаговой кнопке.                       |
|   |                    | <b>⊠</b> ⇔D:\ Диск активирован                         |
|   |                    | <b>□</b> ,\ Диск не активирован.                       |
| 2 | Новый сетевой диск | Добавляется новый диск.                                |
| 3 | Отключить сетевой  | Разрыв соединения с сетевым диском. Для этого выберите |
|   | диск               | диск и нажмите на кнопку.                              |
| 4 | Обновить           | Если во время конфигурации устанавливается             |
|   |                    | дополнительный сетевой диск, его можно внести при      |
|   |                    | помощи кнопки <b>Обновить</b> .                        |
| 5 | Выбранные диски    | Отображение общего размера, объёма свободного и        |
|   |                    | занятого места в мегабайтах для активированных сетевых |
|   |                    | дисков.                                                |
| 6 | Применить          | Применение настроек.                                   |
|   |                    |                                                        |

### 4.2 ІР-камеры и кодеры

#### Меню ІР-камеры и энкодер

В этом диалоговом окне содержится обзор сконфигурированных сетевых компонентов (IP-камер).

#### Указание:

возможно конфигурирование не более чем 64 IP-камер. Камеры должны быть активированы с помощью лицензий на программное обеспечение (см. *Раздел 4.16.1 Диалоговое окно Активировать лицензию*).

| 1 | <b>Искать в сети</b> | Система автоматически распознает подключенные IP-<br>камеры MPEG4/H.264.<br>Функция сканирования сети служит для поиска<br>существующих IP-камер в сети. Выполнять<br>непосредственное конфигурирование IP-камер в Bosch<br>Recording Station невозможно. Предварительно следует<br>сконфигурировать IP-камеры с помощью<br>соответствующего инструмента (например, BVIP-<br>Configuration Manager) |
|---|----------------------|----------------------------------------------------------------------------------------------------|
| 2 | Добавить             | Добавление IP-камер MPEG4/H.264 или IP-камер JPEG.                                                                                                    |
| 3 | Изменить             | Изменение настроек существующих ІР-камер.                                                                                                    |
| 4 | Удалить              | Удаление IP-камер из конфигурации.                                                                                                    |
| 5 | Применить            | Сохранение введенных данных. Меню остается открытым                                                                                                    |
| 6 | Отмена               | Возврат к последним сохраненным настройкам меню.                                                                                                    |
| 7 | Выход                | Завершение конфигурирования.                                                                                                    |

# 4.2.1 Автоматическое отображение IP-камер MPEG4/H.264 Меню IP-камеры и энкодер > Искать в сети...

или

Мастер конфигурации > диалоговое окно Добавить новую ІР-камеру

| Add IP cameras |                                    |               |         |                        |             |  |
|----------------|------------------------------------|---------------|---------|------------------------|-------------|--|
|                |                                    |               |         |                        |             |  |
|                | Name                               | IP address    | Channel | Description            | <u>^</u>    |  |
|                | VIP X1600 XFM4 (192.168.0.132) [4] | 192.168.0.132 | 4       | VIP-X1600-XFM4         |             |  |
|                | VIP X1600 XFM4 (192.168.0.133) [1] | 192.168.0.133 | 1       | VIP-X1600-XFM4         |             |  |
|                | VIP X1600 XFM4 (192.168.0.133) [2] | 192.168.0.133 | 2       | VIP-X1600-XFM4         |             |  |
|                | VIP X1600 XFM4 (192.168.0.133) [3] | 192.168.0.133 | 3       | VIP-X1600-XFM4         |             |  |
|                | VIP X1600 XFM4 (192.168.0.133) [4] | 192.168.0.133 | 4       | VIP-X1600-XFM4         |             |  |
|                | VIP X1600/1 (192.168.2.120) [1]    | 192.168.2.120 | 1       | VIP-X1600-M45          |             |  |
|                | VIP X1600/1 (192.168.2.120) [2]    | 192.168.2.120 | 2       | VIP-X1600-M45          |             |  |
|                | VIP X1600/1 (192.168.2.120) [3]    | 192.168.2.120 | 3       | VIP-X1600-M45          |             |  |
|                | VIP X1600/1 (192.168.2.120) [4]    | 192.168.2.120 | 4       | VIP-X1600-M4S          | -           |  |
| 1              | VIP X1600/2 (192.168.2.121) [1]    | 192.168.2.121 | 1       | VIP-X1600-M45          |             |  |
| Ŀ              | VIP X1600/2 (192.168.2.121) [2]    | 192.168.2.121 | 2       | VIP-X1600-M4S          |             |  |
|                | VIP X1600/2 (192.168.2.121) [3]    | 192.168.2.121 | 3       | VIP-X1600-M4S          |             |  |
|                | VIP X1600/2 (192.168.2.121) [4]    | 192.168.2.121 | 4       | VIP-X1600-M45          |             |  |
|                | VIP X1600/3 (192.168.2.122) [1]    | 192.168.2.122 | 1       | VIP-X1600-M4S          |             |  |
|                | VIP X1600/3 (192.168.2.122) [2]    | 192.168.2.122 | 2       | VIP-X1600-M4S          |             |  |
|                | VIP X1600/3 (192.168.2.122) [3]    | 192.168.2.122 | 3       | VIP-X1600-M45          |             |  |
|                | VIP X1600/3 (192.168.2.122) [4]    | 192.168.2.122 | 4       | VIP-X1600-M4S          |             |  |
|                | VIP X1600/4 (192.168.2.123) [1]    | 192.168.2.123 | 1       | VIP-X1600-M45          |             |  |
|                | VIP X1600/4 (192.168.2.123) [2]    | 192.168.2.123 | 2       | VIP-X1600-M45          | → ¥         |  |
|                |                                    |               |         |                        | (2)         |  |
|                |                                    |               |         |                        |             |  |
|                |                                    |               |         |                        | Rescan      |  |
|                |                                    |               |         | - Charles - Literation |             |  |
|                |                                    |               |         | < Back Nex             | xt > Cancel |  |

В этом диалоговом окне отображаются все имеющиеся в системе IP-камеры MPEG4/ H.264.

| 1 |                 | Установите флажки в полях камер, которые необходимо<br>добавить в Bosch Recording Station. |
|---|-----------------|--------------------------------------------------------------------------------------------|
| 2 | Повторить поиск | Поиск IP-камер MPEG4/H.264 в сети.                                                         |
| 3 | Далее >         | Применение настроек и переход к следующему<br>диалоговому окну.                            |

### 4.2.2 Обработка IP-камер MPEG4/H.264

Меню IP-камеры и энкодер > Искать в сети... > Далее >

или

#### Мастер конфигурации > диалоговое окно Настройки камеры

| Ca     | nera                    | settings               |            |                  |         |               |            |        |                  |              |            |          | ? 🗙  |
|--------|-------------------------|------------------------|------------|------------------|---------|---------------|------------|--------|------------------|--------------|------------|----------|------|
|        |                         |                        |            |                  |         |               |            |        |                  |              |            |          |      |
|        | No.                     | Name                   |            | IP address       | Channel | Description   |            | Stream | User name        | Password     | Motion     | Referenc |      |
|        | 1                       | VIP X1600/1 (192.168.2 | .120)[1]   | 192.168.2.120    | 1       | VIP-X1600-M4  | 5          | 1      |                  |              |            |          |      |
|        | 2                       | VIP X1600/1 (192.168.2 | .120)[2]   | 192.168.2.120    | 2       | VIP-X1600-M4: | 5          | 1      |                  |              |            |          |      |
|        | 3                       | VIP X1600/1 (192.168.2 | .120) [3]  | 192.168.2.120    | 3       | VIP-X1600-M4: | S          | 1      |                  |              |            |          |      |
|        | 4                       | VIP X1600/1 (192.168.2 | .120) [4]  | 192.168.2.120    | 4       | VIP-X1600-M4: | 5          | 1      |                  |              |            |          |      |
|        | 5                       | VIP X1600/2 (192.168.2 | .121)[1]   | 192.168.2.121    | 1       | VIP-X1600-M4: | S          | 1      |                  |              |            |          |      |
|        | 6                       | VIP X1600/2 (192.168.2 | .121)[2]   | 192.168.2.121    | 2       | VIP-X1600-M4: | S          | 1      |                  |              |            |          |      |
|        | 7                       | VIP X1600/2 (192.168.2 | .121)[3]   | 192.168.2.121    | 3       | VIP-X1600-M4: | 5          | 1      |                  |              |            |          |      |
|        | 8                       | VIP X1600/2 (192.168.2 | .121)[4]   | 192.168.2.121    | 4       | VIP-X1600-M4: | S          | 1      |                  |              |            |          |      |
|        | 9                       | VIP X1600/3 (192.168.2 | .122)[1]   | 192.168.2.122    | 1       | VIP-X1600-M4: | S          | 1      |                  |              |            |          |      |
|        | 10                      | VIP X1600/3 (192.168.2 | .122)[2]   | 192.168.2.122    | 2       | VIP-X1600-M4: | 5          | 1      |                  |              |            |          |      |
|        |                         |                        |            |                  |         |               |            |        |                  |              |            |          |      |
|        | <                       |                        |            |                  |         |               |            |        |                  |              |            | >        |      |
| -      | Seler                   | cted camera(s)         |            |                  |         |               |            |        |                  |              |            |          |      |
| (1     | )                       | ·····                  |            |                  |         |               |            |        | E                |              |            |          |      |
| $\sim$ | INan<br>Stat            | ne (in Bosch Recording | VIP X1600/ | 1 (192.168.2.120 | 0[1]    |               | User name  | э:     | 9                |              |            | <b>_</b> |      |
| 6      | Juan                    | uony:                  |            |                  |         |               | Deserved   |        | Ô                |              |            | _        |      |
| (2     | ) Des                   | cription:              | VIP-X1600- | -M4S             |         |               | Passworu   | •      | (6)              |              |            | _        |      |
| $\geq$ | $\langle \cdot \rangle$ |                        |            |                  |         |               |            |        |                  |              |            |          |      |
| (3     | ) IP a                  | ddress:                | 192.168.2  | .120             |         |               | Live strea | m:     | $\overline{7}$   | Stream 1     |            |          |      |
| $\leq$ |                         |                        |            |                  |         |               |            |        | $\mathbf{U}_{0}$ | Stream 2     |            |          |      |
| A      |                         | and.                   | 1          |                  |         |               |            |        |                  |              |            |          |      |
| J      | ) Cila                  |                        | <u> </u>   |                  |         |               | Motion:    |        | G                | Motion dete  | ction      |          |      |
|        |                         |                        |            |                  |         |               |            |        | (8)              |              |            |          |      |
|        |                         |                        |            |                  |         |               |            |        |                  | Reference ir | mage che   | ck       |      |
|        |                         |                        |            |                  |         |               |            |        |                  |              |            |          |      |
|        |                         |                        |            |                  |         |               |            |        |                  |              |            |          |      |
|        |                         |                        |            |                  |         |               |            |        |                  |              | $\frown$   |          |      |
|        |                         |                        |            |                  |         |               |            | < Back | Next >           |              | (10)       | Ca       | ncel |
|        |                         |                        |            |                  |         |               |            |        |                  |              | $\bigcirc$ |          |      |

В этом окне активируются определенные функции IP-камер MPEG4/H.264, например, обнаружение движения и сопоставление с контрольным изображением.

| 1 | Имя (в Bosch        | Введите имя IP-камеры. Это имя будет отображаться в     |
|---|---------------------|---------------------------------------------------------|
|   | Recording Station): | Bosch Recording Station в качестве имени камеры.        |
| 2 | Описание:           | Отображение типа IP-камеры.                             |
| 3 | ІР-адрес:           | Отображение IP-адреса IP-камеры.                        |
| 4 | Канал:              | Отображение канала IP-камеры.                           |
| 5 | Имя пользователя:   | Введите имя пользователя и пароль для устройств MPEG4/  |
| 6 | Пароль:             | Н.264, которые требуют авторизации (например, если имя  |
|   |                     | пользователя и пароль заданы в устройстве MPEG4/        |
|   |                     | H.264).                                                 |
|   |                     | Указание:                                               |
|   |                     | выберите имя пользователя Service, если для устройства  |
|   |                     | MPEG4/H.264 указан пароль Service. Введите              |
|   |                     | соответствующий пароль.                                 |
| 7 | Потоковый режим:    | Выберите поток устройства MPEG4/H.264 (поток 1 или      |
|   |                     | поток 2), который используется для просмотра прямого    |
|   |                     | изображения.                                            |
|   |                     | Указание:                                               |
|   |                     | если камера передает только один поток, выбрать поток 2 |
|   |                     | нельзя.                                                 |

| 8  | Сенсоры: | Активируйте функцию обнаружения движения и/или                 |  |  |  |
|----|----------|----------------------------------------------------------------|--|--|--|
|    |          | сопоставления с контрольным изображением для                   |  |  |  |
|    |          | устройства MPEG4/H.264.                                        |  |  |  |
|    |          | Указание:                                                      |  |  |  |
|    |          | – функции обнаружения движения и сопоставления с               |  |  |  |
|    |          | контрольным изображением должны быть также                     |  |  |  |
|    |          | активированы в устройстве MPEG4/H.264.                         |  |  |  |
|    |          | <ul> <li>В меню Обработка сигналов тревоги в пункте</li> </ul> |  |  |  |
|    |          | <b>Триггер</b> появляется имя MPEG4/H.264-устройства.          |  |  |  |
|    |          | Можно выбрать триггер, например, для управления                |  |  |  |
|    |          | записью. Для этого необходимо выбрать                          |  |  |  |
|    |          | соответствующее задание.                                       |  |  |  |
| 9  |          | Изменение порядка камер в обзорном списке.                     |  |  |  |
| 10 | Далее >  | Применение настроек и переход к следующему                     |  |  |  |
|    |          | диалоговому окну.                                              |  |  |  |

4.2.3

#### Конфигурирование IP-камер MPEG4/H.264

Меню **IP-камеры и энкодер** > пункт **IP-камеры MPEG4/H.264 IP-** > кнопка **Изменить** > вкладка **Общие настройки** 

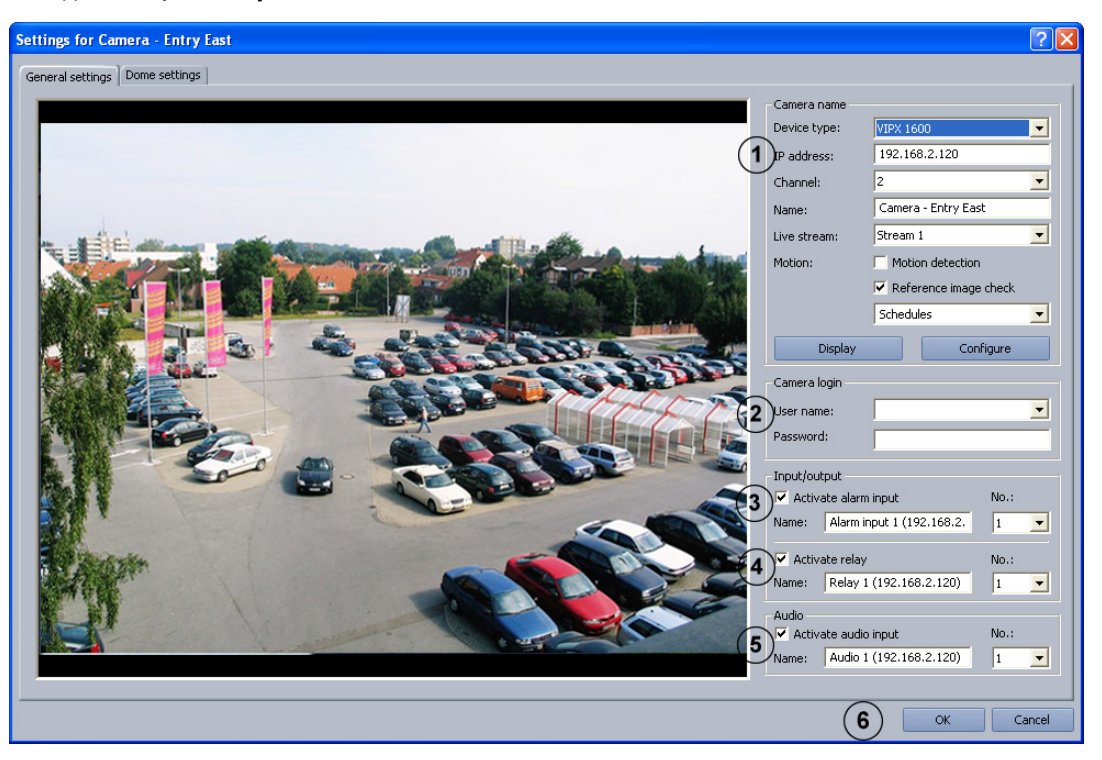

В этом меню выполняется конфигурирование только тех устройств MPEG4/H.264, с которых можно вызвать изображения MPEG4/H.264 (например, Dinion IP, VIPX 1600). В зависимости от модели возможно подключение не более чем 64 сетевых устройств (камеры JPEG и устройства MPEG4/H.264).

| 1 | Характеристики<br>камеры |                                                                                                    |
|---|--------------------------|----------------------------------------------------------------------------------------------------|
|   | Тип устройства:          | Выберите соответствующее устройство MPEG4/H.264.                                                                     |
|   | ІР-адрес:                | Введите IP-адрес устройства MPEG4/H.264.                                                                             |
|   | Канал:                   | Выберите канал устройства MPEG4/H.264.                                                                               |
|   | Имя:                     | Введите имя устройства MPEG4/H.264. Имя можно<br>выбрать любое.                                                      |
|   | "Живой" поток:           | Выберите поток устройства MPEG4/H.264 (поток 1 или поток 2), который используется для просмотра прямого изображения. |

|   | Датчики:                                                                                     | Активируйте функцию обнаружения движения и/или                                                                                                    |
|---|----------------------------------------------------------------------------------------------|----------------------------------------------------------------------------------------------------|
|   | Обнаружение                                                                                  | сопоставления с контрольным изображением для                                                                                                    |
|   | движения                                                                                     | устройства MPEG4/H.264.                                                                                                    |
|   | Сопоставление с                                                                              | Указание:                                                                                                    |
|   | контрольным                                                                                  | – функции обнаружения движения и сопоставления с                                                                                                    |
|   | изображением                                                                                 | контрольным изображением должны быть также                                                                                                    |
|   |                                                                                              | активированы в устройстве MPEG4/H.264.                                                                                                    |
|   |                                                                                              | - В меню Обработка сигналов тревоги в пункте                                                                                                    |
|   |                                                                                              | <b>Триггер</b> появляется имя MPEG4/H.264-устройства.                                                                                                    |
|   |                                                                                              | Можно выбрать триггер, например, для управления                                                                                                    |
|   |                                                                                              | записью. Для этого необходимо выбрать                                                                                                    |
|   |                                                                                              | соответствующее задание.                                                                                                    |
|   | Графики                                                                                      | Выберите расписания, в которых выполняется                                                                                                    |
|   |                                                                                              | сопоставление с контрольным изображением.                                                                                                    |
|   | Показания                                                                                    | Отображение прямого изображения с выбранного                                                                                                    |
|   |                                                                                              | устройства MPEG4/H.264 при выборе корректных                                                                                                    |
|   |                                                                                              | настроек                                                                                                    |
|   | Koudurypupopoth                                                                              |                                                                                                    |
|   | конфигурировать                                                                              |                                                                                                    |
| • |                                                                                              |                                                                                                    |
| 2 | Начало сеанса работы                                                                         |                                                                                                    |
|   | с камерои                                                                                    |                                                                                                    |
|   |                                                                                              | Ввелите имя пользователя и пароль для устройств                                                                                                    |
|   | имя пользователя:                                                                            | выедние ним польсователи и пароль для устронств                                                                                                    |
|   | Пароль:                                                                                      | MPEG4/H.264, которые требуют авторизации (например,                                                                                                    |
|   | Пароль:                                                                                      | MPEG4/H.264, которые требуют авторизации (например,<br>если имя пользователя и пароль заданы в устройстве                                                                                                    |
|   | Пароль:                                                                                      | MPEG4/H.264, которые требуют авторизации (например,<br>если имя пользователя и пароль заданы в устройстве<br>MPEG4/H.264).                                                                                                    |
|   | Пароль:                                                                                      | MPEG4/H.264, которые требуют авторизации (например,<br>если имя пользователя и пароль заданы в устройстве<br>MPEG4/H.264).<br>Указание:                                                                                                    |
|   | Пароль:                                                                                      | MPEG4/H.264, которые требуют авторизации (например,<br>если имя пользователя и пароль заданы в устройстве<br>MPEG4/H.264).<br><b>Указание:</b><br>выберите имя пользователя <b>Service</b> , если для устройства                                                                                                    |
|   | Пароль:                                                                                      | <ul> <li>MPEG4/H.264, которые требуют авторизации (например, если имя пользователя и пароль заданы в устройстве</li> <li>MPEG4/H.264).</li> <li>Указание:</li> <li>выберите имя пользователя Service, если для устройства</li> <li>MPEG4/H.264 указан пароль Service. Введите</li> </ul>                                                                                                    |
|   | Пароль:                                                                                      | <ul> <li>MPEG4/H.264, которые требуют авторизации (например, если имя пользователя и пароль заданы в устройстве MPEG4/H.264).</li> <li>Указание: выберите имя пользователя Service, если для устройства MPEG4/H.264 указан пароль Service. Введите соответствующий пароль.</li> </ul>                                                                                                    |
| 3 | Пароль:<br>Активировать                                                                      | <ul> <li>MPEG4/H.264, которые требуют авторизации (например, если имя пользователя и пароль заданы в устройстве MPEG4/H.264).</li> <li>Указание: выберите имя пользователя Service, если для устройства MPEG4/H.264 указан пароль Service. Введите соответствующий пароль.</li> <li>Установите флажок в этом поле, если при срабатывании</li> </ul>                                                                                                    |
| 3 | Пароль:<br>Активировать<br>поступление сигнала                                               | <ul> <li>MPEG4/H.264, которые требуют авторизации (например, если имя пользователя и пароль заданы в устройстве MPEG4/H.264).</li> <li>Указание: выберите имя пользователя Service, если для устройства MPEG4/H.264 указан пароль Service. Введите соответствующий пароль.</li> <li>Установите флажок в этом поле, если при срабатывании входа на устройстве MPEG4/H.264 необходимо запустить</li> </ul>                                                                                                    |
| 3 | Пароль:<br>Активировать<br>поступление сигнала<br>тревоги                                    | <ul> <li>MPEG4/H.264, которые требуют авторизации (например, если имя пользователя и пароль заданы в устройстве MPEG4/H.264).</li> <li>Указание: выберите имя пользователя Service, если для устройства MPEG4/H.264 указан пароль Service. Введите соответствующий пароль.</li> <li>Установите флажок в этом поле, если при срабатывании входа на устройстве MPEG4/H.264 необходимо запустить Bosch Recording Station.</li> </ul>                                                                                                    |
| 3 | Пароль:<br>Активировать<br>поступление сигнала<br>тревоги                                    | <ul> <li>МРЕG4/Н.264, которые требуют авторизации (например, если имя пользователя и пароль заданы в устройстве МРЕG4/Н.264).</li> <li>Указание: выберите имя пользователя Service, если для устройства МРЕG4/Н.264 указан пароль Service. Введите соответствующий пароль.</li> <li>Установите флажок в этом поле, если при срабатывании входа на устройстве МРЕG4/Н.264 необходимо запустить Bosch Recording Station.</li> <li>Указание:</li> </ul>                                                                                                    |
| 3 | Пароль:<br>Активировать<br>поступление сигнала<br>тревоги                                    | <ul> <li>МРЕG4/Н.264, которые требуют авторизации (например, если имя пользователя и пароль заданы в устройстве МРЕG4/Н.264).</li> <li>Указание: выберите имя пользователя Service, если для устройства МРЕG4/Н.264 указан пароль Service. Введите соответствующий пароль.</li> <li>Установите флажок в этом поле, если при срабатывании входа на устройстве МРЕG4/Н.264 необходимо запустить Bosch Recording Station.</li> <li>Указание: в зависимости от типа IP-устройства (например, VIP</li> </ul>                                                                                                    |
| 3 | Пароль:<br>Активировать<br>поступление сигнала<br>тревоги                                    | <ul> <li>МРЕG4/Н.264, которые требуют авторизации (например, если имя пользователя и пароль заданы в устройстве МРЕG4/Н.264).</li> <li>Указание: выберите имя пользователя Service, если для устройства МРЕG4/Н.264 указан пароль Service. Введите соответствующий пароль.</li> <li>Установите флажок в этом поле, если при срабатывании входа на устройстве MPEG4/H.264 необходимо запустить Bosch Recording Station.</li> <li>Указание: в зависимости от типа IP-устройства (например, VIP X1600) можно сконфигурировать более 1 входа</li> </ul>                                                                                                    |
| 3 | Пароль:<br>Активировать<br>поступление сигнала<br>тревоги                                    | <ul> <li>МРЕG4/Н.264, которые требуют авторизации (например, если имя пользователя и пароль заданы в устройстве МРЕG4/Н.264).</li> <li>Указание: выберите имя пользователя Service, если для устройства МРЕG4/Н.264 указан пароль Service. Введите соответствующий пароль.</li> <li>Установите флажок в этом поле, если при срабатывании входа на устройстве МРЕG4/Н.264 необходимо запустить Bosch Recording Station.</li> <li>Указание: в зависимости от типа IP-устройства (например, VIP Х1600) можно сконфигурировать более 1 входа сигнализации. Для этого выберите в №: вход</li> </ul>                                                                                                    |
| 3 | Пароль:<br>Активировать<br>поступление сигнала<br>тревоги                                    | <ul> <li>МРЕG4/Н.264, которые требуют авторизации (например, если имя пользователя и пароль заданы в устройстве МРЕG4/Н.264).</li> <li>Указание: выберите имя пользователя Service, если для устройства МРЕG4/Н.264 указан пароль Service. Введите соответствующий пароль.</li> <li>Установите флажок в этом поле, если при срабатывании входа на устройстве МРЕG4/Н.264 необходимо запустить Bosch Recording Station.</li> <li>Указание: в зависимости от типа IP-устройства (например, VIP X1600) можно сконфигурировать более 1 входа сигнализации. Для этого выберите в №: вход сигнализации устройства MPEG4/H.264 и установите для</li> </ul>                                                                                                    |
| 3 | Пароль:<br>Активировать<br>поступление сигнала<br>тревоги                                    | <ul> <li>МРЕG4/Н.264, которые требуют авторизации (например, если имя пользователя и пароль заданы в устройстве МРЕG4/Н.264).</li> <li>Указание: выберите имя пользователя Service, если для устройства МРЕG4/Н.264 указан пароль Service. Введите соответствующий пароль.</li> <li>Установите флажок в этом поле, если при срабатывании входа на устройстве MPEG4/H.264 необходимо запустить Bosch Recording Station.</li> <li>Указание: в зависимости от типа IP-устройства (например, VIP X1600) можно сконфигурировать более 1 входа сигнализации. Для этого выберите в N9: вход сигнализации устройства MPEG4/H.264 и установите для этого входа сигнализации тревоги флажок в поле</li> </ul>                                                                                                    |
| 3 | Пароль:<br>Активировать<br>поступление сигнала<br>тревоги                                    | <ul> <li>МРЕG4/Н.264, которые требуют авторизации (например, если имя пользователя и пароль заданы в устройстве МРЕG4/Н.264).</li> <li>Указание: выберите имя пользователя Service, если для устройства МРЕG4/Н.264 указан пароль Service. Введите соответствующий пароль.</li> <li>Установите флажок в этом поле, если при срабатывании входа на устройстве МРЕG4/Н.264 необходимо запустить Bosch Recording Station.</li> <li>Указание: в зависимости от типа IP-устройства (например, VIP X1600) можно сконфигурировать более 1 входа сигнализации. Для этого выберите в №: вход сигнализации устройства МРЕG4/Н.264 и установите для этого входа сигнализации тревоги флажок в поле Активировать поступление сигнала тревоги.</li> </ul>                                                                   |
| 3 | Пароль:<br>Активировать<br>поступление сигнала<br>тревоги<br>Имя:                            | <ul> <li>МРЕG4/Н.264, которые требуют авторизации (например, если имя пользователя и пароль заданы в устройстве МРЕG4/Н.264).</li> <li>Указание: выберите имя пользователя Service, если для устройства МРЕG4/Н.264 указан пароль Service. Введите соответствующий пароль.</li> <li>Установите флажок в этом поле, если при срабатывании входа на устройстве МРЕG4/Н.264 необходимо запустить Bosch Recording Station.</li> <li>Указание: в зависимости от типа IP-устройства (например, VIP X1600) можно сконфигурировать более 1 входа сигнализации. Для этого выберите в №: вход сигнализации устройства МРЕG4/Н.264 и установите для этого входа сигнализации тревоги флажок в поле Активировать поступление сигнала тревоги.</li> </ul>                                                                   |
| 3 | Имя пользователя.<br>Пароль:<br>Активировать<br>поступление сигнала<br>тревоги<br>Имя:       | <ul> <li>МРЕG4/Н.264, которые требуют авторизации (например, если имя пользователя и пароль заданы в устройстве МРЕG4/Н.264).</li> <li>Указание: выберите имя пользователя Service, если для устройства МРЕG4/Н.264 указан пароль Service. Введите соответствующий пароль.</li> <li>Установите флажок в этом поле, если при срабатывании входа на устройстве МРЕG4/Н.264 необходимо запустить Bosch Recording Station.</li> <li>Указание: в зависимости от типа IP-устройства (например, VIP X1600) можно сконфигурировать более 1 входа сигнализации. Для этого выберите в №: вход сигнализации устройства МРЕG4/Н.264 и установите для этого входа сигнализации тревоги флажок в поле Активировать поступление сигнала тревоги.</li> <li>Введите имя входа сигнализации. Имя можно выбрать любое.</li> </ul> |
| 3 | Имя пользователя.<br>Пароль:<br>Активировать<br>поступление сигнала<br>тревоги<br>Имя:<br>№: | <ul> <li>МРЕG4/Н.264, которые требуют авторизации (например, если имя пользователя и пароль заданы в устройстве МРЕG4/Н.264).</li> <li>Указание: выберите имя пользователя Service, если для устройства МРЕG4/Н.264 указан пароль Service. Введите соответствующий пароль.</li> <li>Установите флажок в этом поле, если при срабатывании входа на устройстве МРЕG4/Н.264 необходимо запустить Bosch Recording Station.</li> <li>Указание: в зависимости от типа IP-устройства (например, VIP X1600) можно сконфигурировать более 1 входа сигнализации. Для этого выберите в №: вход сигнализации устройства МРЕG4/Н.264 и установите для этого входа сигнализации тревоги флажок в поле Активировать поступление сигнала тревоги.</li> <li>Введите имя входа сигнала тревоги выбранного устройства</li> </ul>  |

| 4 | Активировать реле | Установите флажок в этом поле, если управление       |
|---|-------------------|------------------------------------------------------|
|   |                   | выходом реле устройства MPEG4/H.264 должно           |
|   |                   | осуществляться через Bosch Recording Station.        |
|   |                   | Указание:                                            |
|   |                   | в зависимости от типа IP-устройства (например, VIP   |
|   |                   | Х1600) можно сконфигурировать более 1 выхода реле.   |
|   |                   | Для этого выберите в №: выход реле устройства MPEG4/ |
|   |                   | Н.264 и установите для него флажок в поле            |
|   |                   | Активировать реле.                                   |
|   | Имя:              | Введите имя выхода реле. Имя можно выбрать любое.    |
|   | Nº:               | Выберите выход реле выбранного устройства MPEG4/     |
|   |                   | H.264.                                               |
| 5 | Активировать      | Установите флажок в этом поле, если необходимо       |
|   | аудиовход         | использовать аудиовход устройства MPEG4/H.264.       |
|   | Имя:              | Введите имя аудиовхода.                              |
|   | Nº:               | Выберите аудиовход выбранного устройства MPEG4/      |
|   |                   | H.264.                                               |
| 6 | ОК                | Применение настроек.                                 |
|   |                   |                                                      |

### 4.2.4 Конфигурирование купольных и поворотных/наклонных камер Меню IP-камеры и энкодер > пункт IP-камеры MPEG4/H.264 IP- > кнопка Изменить > вкладка Настройки Dome

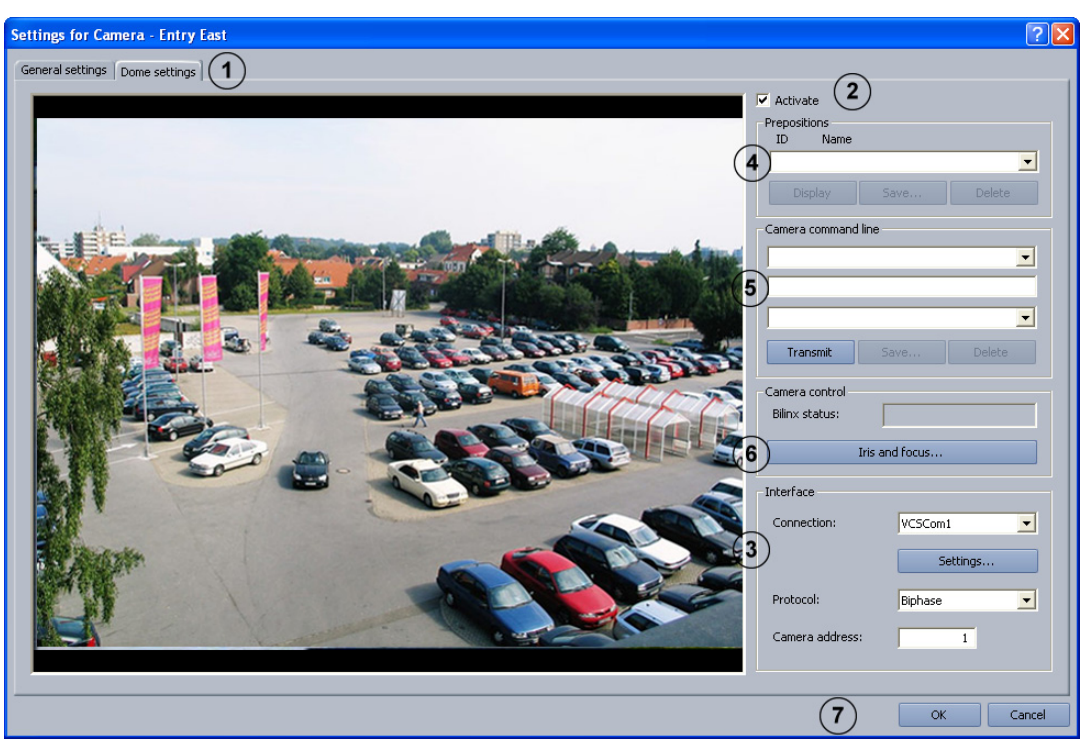

При необходимости отрегулируйте настройки для каждой камеры.

| 1 | Настройки Dome | Нажмите на вкладку.                                                                            |
|---|----------------|------------------------------------------------------------------------------------------------|
| 2 | Активировать   | Установите флажок в этом поле, если используется<br>купольная или поворотная/наклонная камера. |
|   |                | купольная или поворотная/наклонная камера.                                                     |

#### Настройка параметров интерфейса

| - |              |                                                              |
|---|--------------|--------------------------------------------------------------|
| 3 | Интерфейс    | Настройки интерфейса должны выполняться в первую             |
|   |              | очередь. Только затем можно производить остальные            |
|   |              | настройки купольных камер.                                   |
|   | Подключение: | Нажмите на стрелку, указывающую вниз, и выберите             |
|   |              | интерфейс (VCSCom = последовательный порт RS232              |
|   |              | кодера).                                                     |
|   | Настройки    | Нажмите кнопку. Появится диалоговое окно. Произведите        |
|   |              | настройку интерфейса VCSCom (бит в секунду, биты             |
|   |              | данных, стоп-биты, четность и т.д.).                         |
|   |              | Настройки зависят от типа камеры.                            |
|   |              | <b>JVC:</b> 9600/8/1/четный                                  |
|   |              | <b>Panasonic:</b> 9600/8/1/нет (на Panasonic-Dome необходимо |
|   |              | дополнительно настроить вручную скорость передачи            |
|   |              | информации в битах)                                          |
|   |              | Реісо: 2400/8/1/нет                                          |
|   |              | Bosch-Domes: Необходимо подтвердить настройки                |
|   |              | купольной камеры.                                            |

| Протокол:     | Выберите протокол в зависимости от подсоединенной |
|---------------|---------------------------------------------------|
|               | камеры.                                           |
| Адрес камеры: | Введите адрес камеры. Адрес задан в самой камере. |

#### Сохранение позиций камеры

Вы можете задать позиции купольных и поворотных/наклонных камер, в которые они впоследствии будут автоматически или вручную поворачиваться. Пользователь может быстро выбрать эти позиции во время просмотра передаваемого в режиме онлайн видео при наличии права доступа. Возможно также автоматическое управление при наступлении события.

Для сохранения новой позиции выполните следующие действия:

- Выберите неприсвоенный идентификатор.
- Разверните камеру в необходимую позицию и увеличьте изображение при необходимости.
- Сохраните позицию.

| 4 | Сохраненные      |                                                          |
|---|------------------|----------------------------------------------------------|
|   | позиции          |                                                          |
|   | Идентификатор    | Нажмите рядом с полем списка на стрелку вниз и           |
|   | Имя              | выберите незанятый номер, если хотите сохранить новую    |
|   |                  | позицию, или выберите уже сохраненную позицию для        |
|   |                  | внесения в нее изменений.                                |
|   |                  | Указание:                                                |
|   |                  | при выборе этого имени пользователем камера              |
|   |                  | автоматически перемещается на сохраненную позицию.       |
|   | Повернуть /      | Поворачивание камер:                                     |
|   | изменить масштаб | Переместите курсор мыши на изображение камеры, пока      |
|   | Û                | стрелка не укажет направление, в котором Вы хотели бы    |
|   | R @ D            | повернуть камеру. Затем нажмите левую кнопку мыши.       |
|   | G @ G            | Камера поворачивается в направлении, указанном           |
|   | с Ф <i>л</i>     | стрелкой, причем скорость увеличивается, чем дальше Вы   |
|   |                  | передвигаете стрелку (при нажатой кнопке мыши) от        |
|   |                  | центра.                                                  |
|   |                  | Изменение масштаба изображения камеры:                   |
|   |                  | Переместите курсор мыши на середину изображения          |
|   |                  | камеры. Появляется лупа со знаком "+" или "-". При       |
|   |                  | нажатии на левую кнопку мыши изображение камеры          |
|   |                  | может быть масштабировано.                               |
|   |                  | Лупа со знаком "+": Изображение с камеры приближается    |
|   |                  | к объекту.                                               |
|   |                  | Лупа со знаком "-": Изображение с камеры отодвигается от |
|   |                  | объекта.                                                 |
|   | Сохранить        | Для сохранения позиций нажмите кнопку. Появится          |
|   |                  | диалоговое окно. Введите значащее имя и подтвердите      |
|   |                  | ввод.                                                    |
|   |                  | Указание:                                                |
|   |                  | на некоторых купольных камерах при сохранении            |
|   |                  | необходимо настроить диафрагму и фокус. При              |
|   |                  | сохранении выводится соответствующий запрос.             |

| Показания | Для проверки выберите сохраненную позицию и нажмите |
|-----------|-----------------------------------------------------|
|           | кнопку. Камера перемещается в сохраненную позицию.  |
| Удалить   | Выберите сохраненную позицию и нажмите кнопку.      |

#### Ввод макросов (команд управления) посредством командной строки

Здесь посредством командной строки можно задать различные макросы (команды управления) для купольных, поворотных/наклонных камер или матричного переключателя. Эти макросы можно вызвать вручную или автоматически. О том, какие макросы можно задать, вы можете прочитать в руководстве по эксплуатации соответствующей камеры или матричного переключателя. Пользователь может быстро выбрать эти макросы во время просмотра передаваемого в режиме онлайн видео при наличии права доступа.

| 5 | Командная строка                                                                |                                                                                                    |
|---|---------------------------------------------------------------------------------|----------------------------------------------------------------------------------------------------|
|   | камеры                                                                          |                                                                                                    |
|   | Camera command line<br>Display main menu<br>N 47<br>001<br>Transmit Save Delete | Первая строка:<br>список предустановленных макросов (команд<br>управления). Выберите макрос.<br>Средняя строка (командная строка):<br>отображение макроса, выбранного в первой строке                                                                 |
|   |                                                                                 | Также можно задать в этой строке новый макрос, если<br>нужный макрос не найден в поле списка первой строки.<br>Нижняя строка:<br>присвоение макросу незанятого номера.                                                                                |
|   | Сохранить                                                                       | Для сохранения нажмите кнопку. Появится диалоговое<br>окно. Введите значащее имя и подтвердите ввод.<br>Сохранение подтверждается соответствующим<br>сообщением.<br><b>Указание:</b><br>макрос доступен пользователю через интерфейс<br>пользователя. |
|   | Послать                                                                         | Нажмите кнопку для проверки макроса.                                                                                                    |
|   | Удалить                                                                         | Удаление сохраненного макроса.                                                                                                    |

#### Управление камерой

Для каждой камеры могут быть настроены фокус и диафрагма

| 6 | Диафрагма и | Нажмите на кнопку. Появится диалоговое окно. Настройте |
|---|-------------|--------------------------------------------------------|
|   | фокус       | диафрагму и фокус.                                     |

#### Применение введенных данных

| 7 | ОК | Применение настроек. |
|---|----|----------------------|
|   |    |                      |

#### 4.2.5 Задать сравниваемое изображение

Меню IP-камеры и энкодер > пункт IP-камеры MPEG4/H.264 IP- > кнопка Изменить > вкладка сравниваемое изображение

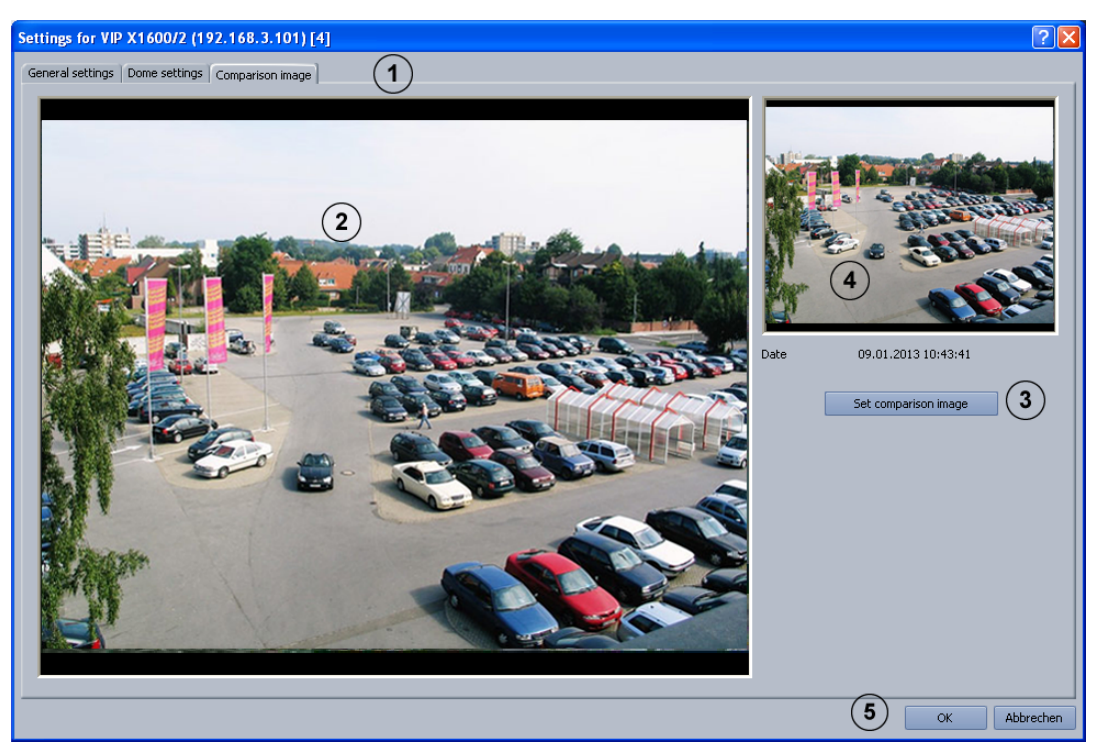

При необходимости сделайте настройки сравнения изображений для каждой камеры.

| 1 | Сравниваемое<br>изображение | Нажмите на вкладку.                                    |
|---|-----------------------------|--------------------------------------------------------|
| 2 |                             | Отображается передаваемое в режиме онлайн              |
|   |                             | изооражение с камеры.                                  |
| 3 | Задать                      | Нажмите кнопку, чтобы сохранить изображение в качестве |
|   | сравниваемое                | сравниваемого изображения.                             |
|   | изображение                 |                                                        |
| 4 |                             | Отображает сохраненное сравниваемое изображение для    |
|   |                             | данной камеры.                                         |
| 5 | ОК                          | Применение настроек.                                   |

4.2.6

#### Процесс конфигурации IP-камер JPEG

Меню IP-камеры и энкодер > пункт IP-камеры JPEG > кнопка Изменить

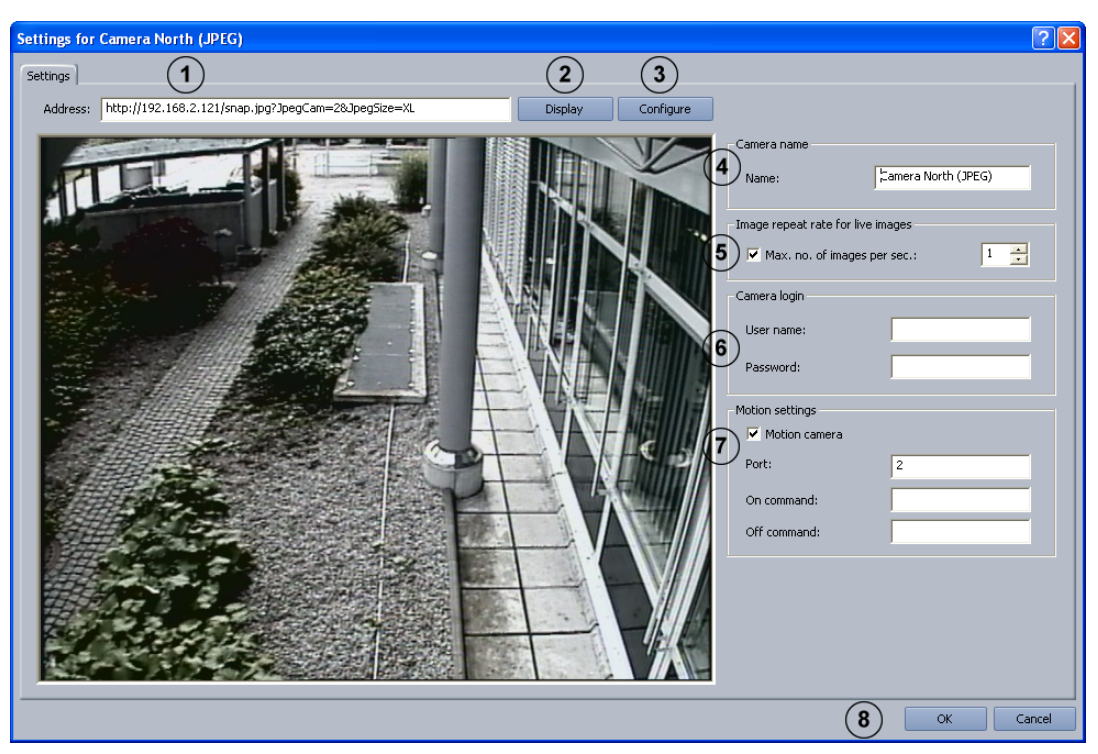

В этом меню выполняется конфигурирование только тех камер, у которых изображения JPEG могут быть вызваны через протокол HTTP или TFTP. Допускается подключение не более чем 64 сетевых устройств (камеры JPEG и устройства MPEG4/H.264).

| 1 | Адрес:               | Ввелите адрес (URL) камеры и команду для запроса          |
|---|----------------------|-----------------------------------------------------------|
| - |                      | изображений JPFG.                                         |
|   |                      | Необходимо использовать следующий синтаксис:              |
|   |                      | Устройства Bosch BVIP:                                    |
|   |                      | http://IP-Adresse/snap.ipg?JpegSize=S (для QCIF)          |
|   |                      | http://IP-Adresse/snap.ipg?JpegSize=M (для CIF)           |
|   |                      | http://IP-Adresse/snap.ipg?JpegSize=L (для 2CIF)          |
|   |                      | http://IP-Adresse/snap.ipg?JpegSize=XL (для 4CIF)         |
|   |                      | На многоканальных устройствах канал выбирается            |
|   |                      | следующим образом:                                        |
|   |                      | http://IP-Adresse/snap.jpg? <i>JpegCam=2</i> &JpegSize=XL |
|   |                      | (например, для канала 2 и 4CIF)                           |
|   |                      | IP-камера Bosch MegaPixel:                                |
|   |                      | http://IP-Adresse/image?res=full&x0=0&y0=0                |
|   |                      | &x1=100%&y1=100%&quality=12&doublescan=0                  |
|   |                      | При НТТР происходит обнаружение движения через порт       |
|   |                      | [&mdn=номер порта].                                       |
|   |                      | tftp://IP-Adresse/                                        |
|   |                      | image?res=half&x0=0&y0=0&x1=1600&y1=1200&quality=15       |
|   |                      | При tftp обнаружение движения содержится в кадре. Не      |
|   |                      | нужно конфигурировать порт.                               |
|   |                      | Axis: http://IP-Adresse/jpg/image.jpg                     |
|   |                      | Mobotix: http://IP-Adresse/record/current.jpg             |
|   |                      | Указание:                                                 |
|   |                      | дополнительную информацию можно найти в                   |
|   |                      | документации по установке соответствующей камеры.         |
| 2 | Показания            | Нажмите кнопку, чтобы проверить правильность              |
|   |                      | введенного URL и правильность команды. Если данные        |
|   |                      | введены верно, будет показано изображение с камеры.       |
| 3 | Конфигурировать      | После нажатия кнопки в окне браузера отображается         |
|   |                      | конфигурация выбранного JPEG-устройства.                  |
| 4 | Имя:                 | Введите имя камеры.                                       |
| 5 | Макс. количество     | Установите флажок в этом поле и выберите количество       |
| - | изображений за сек.: | отображаемых изображений в секунду. Тем самым вы          |
|   | · · · ·              | можете влиять на нагрузку сети при просмотре              |
|   |                      | передаваемого в режиме онлайн видео с камер.              |
|   |                      | Указание:                                                 |
|   |                      | максимальное количество отображаемых изображений          |
|   |                      | зависит от типа камеры и установленных параметров         |
|   |                      | камеры (например, разрешение, настройка сжатия).          |
| 6 | Имя пользователя:    | Введите имя пользователя и пароль для камер, которые      |
|   | Пародь               | требуют авторизации (например, банковские камеры          |
|   | пароль:              | Mobotix).                                                 |
| 7 | Поворотная камера    | Bosch Recording Station может реагировать на              |
|   | -                    | срабатывание сенсорной техники, если ІР-камера            |
|   |                      | поддерживает функцию обнаружения движения. Для этого      |
|   |                      | установите флажок в этом поле.                            |

|   | Порт:          | Укажите порт, на который камера направляет информацию о движении (зависит от модели камеры).                                                                                    |
|---|----------------|----------------------------------------------------------------------------------------------------|
|   | Команда Вкл.:  | Введите команду, которую камера посылает при<br>обнаружении движения (зависит от модели камеры).<br>Указание:<br>о команде можно узнать в руководстве к используемой<br>камере. |
|   | Команда Выкл.: | Введите команду, которую камера посылает по<br>завершении обнаруженного движения (зависит от модели<br>камеры).                                                                 |
| 8 | ОК             | Применение настроек.                                                                                                    |

#### Указание:

при конфигурации IP-камер JPEG следует обратить внимание на следующие ограничения: **Ограничение размера изображения и разрешения:** 

- Размер одного изображения JPEG не должен превышать 100 кб. Максимальный размер показываемого изображения составляет 1 Мб.
- Разрешение изображения должно соответствовать соотношению сторон 4:3 (например, 2048 x 1536).
- Максимальное разрешение отображаемых изображений ограничено до 2048 x 1536.

#### Ограничение настроек записи:

- Общее количество передаваемых изображений с IP-камер ограничено 900 кадрами в секунду.
- Частота записи ограничена до 50 Мбит/с (= 6,25 Мбайт/с).

# 4.3 Конфигурирование расписаний

#### Меню Графики

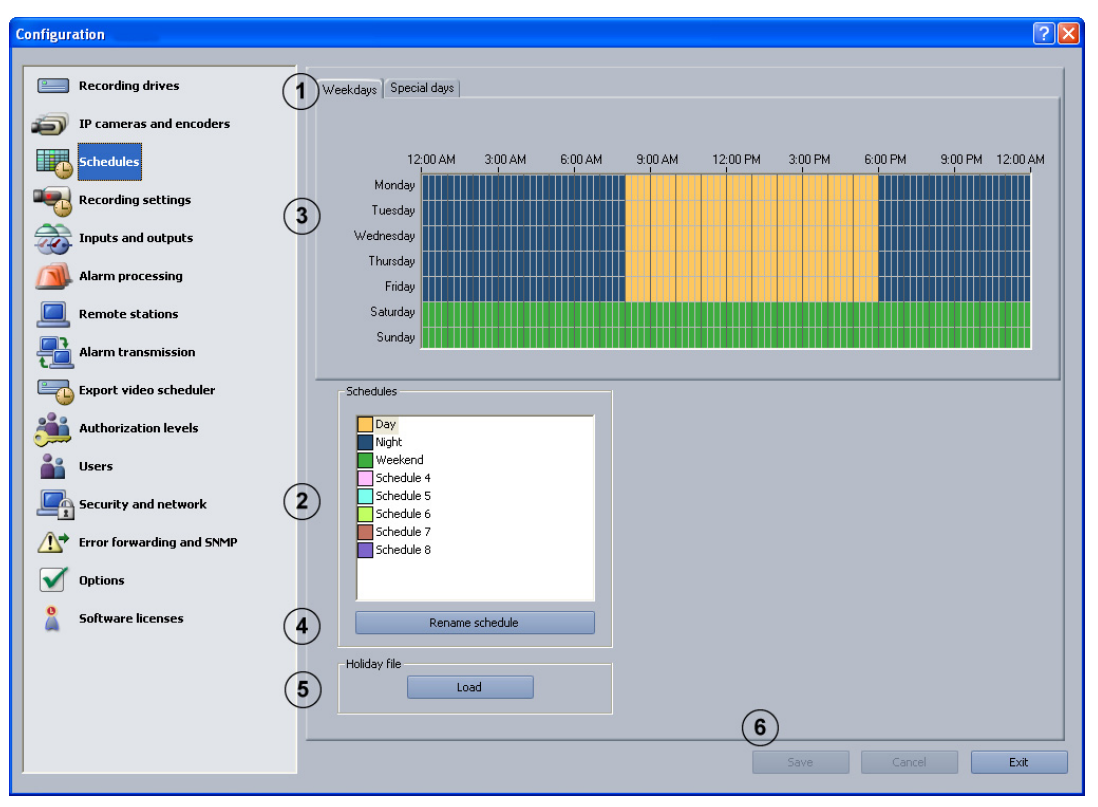

Расписания можно задавать при помощи мыши в графическом планировщике времени. На выбор предоставляются 8 расписаний. Эти расписания могут быть присвоены каждому дню недели, отдельным праздничным дням и особым дням. Расписания отмечаются различными цветами.

| кладку.                  |
|--------------------------|
|                          |
| жно выбрать любой день   |
|                          |
| отображается только      |
| дничных дней             |
|                          |
| необходимо присвоить     |
| омежутку времени может   |
| сание.                   |
| афическом планировщике   |
|                          |
| мечает ячейку. Временная |
| тягивания правого угла   |
| и. Все выбранные ячейки  |
| го и расписание. Для     |
| графическом              |
|                          |
| те другое расписание и   |
|                          |
| Δ | Переименовать      | Пля изменения имен. Выберите расписание и нажмите       |
|---|--------------------|---------------------------------------------------------|
| - | переименовать      |                                                         |
|   | график             | кнопку. Введите новое имя и подтвердите ввод при        |
|   |                    | помощи кнопки <b>Enter</b> .                            |
| 5 | Данные о           | Загрузка файла праздничных дней Holidays.xml. Файл      |
|   | праздничных днях - | праздничных дней содержит информацию о праздничных      |
|   | Загрузить          | днях данной страны. Файл праздничных дней можно         |
|   |                    | редактировать. Он составляется для определенной страны. |
|   |                    | По завершении нажмите на вкладке Праздничные дни на     |
|   |                    | Добавить и выберите праздничные дни.                    |
| 6 | Применить          | Применение настроек.                                    |

### 4.4 Конфигурирование настроек записей

В этих диалоговых окнах выполняется конфигурирование настроек записи IP-камер MPEG4/H.264 и IP-камер JPEG.

### 4.4.1 Конфигурирование настроек записи IP-камер MPEG4/H.264

Меню Настройки записи > вкладка ІР-камеры МРЕG4/Н.264 ІР-

| Configuration               |                                                                      |                                  | ?                   |
|-----------------------------|----------------------------------------------------------------------|----------------------------------|---------------------|
|                             |                                                                      |                                  |                     |
| 🔚 Recording drives 🚺        | Day Night Weekend                                                    |                                  |                     |
|                             |                                                                      |                                  |                     |
| IP cameras and encoders (2) | ) MPEG/H.264 IP cameras                                              |                                  |                     |
| E chutha                    | Camera Continu                                                       | Jous recording Alarm recording   | Pre-alarm recording |
| Schedules (3                | Gen4IP AutoDome (192.168 Stream                                      | 1 Stream 1                       |                     |
| Recording settings          | VIP X1600/1 (192.168.3.10 Stream<br>VIP X1600/1 (192.168.3.10 Stream | 2 Stream 1                       |                     |
|                             | VIP X1600/1 (192.168.3.10 Stream                                     | 2 Stream 1                       |                     |
| Inputs and outputs          | VIP X1600/1 (192.168.3.10                                            | Stream 1                         |                     |
|                             | VIP X1600/2 (192.168.3.10                                            | Stream 1                         |                     |
| Alarm processing            | VIP X1600/2 (192.168.3.10                                            | Stream 1                         |                     |
|                             | VIP X1600/2 (192.168.3.10<br>VIP X1600/3 (192.168.3.10               | Stream 1<br>Stream 1             |                     |
| Remote stations             | VIP X1600/3 (192.168.3.10                                            | Stream 1                         |                     |
|                             | VTD V1600/3 (102 168 3 10                                            | Stream 1                         |                     |
| Alarm transmission          | - Settings for selected camera(s)                                    |                                  | <u> </u>            |
| En furstalister och skalar  | - Dro alarm recording                                                | Alarm recording                  | (5)                 |
|                             | A Pre-aian recording                                                 | Main recording                   |                     |
| Authorization levels        | 4 Stream:                                                            | Stream:                          | Stream 1            |
|                             | Audio:                                                               |                                  |                     |
| 🕌 Users                     |                                                                      |                                  |                     |
|                             | Pre-alarm time [secs.]: *0                                           | Post-alarm time [s               | ecs.]: *0 🚊         |
| Security and network        |                                                                      |                                  |                     |
|                             | Continuous recording                                                 | 🗌 Delete old video               | (7)                 |
| Error forwarding and SNMP   | (6) Stream: Stream                                                   | n 1   Older than [days]          |                     |
|                             |                                                                      |                                  |                     |
|                             | Audio:                                                               | 📃 Delete protect                 | ed data             |
| 0 Software licenses         |                                                                      |                                  |                     |
|                             |                                                                      | 8 Extended                       | Default settings    |
|                             |                                                                      |                                  |                     |
|                             |                                                                      |                                  |                     |
|                             | (10)                                                                 | Copy settings to other schedules |                     |
|                             |                                                                      |                                  |                     |
| -                           |                                                                      |                                  |                     |
|                             |                                                                      | ( <b>11</b> ) sa                 | ve Cancel Exit      |
|                             |                                                                      |                                  |                     |

В этом диалоговом окне выполняется конфигурирование настроек записи IP-камер MPEG4/H.264.

| 1 | День - Ночь -        | Все сконфигурированные расписания отображаются в     |  |
|---|----------------------|------------------------------------------------------|--|
|   | Выходные дни         | качестве вкладок.                                    |  |
|   |                      | Выберите расписание, для которого применяются        |  |
|   |                      | настройки.                                           |  |
|   |                      | Указание:                                            |  |
|   |                      | отображаются только расписания, сконфигурированные   |  |
|   |                      | через меню <b>Графики</b> .                          |  |
| 2 | IP-камеры MPEG/      | Выберите вкладку. В расположенном на ней поле списка |  |
|   | H.264                | отображаются все IP-камеры MPEG4/H.264.              |  |
| 3 | В поле со списком    | Выберите камеру, которую Вы хотели бы настроить.     |  |
|   | камер                | Указание:                                            |  |
|   |                      | можно выбрать несколько камер.                       |  |
| 4 | Предтревожная запись | Произведите настройки для предтревожной записи.      |  |
|   | Поток:               | Выберите поток устройства MPEG4/H.264 (поток 1 или   |  |
|   |                      | поток 2).                                            |  |

|   | Аудио:              | Установите флажок в этом поле, если требуется запись     |
|---|---------------------|----------------------------------------------------------|
|   |                     | звука.                                                   |
|   |                     | Указание:                                                |
|   |                     | Аудио можно выбрать только в том случае, если <b>IP-</b> |
|   |                     | камеры и энкодер > IP-камеры MPEG4/H.264 IP- >           |
|   |                     | Изменить > Общие настройки выбран флажок                 |
|   |                     | Активировать аудиовход.                                  |
|   | Время до выполнения | Выберите время до события обнаружения тревоги или        |
|   | [сек.]:             | движения.                                                |
|   |                     | Указание:                                                |
|   |                     | максимальное время до выполнения составляет 1800         |
|   |                     | секунд. Время до выполнения зависит от частоты записи    |
|   |                     | предтревожных изображений устройства MPEG4/H.264.        |
|   |                     | На каждую камеру и каждое предтревожное событие          |
|   |                     | можно записать максимум 3600 изображений.                |
| 5 | Запись по тревоге   | Произведите настройки записи по тревоге.                 |
|   | -                   |                                                          |
|   | Поток:              | Выберите поток устройства MPEG4/H.264 (поток 1 или       |
|   |                     | поток 2).                                                |
|   | Аудио:              | Установите флажок в этом поле, если требуется запись     |
|   |                     | звука.                                                   |
|   | Время после         | Введите время после выполнения.                          |
|   | выполнения [сек.]:  | Указание:                                                |
|   |                     | максимальное время после выполнения составляет 999       |
|   |                     | секунд. Стандартное значение этого параметра - 0         |
|   |                     | секунд.                                                  |
| 6 | Непрерывная запись  | Произведите настройки непрерывной записи.                |
|   | Поток:              | Выберите поток устройства MPEG4/H 264 (поток 1 или       |
|   |                     |                                                          |
|   | Аулио               |                                                          |
|   | лудио.              |                                                          |
| - | N                   |                                                          |
| 1 | удаление устаревших | Установите флажок в этом поле, чтобы автоматически       |
|   | данных              | удалить данные по истечении определенного количества     |
|   |                     | днеи.                                                    |
|   | Старше [дней]:      | Введите количество дней, по истечении которых данные     |
|   |                     | будут автоматически удаляться.                           |
|   |                     | Пример: 3 означает, что удаляются данные, которые        |
|   |                     | были записаны более 3 дней назад.                        |
|   | Удаление            | Флажки установлены: защищенные данные будут              |
|   | защищенных данных   | удаляться автоматически по истечении определённого       |
|   |                     | количества дней.                                         |
|   |                     | Флажки не установлены: защищенные данные не будут        |
|   |                     | удаляться автоматически.                                 |
| 8 | Дополнительно       | Нажмите на кнопку для обработки заданий тревоги          |
|   |                     | выбранной камеры.                                        |
| 9 | Стандартные         | Нажмите на кнопку для получения списка стандартных       |
|   | настройки           | настроек.                                                |
|   | -                   |                                                          |

| 10 | Скопируйте настройки | Копирование всех вкладок выбранного расписания со |
|----|----------------------|---------------------------------------------------|
|    | в другие графики     | всеми имеющимися в них настройками в другие       |
|    |                      | расписания.                                       |
|    |                      | Нажмите кнопку. Открывается диалоговое окно, в    |
|    |                      | котором можно выбрать расписание.                 |
| 11 | Применить            | Применение настроек.                              |

### 4.4.2

### Расширенные настройки MPEG4/H.264 IP-камер

Меню Настройки записи > вкладка IP-камеры MPEG4/H.264 IP- > кнопка Дополнительно...

| xtended settings - Gen4IP AutoDome (192.168.3.90) - Day |       |                |                 |    | ? 🗙    |
|---------------------------------------------------------|-------|----------------|-----------------|----|--------|
| Alarm jobs                                              |       |                |                 |    |        |
| Alarm job                                               | Audio | Pre-alarm time | Post-alarm time | [  |        |
| Job 1                                                   | Hadio | 10             | 10              |    |        |
| Job 2                                                   |       | 20             | 20              |    |        |
|                                                         |       |                |                 |    |        |
| $\smile$                                                |       |                |                 |    |        |
|                                                         |       |                |                 |    |        |
|                                                         |       |                |                 |    |        |
|                                                         |       |                |                 |    | _      |
| Settings for the selected alarm job                     |       |                |                 |    |        |
| 2 Pre-alarm time (sec.):                                | 10 -  | ]              |                 |    |        |
|                                                         |       | -              |                 |    |        |
| 3 Post-alarm time (sec.):                               | 10 🕂  |                |                 |    |        |
| Audio:                                                  |       |                |                 |    |        |
|                                                         |       |                |                 |    |        |
|                                                         |       |                |                 | ОК | Cancel |
|                                                         |       |                |                 |    |        |

В этом диалоговом окне Вы можете изменить настройки задания тревоги.

| 1 | Задания тревоги                   | В поле списка перечисляются все задания, список<br>записей тревожных событий которых содержит данную<br>камеру (в меню <b>Обработка сигналов тревоги</b> ).<br><b>Указание:</b><br>Задания тревоги перечисляются после сохранения<br>конфигурации в поле списка.                                                                                                    |
|---|-----------------------------------|----------------------------------------------------------------------------------------------------|
| 2 | Время до выполнения<br>[сек.]:    | Выберите время до события обнаружения тревоги или<br>движения.<br>Указание:<br>максимальное время до выполнения составляет 1800<br>секунд. Время до выполнения зависит от частоты записи<br>предтревожных изображений. На каждую камеру и<br>каждое предтревожное событие можно записать<br>максимум 3600 изображений.Пример: 1 кадр./сек. =<br>1800 секунд, 2 кадр./сек. = 1800 секунд, 4 кадр./сек. =<br>900 секунд, 5 кадр./сек. = 720 секунд и т.д. |
| 3 | Время после<br>выполнения [сек.]: | Введите время после выполнения.<br><b>Указание:</b><br>Произведите настройки для записи движения.                                                                                                    |
| 4 | Аудио:                            | Установите флажок в этом поле, если требуется запись<br>звука.                                                                                                    |

4.4.3

### Конфигурирование настроек записи IP-камер JPEG Меню Настройки записи > вкладка IP-камеры JPEG

| Configuration             |                               |                                 |                            | 🗹 🔽                            |
|---------------------------|-------------------------------|---------------------------------|----------------------------|--------------------------------|
| Recording drives          | Day Night Weekend             |                                 |                            |                                |
| iP cameras and encoders   | 2 JPEG IP cameras MPEG/H.26   | 1 IP cameras                    |                            |                                |
| Schedules                 | Camera<br>Camera East (JPEG)  | Continuous recording<br>0.0 fps | Alarm recording<br>0.0 fps | Pre-alarm recording<br>0.0 fps |
| Recording settings        | Camera North (JPEG)           | 0.0 fps                         | 0.0 fps                    | 0.0 fps                        |
| Inputs and outputs        |                               |                                 |                            |                                |
| Alarm processing          |                               |                                 |                            |                                |
| Remote stations           |                               |                                 |                            |                                |
| Alarm transmission        | - Settings for selected camer | a(s)                            |                            |                                |
| Export video scheduler    | Pre-alarm recording           |                                 | Alarm recording            | 5                              |
| Authorization levels      | Rate:                         | 0.0 fps 💌                       | Rate:                      | 0.0 fps                        |
| users 🔒                   | Pre-alarm time [secs.]:       | 0 🗄                             | Post-alarm time [secs.j:   |                                |
| Security and network      | Continuous recording          |                                 | Delete old video           | 7                              |
| Error forwarding and SNMP | Rate:                         | 0.0 fps 💌                       | Older than [days]:         | 1 🗄                            |
| Options                   |                               |                                 | Delete protected data      | 1                              |
| Software licenses         |                               |                                 |                            | Default cettings               |
|                           |                               |                                 | 0                          | borduc socings                 |
|                           | 9                             | Copy setti                      | ngs to other schedules     |                                |
|                           |                               |                                 | <u> </u>                   |                                |
|                           |                               |                                 | (10) Save                  | Cancel                         |

В этом диалоговом окне можно конфигурировать настройки записи IP-камер JPEG.

| 1 | День - Ночь -      | Все сконфигурированные расписания отображаются в      |  |  |
|---|--------------------|-------------------------------------------------------|--|--|
|   | Выходные дни       | виде вкладок.                                         |  |  |
|   |                    | Выберите вкладку, для которой применяются настройки.  |  |  |
|   |                    | Указание:                                             |  |  |
|   |                    | отображаются только расписания, сконфигурированные    |  |  |
|   |                    | через меню <b>Графики</b> .                           |  |  |
| 2 | IP-камеры JPEG     | Выберите вкладку. IP-камеры JPEG отображаются в       |  |  |
|   |                    | расположенном ниже поле списка.                       |  |  |
| 3 | В поле со списком  | Выберите камеру, которую вы хотели бы настроить.      |  |  |
|   | камер              | Указание:                                             |  |  |
|   |                    | можно выбрать несколько камер.                        |  |  |
| 4 | Предтревожная      | Произведите настройки для предтревожной записи.       |  |  |
|   | запись             |                                                       |  |  |
|   | Скорость передачи: | Выберите частоту записи.                              |  |  |
|   |                    | Указание:                                             |  |  |
|   |                    | фактическая частота записи зависит от типа камеры и   |  |  |
|   |                    | установленных параметров камеры (например,            |  |  |
|   |                    | разрешение, настройка сжатия). Среднее значение       |  |  |
|   |                    | настройки составляет от 4 до 6 изображений в секунду. |  |  |

|    | Время до           | Выберите время до события обнаружения тревоги или               |
|----|--------------------|-----------------------------------------------------------------|
|    | выполнения [сек.]: | движения.                                                       |
|    |                    | Указание:                                                       |
|    |                    | максимальное время до выполнения составляет 1800                |
|    |                    | секунд. Время до выполнения зависит от частоты записи           |
|    |                    | предтревожных изображений. На каждую камеру и каждое            |
|    |                    | предтревожное событие можно записать не более 3600              |
|    |                    | изображений.                                                    |
|    |                    | <b>Пример:</b> 1 кадр/с = 1800 секунд, 2 кадра/с = 1800 секунд, |
|    |                    | 4 кадра/с = 900 секунд, 5 кадров/с = 720 секунд и т.д.          |
| 5  | Запись по тревоге  | Произведите настройки записи по тревоге.                        |
|    | Скорость передачи: | Выберите частоту записи.                                        |
|    |                    | Указание:                                                       |
|    |                    | фактическая частота записи зависит от типа камеры и             |
|    |                    | установленных параметров камеры (например,                      |
|    |                    | разрешение, настройка сжатия).                                  |
|    | Время после        | Введите время после выполнения.                                 |
|    | выполнения [сек.]: | Указание:                                                       |
|    |                    | Максимальное время после выполнения составляет 999              |
|    |                    | секунд. Стандартное значение этого параметра - 0 секунд.        |
| 6  | Непрерывная запись | Произведите настройки непрерывной записи.                       |
| -  | •                  |                                                                 |
|    | Скорость передачи: | Выберите частоту записи.                                        |
|    |                    | Указание:                                                       |
|    |                    | фактическая частота записи зависит от типа камеры и             |
|    |                    | установленных параметров камеры (например,                      |
|    |                    | разрешение, настроика сжатия).                                  |
| 7  | Удаление           | Установите флажок в этом поле, чтобы автоматически              |
|    | устаревших данных  | удалить данные по истечении определенного количества            |
|    |                    | дней.                                                           |
|    | Старше [дней]:     | Введите количество дней, по истечении которых данные            |
|    |                    | будут автоматически удаляться.                                  |
|    |                    | Пример: 3 означает, что удаляются данные, которые были          |
|    |                    | записаны более 3 дней назад.                                    |
|    | Удаление           | Флажки установлены: защищенные данные будут                     |
|    | защищенных         | удаляться автоматически по истечении определённого              |
|    | данных             | количества дней.                                                |
|    |                    | Флажки не установлены: защищенные данные не будут               |
|    |                    | удаляться автоматически.                                        |
| 8  | Стандартные        | Нажмите на кнопку для получения списка стандартных              |
|    | настройки          | настроек.                                                       |
| 9  | Скопируйте         | Копирование всех вкладок выбранного расписания со               |
|    | настройки в другие | всеми имеющимися в них настройками в другие                     |
|    | графики            | расписания.                                                     |
|    |                    | Нажмите кнопку. Открывается диалоговое окно, в котором          |
|    |                    | можно выбрать расписание.                                       |
| 10 | Применить          | Применение настроек.                                            |
| -  | -                  | •                                                               |

### 4.5 Конфигурирование входов и выходов

В этих диалоговых окнах выполняется конфигурирование входов и выходов.

### 4.5.1 Конфигурирование имитации сигнала тревоги

Меню Входы и выходы > вкладка Имитация сигнала тревоги

В этом диалоговом окне можно сконфигурировать 4 входа для активации пользовательской тревоги на интерфейсе пользователя.

| 1 | Имитация сигнала тревоги | Нажмите на вкладку.                                         |
|---|--------------------------|-------------------------------------------------------------|
| 2 | Тип                      | Укажите, требуется ли активация входа.                      |
|   | Alarm input              | Вход должен использоваться для имитации сигнала тревоги.    |
|   | unused 💌                 | Вход не должен использоваться для имитации сигнала тревоги. |
| 3 | Имя                      | Введите имя компьютера.                                     |
| 4 | Применить                | Применение настроек.                                        |

### 4.5.2 Конфигурирование виртуальных входов

Меню Входы и выходы > вкладка Виртуальные входы

| Configuration             |                                                        | ? 🔀  |
|---------------------------|--------------------------------------------------------|------|
|                           |                                                        |      |
| Recording drives          | Foyer card reader AP inputs AP inputs ATM/PO5 - Inputs |      |
| IP cameras and encoders   | Alarm simulation                                       |      |
| Schedules                 |                                                        |      |
| Recording settings        | 1 Alarm input Virtual input 1                          |      |
| Inputs and outputs        | Alarm input     Virtual input 2     Virtual input 3    |      |
| Alarm processing          | 4 Alarm input Virtual input 4                          |      |
| Remote stations           | 5 Unused •<br>6 Unused •                               |      |
| Alarm transmission        | 7 Unused                                               |      |
| Export video scheduler    | 8                                                      |      |
| Authorization levels      | 10 Unused                                              |      |
| Users                     | 11 Unused 12 Unused                                    |      |
| Security and network      | 13 Unused •                                            |      |
| Error forwarding and SNMP | 15 Unused                                              |      |
| Options                   | 16 Unused V                                            |      |
| Software licenses         | 4 Change field designator                              |      |
| -                         |                                                        |      |
|                           |                                                        |      |
|                           |                                                        |      |
|                           | (5) Save Cancel E                                      | Exit |

Виртуальные входы – это входы, которые управляются через интерфейс браузера или программное обеспечение. Они предоставляют те же самые функциональные возможности, что и другие входы в системе.

Виртуальные входы могут использоваться для запуска задач, например, для передачи тревоги или экспорта данных. В Вашем распоряжении имеются 32 виртуальных входа.

| 1 | Виртуальные входы                           | Нажмите на вкладку.                           |  |
|---|---------------------------------------------|-----------------------------------------------|--|
| 2 | Тип Укажите, необходимо ли конфигурирование |                                               |  |
|   |                                             | виртуального входа.                           |  |
|   | Alarm input                                 | Вход должен использоваться в качестве         |  |
|   |                                             | виртуального входа.                           |  |
|   |                                             | Вход не должен использоваться в качестве      |  |
|   |                                             | виртуального входа.                           |  |
| 3 | Имя                                         | Введите имя компьютера.                       |  |
| 4 | Изменить идентификатор                      | Нажмите кнопку. Появится диалоговое окно. При |  |
|   | поля                                        | необходимости измените обозначение            |  |
|   |                                             | дополнительных данных.                        |  |
| 5 | Применить                                   | Применение настроек.                          |  |

#### Указание:

для доступа к интерфейсу виртуальных входов не требуется регистрация.

### 4.5.3 Конфигурирование банкоматов

Меню Входы и выходы > вкладка Банкомат

| nfiguration  Recording drives  IP cameras and encoders  Schedules  Recording settings  Inputs and outputs  Alarm processing  Remote stations  Alarm transmission  Export video scheduler  Authorization levels  IIsers | Foyer card reader       Image: AP inputs       POS inputs       ATM/POS - Inputs         Image: Alarm simulation       Image: Virtual inputs       Automatic teller machine       1         Connection settings       Image: Commentation of the settings       Image: Commentation of the settings       Image: Commentation of the settings       Image: Commentation of the settings         Input       Type       Image: Commentation of the settings       Image: Commentation of the settings         Imput       Type       Image: Commentation of the settings       Image: Commentation of the settings         Imput       Type       Atoma of the settings       Image: Commentation of the settings         Imput       Type       Atoma of the settings       Image: Commentation of the settings         Imput       Type       Atoma of the settings       Image: Commentation of the settings         Imput       Type       Atoma of the settings       Image: Commentation of the settings         Imput       Type       Atoma of the settings       Image: Commentation of the settings         Imput       Type       Atoma of the settings       Image: Commentation of the settings         Imput       Type       Atoma of the settings       Image: Commentation of the settings         Imput       Type       Image: Commentatio of the setting of the setting of the settin |
|----------------------------------------------------------------------------------------------------|----------------------------------------------------------------------------------------------------|
| Security and network  Security and network  Tror forwarding and SNMP  Options  Software licenses                                                                                                    | 6 Save Cancel Exit                                                                                                    |

К Bosch Recording Station можно подключить не более 4 банкоматов с 2 входами каждый.

| 1 | Банкомат              | Нажмите на вкладку.                                                                                                    |  |
|---|-----------------------|----------------------------------------------------------------------------------------------------|--|
| 2 | Интерфейс:            | Выберите интерфейс.                                                                                                    |  |
| 3 | Запрос состояния [h]: | По истечении этого времени система периодически<br>проверяет, выполнили ли транзакцию<br>подсоединенные банкоматы. Введите время в<br>часах. Например, ввод числа 2 означает, что<br>проверка будет выполняться каждые 2 часа. Ввод |  |
|   |                       | Указание:<br>если системе не сообщено ни об одной транзакции,<br>возникает сообщение об ошибке. Если соединение<br>между Bosch Recording Station и банкоматом<br>прервано, также выводится сообщение об ошибке.                     |  |
| 4 | Тип                   | Укажите, необходимо ли конфигурирование входа.                                                                                                    |  |
|   | Alarm input           | Вход используется.                                                                                                    |  |
|   | unused 💌              | Вход не используется.                                                                                                    |  |

|   |           | Присвоение входов:                              |
|---|-----------|-------------------------------------------------|
|   |           | Вход 1 + 2 = банкомат 1                         |
|   |           | Вход 3 + 4 = банкомат 2                         |
|   |           | Вход 5 + 6 = банкомат 3                         |
|   |           | Вход 7 + 8 = банкомат 4                         |
|   |           | Входы 1, 3, 5, 7 обычно активируют портретные   |
|   |           | камеры, а входы 2, 4, 6, 8 - камеры слежения за |
|   |           | выемкой денег.                                  |
| 5 | Имя       | Введите имя компьютера. Вы можете выбрать       |
|   |           | любое имя.                                      |
| 6 | Применить | Применение настроек.                            |

### 4.5.4 Конфигурирование считывателя карт

Меню Входы и выходы > вкладка Считыватель карт

| Configuration             |                                                          |
|---------------------------|----------------------------------------------------------|
|                           |                                                          |
| Recording drives          | Alarm simulation                                         |
| IP cameras and encoders   |                                                          |
| Schedules                 | Connection settions                                      |
| Recording settings        |                                                          |
| Inputs and outputs        | Input Type 3 Name 4 Skimming protection Time controlling |
| Alarm processing          | 1 Alarm input V Foyer card reader 1 V Setup              |
| Remote stations           | 2 Alarm input V Foyer card reader 2 V Setup              |
| Alarm transmission        | 4 Unused T                                               |
| Export video scheduler    | Locked out bank codes Options (8)                        |
| Authorization levels      | Add         Show foyer card reader malfunction           |
| users                     | Delete                                                   |
| Security and network      | Ignore country code on EC cards                          |
| Error forwarding and SNMP |                                                          |
| Options                   |                                                          |
| Software licenses         |                                                          |
|                           |                                                          |
|                           |                                                          |
|                           |                                                          |
|                           | 9 Save Cancel Exit                                       |

К Bosch Recording Station можно подключить не более 4 считывателей карт. Каждый считыватель карт занимает один вход. Возможен антискимминг считывателя карт.

#### Указание:

нельзя конфигурировать больше считывающих устройств, чем подключено.

| 1 | Считыватель карт | Нажмите на вкладку.                                     |
|---|------------------|---------------------------------------------------------|
| 2 | Интерфейс:       | Выберите интерфейс.                                     |
| 3 | Тип              | Укажите, необходимо ли конфигурирование входа.          |
|   | Alarm input      | Считыватель карт подсоединяется к входу.                |
|   | unused 🔽         | К входу не подсоединяется считыватель карт.             |
| 4 | Имя              | Введите имя компьютера. Вы можете выбрать<br>любое имя. |

| 5        | Защита от скимминга       | Эта функция распознаёт, установлены ли на                     |
|----------|---------------------------|---------------------------------------------------------------|
|          |                           | считывателе карт посторонние предметы, которые                |
|          |                           | позволяют осуществлять запрещённое считывание                 |
|          |                           | данных с электронной карты.                                   |
|          |                           | Указание:                                                     |
|          |                           | – при активации функции скимминг-вход                         |
|          |                           | доступен в качестве триггера.                                 |
|          |                           | <ul> <li>При срабатывании происходит регистрация в</li> </ul> |
|          |                           | журнале.                                                      |
|          |                           | <ul> <li>Если дополнительно активирована функция</li> </ul>   |
|          |                           | Сигнализировать о поврежлениях                                |
|          |                           | считывателя карт при срабатывании в                           |
|          |                           |                                                               |
|          |                           | сообщение                                                     |
| <u> </u> | Verene                    |                                                               |
| 0        | установка времени - Setup | нажмите кнопку переключения, если вы хотите                   |
|          |                           | произвести установку времени. Открывается                     |
|          |                           | диалоговое окно, в котором можно выбрать                      |
|          |                           | базовые настроики считывателя карт (открыт,                   |
|          |                           | автоматически, закрыт) и расписание (см. также                |
|          |                           | Раздел 4.5.5 Конфигурирование установки времени               |
|          |                           | считывателя карт).                                            |
| 7        | Заблокированные           | У вас есть возможность заблокировать                          |
|          | банковские                | определенные банковские идентификационные                     |
|          | идентификационные коды    | коды, то есть запретить доступ электронным                    |
|          |                           | картам, зарегистрированным в этом разделе.                    |
|          |                           | Доступ блокируется считывателем карт.                         |
|          |                           | Необходимо выбрать следующую базовую                          |
|          |                           | настройку считывателя карт: Считыватель карт                  |
|          |                           | работает автоматически:                                       |
|          | Добавить                  | Введите в текстовое поле блокируемые банковские               |
|          |                           | идентификационные коды и нажмите кнопку. После                |
|          |                           | ввода банковские идентификационные коды                       |
|          |                           | указываются в поле списка.                                    |
|          |                           | Указание:                                                     |
|          |                           | при вводе допустимо использование символов                    |
|          |                           | подстановки (? или *) в любой комбинации.                     |
|          |                           | При этом символ                                               |
|          |                           | ?: означает: в позиции знака вопроса может не                 |
|          |                           | быть символа или стоять любой символ.                         |
|          |                           | *: в позиции звездочки может не быть символа или              |
|          |                           | стоять ряд любых символов (один или больше).                  |
|          |                           | (Исключение: если ввести только звездочку *. будут            |
|          |                           | заблокированы все банковские                                  |
|          |                           | идентификационные колы).                                      |
|          | Улапить                   |                                                               |
|          | здалить                   | рыоерите в поле списка запись и нажмите кнопку.               |
|          |                           | ванковский код удаляется из поля данных.                      |

| 8 | Сигнализировать о        | При наличии повреждения считывателя карт, в  |
|---|--------------------------|----------------------------------------------|
|   | повреждениях считывателя | интерфейсе пользователя отображается         |
|   | карт                     | сообщение. Если дополнительно активирована   |
|   |                          | функция Защита от скимминга, сообщение       |
|   |                          | появляется также при сигнале о скимминге.    |
|   |                          | Указание:                                    |
|   |                          | при срабатывании происходит регистрация в    |
|   |                          | журнале.                                     |
|   | Игнорировать код страны  | Данные кредитной карты, которые используются |
|   | при ЕС-карте             | для различения стран, не обрабатываются.     |
|   |                          | Возможен доступ для карт с различным кодом   |
|   |                          | страны.                                      |
| 9 | Применить                | Применение настроек.                         |
|   |                          |                                              |

### 4.5.5 Конфигурирование установки времени считывателя карт

Меню Входы и выходы > вкладка Считыватель карт > кнопка Setup

| Time controlling (Foyer card read | er 1)                       | ? 🛛    |
|-----------------------------------|-----------------------------|--------|
| Foyer card reader time controlled | D                           | бок    |
| Default setting: <b>2</b>         | Foyer card reader automatic | Cancel |
| Ŭ                                 | Schedule:                   |        |
| Foyer card reader open:           | Day                         | -      |
| 3 Foyer card reader automatic:    | Day                         |        |
| Foyer card reader closed:         | Day                         | •      |

Произведите настройки для установки времени.

| 1 | Считыватель карт   | Установите флажок в этом поле.                         |
|---|--------------------|--------------------------------------------------------|
|   | управляемый по     |                                                        |
|   | времени            |                                                        |
| 2 | Базовая настройка: | Нажмите в поле списка на указывающую вниз стрелку и    |
|   |                    | выберите необходимые базовые настройки считывателя     |
|   |                    | карт.                                                  |
| 3 |                    | В предыдущем пункте были установлены базовые           |
|   |                    | настройки считывателя карт. При необходимости          |
|   |                    | активируйте одно или несколько следующих свойств, если |
|   |                    | базовая настройка должна быть временно ограничена.     |
|   | Считыватель карт   | Считыватель всегда открыт.                             |
|   | открыт:            |                                                        |
|   | Считыватель карт   | Доступ возможен только при помощи ЕС-карты или         |
|   | работает           | кредитной карты. Электронные карты определенных        |
|   | автоматически:     | банков могут быть заблокированы.                       |
|   | Считыватель карт   | Считыватель всегда закрыт.                             |
|   | закрыт:            |                                                        |
| 4 | График:            | Выберите расписание, в рамках которого должно          |
|   |                    | действовать временное ограничение (см. также           |
|   |                    | Раздел 4.3 Конфигурирование расписаний).               |
| 5 | ОК                 | Применение настроек.                                   |

## 4.5.6 Конфигурирование входов устройств тревожной сигнализации Меню Входы и выходы > вкладка Входы трев.устр-в

| Configuration                 |                                          | ? 🛛                      |
|-------------------------------|------------------------------------------|--------------------------|
|                               |                                          |                          |
| Recording drives              | Alarm simulation                         | Automatic teller machine |
| IP cameras and encoders       |                                          |                          |
| Schedules                     | Foyer card reader AP inputs 1 POS inputs | ATM/POS - Inputs         |
|                               | Connection settings                      |                          |
|                               | 2 Interface: COM3  Baud rate: 9600       | Type: FPA 5000           |
| Inputs and outputs            | Input Type (3) Name (4)                  | Line status Addresses    |
| Alarm processing              | 1 AP input 1                             | Assign Assign 🛆          |
| Remote stations               | 2 External fire alarm  AP input 2        | Assign Assign            |
| Alarm transmission            | 4 Unused V                               | (5) (6)                  |
|                               | 5 Unused                                 |                          |
| Export video scheduler        | 6 Unused 💌                               |                          |
| Authorization levels          | 7 — Unused<br>8 — Unused                 |                          |
| Sers Users                    | 9 Unused 🔽                               |                          |
| Security and network          | 10 Unused                                |                          |
|                               | 11 Unused<br>12 Unused                   |                          |
| CTV Error forwarding and SNMP | 13 Unused 🔽                              |                          |
| Options                       | 14 Unused 💌                              |                          |
| Software licenses             | 15 Unused                                |                          |
|                               |                                          |                          |
|                               |                                          |                          |
|                               |                                          |                          |
|                               |                                          |                          |
| 1                             |                                          | Cancer Exit              |

При последовательном подключении устройств тревожной сигнализации можно установить не более 32 входов, при срабатывании которых происходит запуск тревоги в системе.

Каждому входу по умолчанию присвоены линейные режимы, которые в центральных линиях LSN можно привести в соответствие с проектом. Дополнительно каждому входу можно присвоить также адреса устройств тревожной сигнализации.

| 1 | Входы трев.устр-в        | Нажмите на вкладку.                             |
|---|--------------------------|-------------------------------------------------|
| 2 | Настройки подключения    |                                                 |
|   | Интерфейс:               | Выберите интерфейс.                             |
|   | Скорость передачи данных | Выберите скорость передачи данных в бодах.      |
|   | в бодах:                 |                                                 |
|   | Тип уст.тр.сигн:         | Выберите тип устройства тревожной сигнализации. |
| 3 | Тип                      | Нажмите в колонке на указывающую вниз стрелку   |
|   |                          | и выберите вид входа.                           |
|   | A Holdup                 | Вид входа, например, нападение, активирован.    |
|   | 💻 unused 💽               | Вид входа не активирован.                       |
|   |                          | Указание:                                       |
|   |                          | каждому входу по умолчанию присвоены            |
|   |                          | определенные линейные режимы. Для               |
|   |                          | центральных линий LSN это присвоение может      |
|   |                          | быть изменено.                                  |

| 4 | Имя                      | Введите имя компьютера.                                                                                                    |
|---|--------------------------|----------------------------------------------------------------------------------------------------|
| 5 | Статус линии - присвоить | Нажмите кнопку. Открывается диалоговое окно, в<br>котором можно просмотреть или изменить<br>стандартное присвоение линейных режимов (см.<br>также Раздел 4.5.7 Присвоение линейных режимов<br>входам (кроме серии Bosch G)).<br>Указание:<br>возможно только в линиях LSN.          |
| 6 | Адреса - присвоить       | Нажмите кнопку. Открывается диалоговое окно, в<br>котором можно присвоить входу определенные<br>адреса устройств тревожной сигнализации (см.<br>также Раздел 4.5.8 Присвоение адресов входам<br>(кроме серии Bosch G) и Раздел 4.5.9 Присвоение<br>адресов входам (серия Bosch G)). |
| 7 | Применить                | Применение настроек.                                                                                                    |

### 4.5.7 Присвоение линейных режимов входам (кроме серии Bosch G)

Меню Входы и выходы > вкладка Входы трев.устр-в > пункт Статус линии > кнопка присвоить

(см. также Раздел 4.5.6 Конфигурирование входов устройств тревожной сигнализации)

| Line status assignment (AP input 1)                                                                             |                                                                                                    | ? 🗙 |
|----------------------------------------------------------------------------------------------------|----------------------------------------------------------------------------------------------------|-----|
| Selected line statuses:<br><u>16H (A1) Holdup alarm (TU)</u><br>56H (A1-B) Holdup alarm with threat (TU)<br>(3) | Unselected line statuses:         1H       (MAD)       Detector cover       ①         2H       (ABL)       Block/Bypass       ①         3H       (GAB)       Group switch-off       ①         4H       (TST)       Detector test       ①         5H       (GE)       Standby / Control off       6H       (GB)       System part failure         7H       (STE)       Control on       8H       (ES)       Control on       8H       (ES)       Ground connection fault         9H       (C4)       Criterion 4       Criterion 2       C       CH       GD)       General malfunction         DH       H1)       Emergency alarm       FH       FS       Fire internal alarm       FH       FS       Fire internal alarm       Tanger external alarm (TU)       11H       A6)       Tanger external alarm (TU)       15H       A2)       Testernal alarm (TU)       15H       A2)       Fire internal alarm       TA       Tanger external alarm (TU)       15H       A2)       Fire       Fire       Fire       Fire       Fire       Fire       Fire       Fire       Fire       Fire       Fire       Fire       Fire       Fire       Fire       Fire       Fire       Fire |     |
|                                                                                                    | 5 Close                                                                                                    |     |

Присвойте линейные режимы устройства тревожной сигнализации входам.

#### Добавление линейных режимов

| 1 | невыбранные      | Выберите статус линии.                            |  |
|---|------------------|---------------------------------------------------|--|
|   | линейные режимы: |                                                   |  |
| 2 | << Добавить      | Нажмите кнопку. Статус линии указан в поле списка |  |
|   |                  | выбранные линейные режимы:.                       |  |
| 5 | Закрыть          | Завершается процесс. Данные сохраняются.          |  |

#### Удаление линейных режимов:

| 3 | выбранные        | Выберите статус линии.                           |  |
|---|------------------|--------------------------------------------------|--|
|   | линейные режимы: |                                                  |  |
| 4 | >> Удалить       | Нажмите кнопку. Статус линии удаляется из списка |  |
|   |                  | выбранные линейные режимы:.                      |  |
| 5 | Закрыть          | Завершается процесс. Данные сохраняются.         |  |

4.5.8

### Присвоение адресов входам (кроме серии Bosch G)

Меню Входы и выходы > вкладка Входы трев.устр-в > пункт Адреса > кнопка присвоить

(см. также Раздел 4.5.6 Конфигурирование входов устройств тревожной сигнализации)

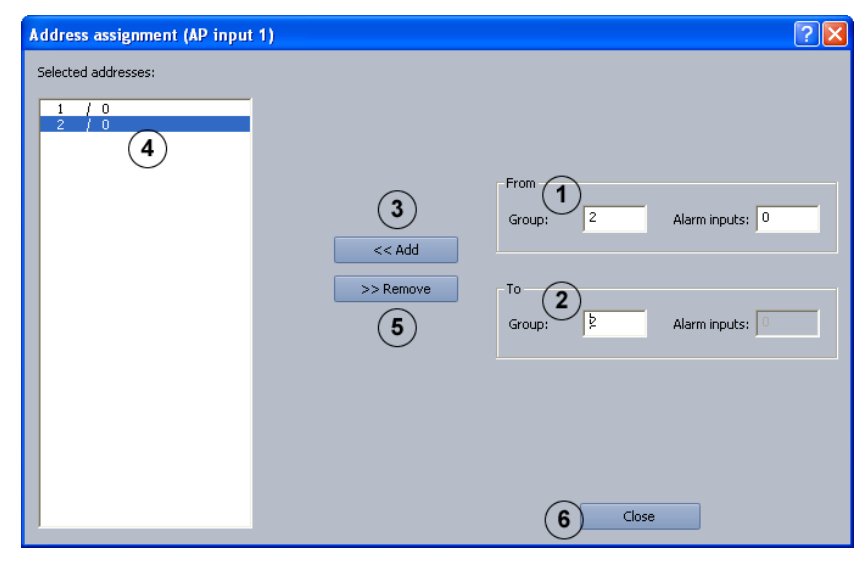

Присвойте адреса устройства тревожной сигнализации (кроме серии Bosch G) входам.

#### Добавить адреса

| 1 | Группа:     | Введите в поля ввода начальные адреса.       |
|---|-------------|----------------------------------------------|
|   | Детектор:   |                                              |
| 2 | Группа:     | Введите в поля ввода конечные адреса.        |
|   | Детектор:   |                                              |
| 3 | << Добавить | Нажмите кнопку. Адреса указаны в поле списка |
|   |             | выбранные адреса:.                           |
| 6 | Закрыть     | Завершается процесс. Данные сохраняются.     |
|   |             |                                              |

#### Удаление адресов:

| 4 | выбранные адреса: | Выберите адреса, которые необходимо удалить.                       |  |
|---|-------------------|--------------------------------------------------------------------|--|
| 5 | >> Удалить        | Нажмите кнопку. Адреса удаляются из поля списка выбранные адреса:. |  |
| 6 | Закрыть           | Завершается процесс. Данные сохраняются.                           |  |

### 4.5.9 Присвоение адресов входам (серия Bosch G)

Меню Входы и выходы > вкладка Входы трев.устр-в > пункт Адреса > кнопка присвоить

(см. также Раздел 4.5.6 Конфигурирование входов устройств тревожной сигнализации)

| Address assignment (AP input 1)                                                                                                    |                                                                                                    |                                                                                                    |                                                                                                    |                                                                                                    |                                                                                                    |        |
|----------------------------------------------------------------------------------------------------|----------------------------------------------------------------------------------------------------|----------------------------------------------------------------------------------------------------|----------------------------------------------------------------------------------------------------|----------------------------------------------------------------------------------------------------|----------------------------------------------------------------------------------------------------|--------|
| 1<br>2<br>3<br>4<br>5<br>6<br>7<br>8<br>9<br>10<br>11<br>12<br>13<br>14<br>15<br>16<br>17<br>18<br>19<br>20<br>21<br>22<br>23<br>24<br>25<br>< | 26<br>27<br>28<br>30<br>30<br>31<br>32<br>33<br>34<br>35<br>36<br>37<br>38<br>39<br>40<br>41<br>41<br>42<br>43<br>44<br>41<br>42<br>43<br>44<br>45<br>46<br>47<br>48<br>49<br>50 | 51<br>52<br>53<br>54<br>55<br>56<br>57<br>57<br>58<br>59<br>60<br>61<br>61<br>62<br>63<br>64<br>64<br>65<br>66<br>66<br>67<br>68<br>69<br>70<br>71<br>71<br>72<br>73<br>73<br>74<br>75 | 76<br>77<br>78<br>79<br>80<br>81<br>81<br>82<br>83<br>84<br>85<br>86<br>87<br>88<br>89<br>90<br>91<br>91<br>92<br>93<br>91<br>92<br>93<br>91<br>92<br>93<br>91<br>92<br>93<br>91<br>92<br>93<br>91<br>92<br>93<br>91<br>92<br>93<br>91<br>92<br>93<br>91<br>92<br>93<br>91<br>92<br>93<br>91<br>92<br>93<br>91<br>92<br>93<br>91<br>92<br>93<br>91<br>91<br>92<br>93<br>91<br>91<br>92<br>93<br>91<br>91<br>92<br>93<br>91<br>91<br>92<br>93<br>91<br>91<br>92<br>93<br>91<br>91<br>92<br>93<br>91<br>91<br>91<br>91<br>92<br>91<br>91<br>92<br>91<br>91<br>92<br>91<br>91<br>91<br>91<br>91<br>91<br>91<br>91<br>91<br>91<br>91<br>91<br>91 | <ul> <li>101</li> <li>102</li> <li>103</li> <li>104</li> <li>105</li> <li>106</li> <li>107</li> <li>108</li> <li>109</li> <li>110</li> <li>111</li> <li>112</li> <li>113</li> <li>114</li> <li>115</li> <li>116</li> <li>117</li> <li>118</li> <li>119</li> <li>120</li> <li>121</li> <li>122</li> <li>123</li> <li>124</li> <li>125</li> </ul> | 126         127         129         130         131         132         133         134         135         136         137         138         139         140         141         142         143         144         145         146         147         148         149         150         151 | Cancel |

Присвойте адреса устройства тревожной сигнализации (кроме серии Bosch G) входам.

| 1 | Адрес устройства<br>тревожной<br>сигнализации | Установите флажки рядом с адресами тревожной<br>сигнализации, которые необходимо присвоить входу. |
|---|-----------------------------------------------|---------------------------------------------------------------------------------------------------|
| 2 | ОК                                            | Применение настроек.                                                                              |

### 4.5.10 Конфигурировать POS-входы

Меню Входы и выходы > вкладка Входы POS

| Configuration             | ?                                                                                                    |
|---------------------------|----------------------------------------------------------------------------------------------------|
|                           |                                                                                                    |
| E Recording drives        | Alarm cimulation                                                                                                    |
| IP cameras and encoders   |                                                                                                    |
| Schedules                 | POS inputs POS inputs                                                                                                    |
| Recording settings        | 2 Port number: 0                                                                                                    |
| Inputs and outputs        | Data field Start position End position Switch on input 5                                                                                                    |
| Alarm processing          | Image: Second system         Image: Second system         Image: S                                                                                                    |
| Remote stations           | Image: Camera         18         19         - Switch off input         6           Image: Terminal number         20         21         Transaction type         6                                                                                                    |
| Alarm transmission        | □ Data 6 0 0 2000 2000                                                                                                    |
| Export video scheduler    | 4 Edit Data field with terminal number information: Terminal number                                                                                                    |
| Authorization levels      | Input Type 8 Name 9 Terminal number 10                                                                                                    |
| users                     | 1         Alarm input         POS input 1         01           2         Alarm input         POS input 2         02                                                                                                    |
| Security and network      | 3 Unused V                                                                                                    |
| Error forwarding and SNMP | 1     Image: Constraint of the second second s |
| Options                   | 6 Unused 🔽                                                                                                    |
| Software licenses         | 8 Unused V                                                                                                    |
|                           | 9 Unused •<br>10 Unused •                                                                                                    |
|                           |                                                                                                    |
|                           |                                                                                                    |
|                           | 11 Save Cancel Exit                                                                                                    |

Подключение POS-сервера (POS = point of sale) осуществляется через IP-сеть (LAN). Для этого на сервере POS необходимо сконфигурировать IP-адрес Bosch Recording Station. Bosch Recording Station поддерживает работу максимум с 64 входами POS. При активации установленных транзакций в POS-местах происходит автоматическая запись изображения.

| 1 | Входы POS        | Нажмите на вкладку.                             |  |
|---|------------------|-------------------------------------------------|--|
| 2 | Номер порта:     | Укажите номер порта Bosch Recording Station, на |  |
|   |                  | который направляет данные сервер IP.            |  |
|   |                  | Указание:                                       |  |
|   |                  | номер порта в конфигурации Bosch Recording      |  |
|   |                  | Station должен совпадать с номером порта,       |  |
|   |                  | зарегистрированным на сервере POS.              |  |
| 3 | Структура данных | Отображение структуры потока данных, который    |  |
|   |                  | направляется с сервера POS на Bosch Recording   |  |
|   |                  | Station. Возможно использование не более        |  |
|   |                  | 10 полей данных в качестве критериев различия.  |  |
|   |                  | Для одного поля данных можно использовать не    |  |
|   |                  | более 100 символов.                             |  |

| 4  | Редактировать        | Нажмите кнопку. Откроется диалоговое поле, в       |
|----|----------------------|----------------------------------------------------|
|    |                      | котором можно конфигурировать вид поля данных      |
|    |                      | и относящееся к нему положение запуска и           |
|    |                      | завершения в потоке данных.                        |
|    |                      | Указание:                                          |
|    |                      | сначала выделите в <b>Структура данных</b> строку, |
|    |                      | которая будет обрабатываться.                      |
| 5  | Включить вход        | Щелкните на стрелке. Отобразится список            |
|    |                      | имеющихся полей данных. Список содержит все        |
|    |                      | поля данных, которые были показаны в Структура     |
|    |                      | данных.                                            |
|    |                      | Выберите имя поля данных и введите в               |
|    |                      | расположенном под ним текстовом поле значение,     |
|    |                      | с помощью которого будет запускаться запись        |
|    |                      | изображения в потоке данных POS-сервера.           |
|    |                      | Несколько значений отделяются друг от друга        |
|    |                      | точкой с запятой.                                  |
| 6  | Выключить вход       | Щелкните на стрелке. Отобразится список            |
|    |                      | имеюшихся полей данных.                            |
|    |                      | Выберите имя поля данных и введите в               |
|    |                      | расположенном под ним текстовом поле значение,     |
|    |                      | с помощью которого будет завершаться запись        |
|    |                      | изображения в потоке данных POS-сервера.           |
|    |                      | Несколько значений отделяются друг от друга        |
|    |                      | точкой с запятой.                                  |
| 7  | Поле с информацией о | Шелкните на стрелке. Отобразится список            |
|    | номере терминала:    | имеющихся полей данных.                            |
|    |                      | Выберите имя поля данных, которое описывает        |
|    |                      | номер терминала (например, номер кассы).           |
| 8  | Тип                  | Укажите, требуется ли активация входа.             |
|    |                      |                                                    |
|    | Alarm input          | Вход должен использоваться для срабатывания        |
|    |                      | записи изображения.                                |
|    |                      | Вход не должен использоваться для срабатывания     |
|    |                      | записи изображения.                                |
| 9  | Назначение           | Поставьте курсор в колонку и введите имя входа.    |
| 10 | Номер терминала      | Укажите номер терминала, присвоенного входу        |
|    |                      | POS на Bosch Recording Station.                    |
| 11 | Применить            | Применение настроек.                               |
|    | -                    |                                                    |

### 4.5.11 Конфигурировать АТМ/РОЅ-входы

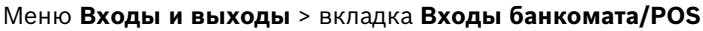

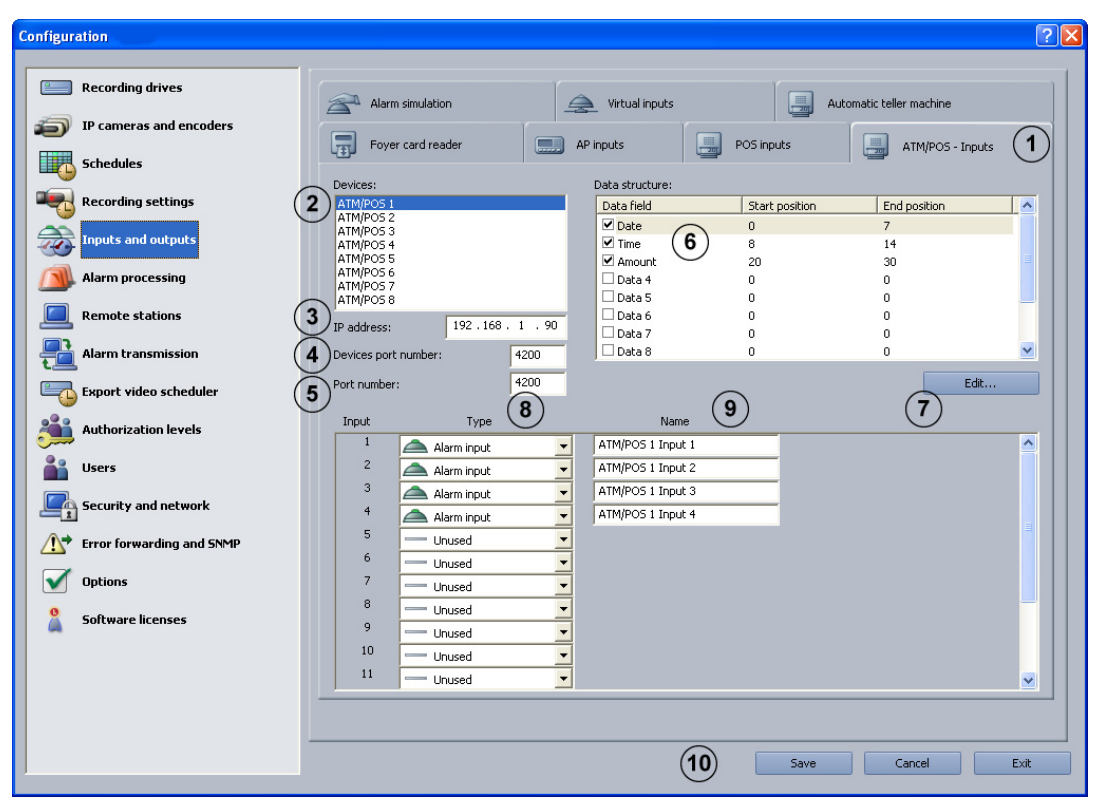

ATM/POS-Bridge используется для подсоединения кассовых систем и банкоматов. К Bosch Recording Station можно подключить не более 8 ATM/POS-Bridges с 4 банкоматами каждый. Подключение осуществляется через IP-сеть (LAN).

| 1 | Входы банкомата/POS     | Нажмите на вкладку.                            |
|---|-------------------------|------------------------------------------------|
| 2 | Устройства:             | Выберите устройство.                           |
| 3 | ІР-адрес:               | Введите IP-адрес ATM/POS-Bridge.               |
| 4 | Номер порта устройства: | Введите номер порта ATM/POS-Bridge.            |
| 5 | Номер порта:            | Введите номер порта Bosch Recording Station.   |
| 6 | Структура данных:       | Отображение структуры потока данных, который   |
|   |                         | поступает от ATM/POS-Bridge на Bosch Recording |
|   |                         | Station. Возможно использование не более       |
|   |                         | 10 полей данных в качестве критериев различия. |
|   |                         | Размер потока данных ограничен 7 килобайтами.  |
|   |                         | Указание:                                      |
|   |                         | Флажки дают возможность активировать каждое    |
|   |                         | отдельное поле данных. Если флажки не          |
|   |                         | установлены, весь поток данных записывается в  |
|   |                         | первое поле данных.                            |

| -  | D             | A                                                   |
|----|---------------|-----------------------------------------------------|
| 1  | Редактировать | нажмите кнопку. Откроется диалоговое поле, в        |
|    |               | котором можно конфигурировать вид поля данных       |
|    |               | и относящееся к нему положение запуска и            |
|    |               | завершения в потоке данных.                         |
|    |               | Указание:                                           |
|    |               | сначала выделите в <b>Структура данных:</b> строку, |
|    |               | которая будет обрабатываться.                       |
| 8  | Тип           | Укажите, требуется ли активация входа.              |
|    |               | Указание:                                           |
|    |               | Вход 1 = ATM/Pos-устройство 1                       |
|    |               | Вход 2 = ATM/Pos-устройство 2                       |
|    |               | Вход 3 = ATM/Pos-устройство 3                       |
|    |               | Вход 4 = ATM/Pos-устройство 4                       |
|    |               | Вход должен использоваться для запуска записи       |
|    |               | изображения.                                        |
|    |               | Вход не должен использоваться для запуска записи    |
|    |               | изображения.                                        |
| 9  | Имя           | Наведите курсор на колонку и введите имя входа.     |
|    |               | Указание:                                           |
|    |               |                                                     |
| 10 | Применить     | Применение настроек.                                |
|    |               |                                                     |

### 4.5.12 Конфигурация модуля ввода-вывода

Меню Входы и выходы > вкладка Модули ввода-вывода

| Configuration             | 2                                                                                           |
|---------------------------|---------------------------------------------------------------------------------------------|
| comparation               |                                                                                             |
| Recording drives          | Alarm simulation                                                                            |
| IP cameras and encoders   | Foyer card reader AP inputs POS inputs ATM/POS - Inputs I/o module 1                        |
| Schedules                 |                                                                                             |
| Recording settings        | Devices:                                                                                    |
| Inputs and outputs        | I/O module 3<br>I/O module 5<br>I/O module 5                                                |
| Alarm processing          | I/O module 6<br>I/O module 7<br>I/O module 8                                                |
| Remote stations           |                                                                                             |
| Alarm transmission        | Input Type b Name b                                                                         |
| Export video scheduler    | 1     Alarm input     I/O module 1 input 0       1     Alarm input     I/O module 1 input 1 |
| Authorization levels      |                                                                                             |
| users                     | 4 Unused Vi Vi                                                                              |
| Security and network      | 5 Unused V                                                                                  |
|                           | Relay Type (7) Name (8)                                                                     |
| Error forwarding and SNMP | 0 Relay I/O module 1 Relay 0                                                                |
| Options 0                 | 1 I/O module 1 Relay 1                                                                      |
| Software licenses         | 3 Unused                                                                                    |
| -                         | 4 Unused V                                                                                  |
|                           | 5 Unused                                                                                    |
|                           |                                                                                             |
|                           |                                                                                             |
|                           | 9 Save Cancel Exit                                                                          |
|                           |                                                                                             |

K Bosch Recording Station можно подключить не более 8 модулей ввода-вывода. Возможно подключение следующих модулей ввода-вывода:

- АDAM-6017 (0 входов, 2 реле)
- ADAM-6018 (0 входов, 8 реле)
- ADAM-6022 (2 входа, 2 реле
- ADAM-6024 (2 входа, 2 реле)
- АDAM-6050 (12 входов, 6 реле)
- АDAM-6050-W (12 входов, 6 реле)
- АDAM-6051 (12 входов, 2 реле)
- АDAM-6051-W (12 входов, 2 реле)
- АDAM-6052 (8 входов, 8 реле)
- АDAM-6055 (18 входов, 0 реле)
- ADAM-6060 (6 входов, 6 реле)
- ADAM-6060-W (6 входов, 6 реле)
- ADAM-6066 (6 входов, 6 реле)

| 1 | Модули ввода-вывода | Нажмите на вкладку.                                           |
|---|---------------------|---------------------------------------------------------------|
| 2 | Устройства:         | Выберите модуль ввода-вывода.                                 |
| 3 | ІР-адрес:           | Введите IP-адрес модуля ввода-вывода.                         |
| 4 | Тип устройства:     | Выберите сетевой тип.                                         |
| 5 | Тип                 | Укажите, требуется ли активация входа.                        |
|   | Alarm input         | Вход должен использоваться для запуска записи изображения.    |
|   | unused 🔽            | Вход не должен использоваться для запуска записи изображения. |

| 6 | Имя       | Введите имя входа.                                            |  |  |  |  |
|---|-----------|---------------------------------------------------------------|--|--|--|--|
| 7 | Тип       | Укажите, требуется ли активация входа.                        |  |  |  |  |
|   | Relay 👤   | Реле должно использоваться для запуска записи изображения.    |  |  |  |  |
|   | unused 💌  | Реле не должно использоваться для запуска записи изображения. |  |  |  |  |
| 8 | Имя       | Введите имя реле.                                             |  |  |  |  |
| 9 | Применить | Применение настроек.                                          |  |  |  |  |

### 4.6 Конфигурирование обработки сигналов тревоги

#### Меню Обработка сигналов тревоги

| Configuration                                                                     |                                                                                | 2                                                                                                    |
|-----------------------------------------------------------------------------------|--------------------------------------------------------------------------------|----------------------------------------------------------------------------------------------------|
| Recording drives     IP cameras and encoders     Schedules     Recording settings | Job 1 Add Remove Rename                                                        | Trigger 2<br>Alarm simulation 1<br>Alarm simulation 2<br>Alarm input 1 (192.168.2.120)<br>Virtual input 2<br>Virtual input 3<br>Virtual input 3 |
| Inputs and outputs  Alarm processing  Remote stations                             | Alarm recording list     TooyrM1.Encoder1.Module1 [3]     Edit                 | And Or      Relay control     Activate     Relay:     Relay:     Relay:                                                                         |
| Alarm transmission<br>Export video scheduler<br>Authorization levels              | Protect alarm     recordings      Oome camera control      Camera - Entry East | Action: Follow event                                                                                                    |
| Security and network                                                              | Camera - Entry East                                                            |                                                                                                    |
| Software licenses                                                                 | Copy settings to other                                                         | Configure E-mail                                                                                                    |
|                                                                                   |                                                                                | Save Cancel Exit                                                                                                    |

В этом диалоговом окне можно установить так называемые "Задания" для каждого расписания. Под "Заданиями" понимаются действия, которые запускаются входами и камерами с функцией обнаружения движения или сопоставления с контрольным изображением.

Возможны следующие действия:

- Запуск записи по тревоге
- Управление выходом реле
- Управление максимум 4 купольными и поворотными/наклонными камерами
- Уведомление по электронной почте

| 1 | Задание       |                                                       |  |
|---|---------------|-------------------------------------------------------|--|
|   | Добавить      | Добавляется новое задание. Заданию присваивается      |  |
|   |               | порядковый номер, но его можно переименовать.         |  |
|   | Удалить       | Удаляется задание. Для этого необходимо выделить      |  |
|   |               | задание.                                              |  |
|   | Переименовать | Имя задания может быть изменено. Для этого необходимо |  |
|   |               | выделить задание.                                     |  |

| 2 | Триггер           | Выберите в поле данных входы или камеры с функцией      |  |
|---|-------------------|---------------------------------------------------------|--|
|   |                   | обнаружения движения или сопоставления с контрольным    |  |
|   |                   | изображением, при срабатывании которых запускается      |  |
|   |                   | задание.                                                |  |
|   |                   | В качестве триггера отображаются:                       |  |
|   |                   | – все виды входов                                       |  |
|   |                   | – IP-камеры JPEG и IP-камеры MPEG4/H.264 с функцией     |  |
|   |                   | обнаружения движения/сопоставления с                    |  |
|   |                   | контрольным изображением                                |  |
|   |                   | – Защита от скимминга считывателя карт                  |  |
|   | и                 | Лля запуска залания должны сработать все выбранные      |  |
|   |                   | вхолы и камеры                                          |  |
|   |                   |                                                         |  |
|   | или               | для запуска задания должен срасотать только один вход   |  |
|   |                   |                                                         |  |
| 3 | День - Ночь -     | Выберите расписание. Задание присваивается этому        |  |
|   | Выходные дни      | расписанию.                                             |  |
|   |                   | Указание:                                               |  |
|   |                   | отображаются только расписания, сконфигурированные      |  |
|   |                   | через меню Графики.                                     |  |
|   |                   | Указание:                                               |  |
|   |                   | При помощи кнопки Скопируйте настройки в другие         |  |
|   |                   | <b>графики</b> возможно быстрое копирование заданий в   |  |
|   |                   | другие расписания                                       |  |
| 4 | Список записей    | Входы или камеры, выбранные во вкладке <b>Триггер</b> , |  |
|   | тревожных событий | активируют запись по тревоге на камерах, входящих в     |  |
|   |                   | список.                                                 |  |
|   | Редактировать     | Нажмите кнопку. Появится диалоговое окно. Выберите      |  |
|   |                   | камеры, в которых должна быть выполнена запись по       |  |
|   |                   | тревоге.                                                |  |
|   | Установить защиту | Установите флажок в этом поле. Записи тревожных         |  |
|   | записей тревожных | событий защищены от перезаписывания (включая            |  |
|   | событий           | изображения предтревоги).                               |  |
|   |                   | Указание:                                               |  |
|   |                   | Защищенные данные автоматически удаляются по            |  |
|   |                   | прошествии определенного количества дней только в том   |  |
|   |                   | случае, если в меню Настройки записи активированы       |  |
|   |                   | пункты Удаление устаревших данных и Удаление            |  |
|   |                   | защищенных данных. Также возможно удаление вручную      |  |
|   |                   | через интерфейс пользователя.                           |  |
| 5 | Управление реле   | Укажите, каким реле будет управлять система.            |  |
|   |                   |                                                         |  |
|   | Активировать      | Активируются управляемые реле.                          |  |
|   | Реле:             | Выберите управляемые реле.                              |  |
|   |                   |                                                         |  |

|     | Пойстрио           | Выберите характеристики реде                                                            |  |
|-----|--------------------|-----------------------------------------------------------------------------------------|--|
|     | деиствие:          |                                                                                         |  |
|     |                    |                                                                                         |  |
|     |                    | <ul> <li>Начало сооытия в начале сооытия реле включается на<br/>1 соокичения</li> </ul> |  |
|     |                    | т секунду.<br>— Окончались события Родо рудноцаатся                                     |  |
|     |                    | <ul> <li>Окончание события конце события реле включается</li> </ul>                     |  |
|     |                    | на 1 секунду.                                                                           |  |
|     |                    | – <b>Прод. событие</b> Реле включается в начале события,                                |  |
|     |                    | поддерживает это состояние до окончания события и                                       |  |
|     |                    | в конце события возвращается обратно в                                                  |  |
|     |                    | первоначальное состояние.                                                               |  |
|     |                    | – <b>Прод. запись</b> Реле включается в начале события и                                |  |
|     |                    | возвращается назад в исходное состояние только                                          |  |
|     |                    | после окончания записи по тревоге (включая время                                        |  |
|     |                    | после тревоги).                                                                         |  |
| 6   | Управление Dome-   | Одно задание может управлять максимум 4 купольными и                                    |  |
|     | камерой            | поворотными/наклонными камерами.                                                        |  |
|     |                    | Установите флажок в соответствующей строке. Затем                                       |  |
|     |                    | выберите в полях списка задания для управляемых камер                                   |  |
|     |                    | и сохраненной позиции или команды.                                                      |  |
|     |                    | Указание:                                                                               |  |
|     |                    | управлять можно только различными купольными и                                          |  |
|     |                    | поворотными/наклонными камерами.                                                        |  |
|     |                    | Сохраненные позиции и команды конфигурируются в                                         |  |
|     |                    | меню <b>ІР-камеры и энкодер</b> > Камера <b>Добавить</b> /                              |  |
|     |                    | Изменить > Настройки Dome .                                                             |  |
| 7   | Уведомление по     | При начале выполнения задания по электронной почте                                      |  |
|     | электронной почте  | может быть отправлено уведомление.                                                      |  |
|     | Активировать       | Активируется увеломление по электронной поште                                           |  |
|     |                    |                                                                                         |  |
|     | Приемник:          | Введите адрес электронной почты получателя.                                             |  |
|     |                    | Указание:                                                                               |  |
|     |                    | можно указать несколько адресов электронной почты,                                      |  |
|     |                    | разделяя их точкой с запятой.                                                           |  |
|     | Настроить          | После нажатия кнопки открывается окно Setup почтового                                   |  |
|     | электронную почту  | сервера. Введите в окне Setup имя отправителя, адрес                                    |  |
|     |                    | электронной почты и имя пользователя.                                                   |  |
| 8   | Скопируйте         | Копирование выбранного задания со всеми находящимися                                    |  |
|     | настройки в другие | в нем настройками в другие расписания.                                                  |  |
|     | графики            | Выберите задание и нажмите кнопку. Открывается                                          |  |
|     |                    | диалоговое окно, в котором можно выбрать расписание.                                    |  |
| 9   | Применить          | Применение настроек.                                                                    |  |
| 1 - | •                  |                                                                                         |  |

### 4.7 Конфигурирование почтового сервера

Меню Обработка сигналов тревоги > кнопка Настроить электронную почту... или

#### Меню Передача ошибки и SNMP > кнопка Сервер электронной почты

| E-mail server setup     |                     | ? 🛛    |
|-------------------------|---------------------|--------|
| 1 Transmitter name:     | <u>∏</u>            |        |
| 2 E-mail address:       |                     |        |
| 3 SMTP server:          | <u> </u>            |        |
| 4 SMTP-Port:            | 25                  |        |
| 5 🗖 With log-on to SMTF | <sup>o</sup> server |        |
| 6 User name:            |                     |        |
| 7 Password:             |                     |        |
| 8                       | Save                | Cancel |

Электронную почту можно отправлять с регистрацией на сервере SMTP или без нее.

| 1 | Имя передатчика:   | Введите имя отправителя. Это имя отображается как имя   |  |
|---|--------------------|---------------------------------------------------------|--|
|   |                    | отправителя для получателя электронной почты.           |  |
| 2 | Адрес электронной  | Введите адрес электронной почты отправителя.            |  |
|   | почты:             |                                                         |  |
| 3 | Сервер SMTP:       | Введите имя или IP-адрес сервера SMTP (сервера          |  |
|   |                    | электронной почты).                                     |  |
| 4 | Порт SMTP:         | Введите номер порта SMTP (настройка по умолчанию =      |  |
|   |                    | 25).                                                    |  |
| 5 | С входом на сервер | Отправление сообщений электронной почты                 |  |
|   | SMTP               | осуществляется только в том случае, если отправитель    |  |
|   |                    | имеет на это права. В этом случае сервер SMTP проверяет |  |
|   |                    | полномочия отправителя.                                 |  |
| 6 | Имя пользователя:  | Введите имя пользователя для регистрации на сервере     |  |
|   |                    | SMTP.                                                   |  |
| 7 | Пароль:            | Введите пароль для регистрации на сервере SMTP.         |  |
| 8 | Сохранить          | Применение настроек.                                    |  |

#### Указание:

- добавление получателя электронной почты при обработке сигналов тревоги см. в разделе Раздел 4.6 Конфигурирование обработки сигналов тревоги
- Добавление получателя электронной почты при передаче ошибки см. в разделе *Раздел 4.14.1 Добавление получателя/Изменение данных получателя*

### 4.8 Конфигурирование удаленных станций

#### Меню Удаленные станции

| Configuration                      |                      |                       |        |          | ? 🛛           |
|------------------------------------|----------------------|-----------------------|--------|----------|---------------|
|                                    |                      |                       |        |          |               |
| Recording drives                   | Local settings       |                       |        |          |               |
| IP cameras and encoders            | (1) Modem/ISDN:      |                       |        | -        |               |
| Eshadular                          | Number of B channels | 5                     |        |          |               |
|                                    |                      | Accept incoming calls |        |          | 220           |
| Recording settings                 |                      |                       |        |          | Info          |
| Inputs and outputs                 |                      |                       |        |          |               |
| Alarm processing                   | Remote stations (    | 2)                    |        |          |               |
|                                    | New                  | Edit                  | Delete |          |               |
| Remote stations                    | Designation          | Address/Number        | Users  | Password | Low bandwidth |
| Alarm transmission                 | Remote Station 1     | localhost             |        |          | No            |
| Export video scheduler             |                      |                       |        |          |               |
|                                    |                      |                       |        |          |               |
|                                    |                      |                       |        |          |               |
| users Users                        |                      |                       |        |          |               |
| Security and network               |                      |                       |        |          |               |
| ▲<br>∧ → Error forwarding and SNMP |                      |                       |        |          |               |
|                                    |                      |                       |        |          |               |
| Options                            |                      |                       |        |          |               |
| Software licenses                  |                      |                       |        |          |               |
|                                    |                      |                       |        |          |               |
|                                    |                      |                       |        |          |               |
|                                    |                      |                       |        |          |               |
|                                    |                      |                       |        |          |               |
|                                    |                      |                       | 3      | Save     | Cancel        |
|                                    |                      |                       |        |          |               |

В этом диалоговом окне можно указать удаленные станции для своей рабочей станции (локального компьютера), чтобы в дальнейшем можно было устанавливать соединение с соответствующей удаленной станцией.

| 1 | Локальные        | Произведите следующие настройки для своей рабочей     |
|---|------------------|-------------------------------------------------------|
|   | настройки        | станции.                                              |
|   | Модем/ISDN:      | Выберите модем или ISDN-плату.                        |
|   |                  | Указание:                                             |
|   |                  | для установки конфигурации соединения через модем     |
|   |                  | должен быть подключен модем с поддержкой службы       |
|   |                  | удаленного доступа и установлена программа для службы |
|   |                  | удаленного доступа.                                   |
|   | Число В-каналов: | Введите количество В-каналов.                         |
|   | Принимать        | Входящие звонки могут приниматься от стандартных      |
|   | входящие звонки  | пользователей.                                        |
|   | (для стандартных |                                                       |
|   | пользователей)   |                                                       |
|   | Пароль           | Ввод пароля, который позволяет набирать номер         |
|   |                  | удаленной станции.                                    |
|   | Информация       | Если не подключен модем с поддержкой удаленного       |
|   |                  | доступа или не установлена программа для службы       |
|   |                  | удаленного доступа, появляется символ подсказки и     |
|   |                  | кнопка с дополнительной информацией.                  |

| 2 | V                 |                                                       |
|---|-------------------|-------------------------------------------------------|
| 2 | удаленные станции | здесь можно создавать новые удаленные станции. В поле |
|   |                   | со списком отображаются уже существующие удаленные    |
|   |                   | станции.                                              |
|   |                   | Указание: в поле со списком отображается              |
|   |                   | дополнительная колонка Малая полоса пропускания,      |
|   |                   | если соответствующая настройка имеется в конфигурации |
|   |                   | удаленных станций.                                    |
|   | Новый             | Добавление новой удаленной станции. Введите свои      |
|   |                   | данные в открывшемся диалоговом окне.                 |
|   | Редактировать     | Параметры уже существующих удаленных станций могут    |
|   |                   | быть изменены.                                        |
|   |                   | Выберите в нижней части обзорного диалогового окна    |
|   |                   | удаленную станцию и нажмите кнопку.                   |
|   | Удалить           | Удаление соединения с удаленной станцией.             |
|   |                   | Выберите в нижней части обзорного диалогового окна    |
|   |                   | удаленную станцию, которую необходимо удалить, и      |
|   |                   | нажмите кнопку.                                       |
| 3 | Применить         | Применение настроек.                                  |

### 4.9 Процесс конфигурации передачи сигналов тревоги

### Меню Передача сигналов тревоги

| Configuration                                                                     |                                                                                                    | ? 🗙 |
|-----------------------------------------------------------------------------------|----------------------------------------------------------------------------------------------------|-----|
| Recording drives     IP cameras and encoders     Schedules     Recording settings | Job 2<br>Add VAlar input 1 (192,166,2,120)<br>Writeal input 1<br>Writeal input 2<br>Writeal input 2<br>Writeal input 3                       |     |
| Inputs and outputs                                                                | And Or                                                                                                    |     |
| Alarm processing                                                                  | Authorization level Cameras 5 Remote stations 6 Alarm recipient 7<br>Administrator 2000/000000000000000000000000000000000                    |     |
| Alarm transmission                                                                | Connection                                                                                                    |     |
| Authorization levels                                                              | B     The connection can only be       □ VIP X1600/2 (192.)       □ VIP X1600/2 (192.)       □ VIP X1600/2 (192.)       □ VIP X1600/2 (192.) |     |
| Security and network                                                              |                                                                                                    |     |
| Error forwarding and SNMP     Options                                             | Copy settings to other schedules                                                                                                    |     |
| Software licenses                                                                 |                                                                                                    |     |
|                                                                                   |                                                                                                    |     |
|                                                                                   |                                                                                                    |     |
|                                                                                   | (10) Save Cancel Exit                                                                                                    |     |

В этом диалоговом окне у можно установить так называемые "Задания" для каждого временного профиля. Под "Заданиями" понимаются действия, которые запускаются входами и камерами с функцией обнаружения движения или сопоставления с контрольным изображением.

В случае появления сигнала тревоги устанавливается соединение между местом, подающим сигнал тревоги, и сконфигурированной удаленной станцией.

| 1 | Задание       |                                                       |
|---|---------------|-------------------------------------------------------|
|   | Добавить      | Добавляется новое задание. Заданию присваивается      |
|   |               | порядковый номер, но его можно переименовать.         |
|   | Удалить       | Удаляется задание. Для этого необходимо выделить      |
|   |               | задание.                                              |
|   | Переименовать | Имя задания может быть изменено. Для этого необходимо |
|   |               | выделить задание.                                     |

| - |                              |                                                                                                    |
|---|------------------------------|----------------------------------------------------------------------------------------------------|
| 2 | Триггер                      | Выберите в поле данных входы или камеры с функцией                                                                                                    |
|   |                              | обнаружения движения или сопоставления с контрольным                                                                                                    |
|   |                              | изображением, при срабатывании которых запускается                                                                                                    |
|   |                              | задание.                                                                                                    |
|   |                              | В качестве триггера отображаются:                                                                                                    |
|   |                              | – все виды входов                                                                                                    |
|   |                              | – IP-камеры JPEG и IP-камеры MPEG4/H.264 с функцией                                                                                                    |
|   |                              | обнаружения движения/сопоставления с                                                                                                    |
|   |                              | контрольным изображением                                                                                                    |
|   |                              | – Защита от скимминга считывателя карт                                                                                                    |
|   |                              | Указание:                                                                                                    |
|   |                              | триггеры для камер с функцией обнаружения движения                                                                                                    |
|   |                              | отображаются только после конфигурации камер (см.                                                                                                    |
|   |                              | Раздел 4.2.6 Процесс конфигурации IP-камер JPEG и                                                                                                    |
|   |                              | Раздел 4.2.3 Конфигурирование IP-камер MPEG4/H.264                                                                                                    |
|   | и                            | Для запуска задания должны сработать все выбранные                                                                                                    |
|   |                              | входы и камеры.                                                                                                    |
|   | или                          | Для запуска задания должен сработать только один вход                                                                                                    |
|   |                              | или одна камера.                                                                                                    |
| 3 | День - Ночь -                | Выберите расписание. Задание присваивается этому                                                                                                    |
|   | Выходные дни                 | расписанию.                                                                                                    |
|   |                              | Указание:                                                                                                    |
|   |                              | отображаются только расписания, сконфигурированные                                                                                                    |
|   |                              | через меню <b>Графики</b> .                                                                                                    |
| 4 | Уровень прав                 | Выберите уровень прав доступа.                                                                                                    |
|   | доступа                      | Указание:                                                                                                    |
|   |                              |                                                                                                    |
|   |                              | имя уровня прав доступа и пароль для подключения                                                                                                    |
|   |                              | имя уровня прав доступа и пароль для подключения<br>уровня прав доступа должны совпадать на локальной                                                                                                    |
|   |                              | имя уровня прав доступа и пароль для подключения<br>уровня прав доступа должны совпадать на локальной<br>станции и на удаленной станции для передачи сигналов                                                                                                    |
|   |                              | имя уровня прав доступа и пароль для подключения<br>уровня прав доступа должны совпадать на локальной<br>станции и на удаленной станции для передачи сигналов<br>тревоги. Единичные допуски для уровня прав доступа,                                                                                                    |
|   |                              | имя уровня прав доступа и пароль для подключения<br>уровня прав доступа должны совпадать на локальной<br>станции и на удаленной станции для передачи сигналов<br>тревоги. Единичные допуски для уровня прав доступа,<br>например, разрешенные камеры, реле и т.д. могут быть                                                                                                    |
|   |                              | имя уровня прав доступа и пароль для подключения<br>уровня прав доступа должны совпадать на локальной<br>станции и на удаленной станции для передачи сигналов<br>тревоги. Единичные допуски для уровня прав доступа,<br>например, разрешенные камеры, реле и т.д. могут быть<br>различны. В этом случае при вызове удаленной станции                                                                                                    |
|   |                              | имя уровня прав доступа и пароль для подключения<br>уровня прав доступа должны совпадать на локальной<br>станции и на удаленной станции для передачи сигналов<br>тревоги. Единичные допуски для уровня прав доступа,<br>например, разрешенные камеры, реле и т.д. могут быть<br>различны. В этом случае при вызове удаленной станции<br>предоставляются допуски к ней исходя из уровня прав                                                                                                    |
|   |                              | имя уровня прав доступа и пароль для подключения<br>уровня прав доступа должны совпадать на локальной<br>станции и на удаленной станции для передачи сигналов<br>тревоги. Единичные допуски для уровня прав доступа,<br>например, разрешенные камеры, реле и т.д. могут быть<br>различны. В этом случае при вызове удаленной станции<br>предоставляются допуски к ней исходя из уровня прав<br>доступа.                                                                                                    |
|   |                              | имя уровня прав доступа и пароль для подключения<br>уровня прав доступа должны совпадать на локальной<br>станции и на удаленной станции для передачи сигналов<br>тревоги. Единичные допуски для уровня прав доступа,<br>например, разрешенные камеры, реле и т.д. могут быть<br>различны. В этом случае при вызове удаленной станции<br>предоставляются допуски к ней исходя из уровня прав<br>доступа.<br>Активируйте в меню <b>Уровни прав доступа</b> право доступа                                                                                                    |
|   |                              | имя уровня прав доступа и пароль для подключения<br>уровня прав доступа должны совпадать на локальной<br>станции и на удаленной станции для передачи сигналов<br>тревоги. Единичные допуски для уровня прав доступа,<br>например, разрешенные камеры, реле и т.д. могут быть<br>различны. В этом случае при вызове удаленной станции<br>предоставляются допуски к ней исходя из уровня прав<br>доступа.<br>Активируйте в меню <b>Уровни прав доступа</b> право доступа<br>для передачи сигналов тревоги.                                                                                                    |
| 5 | Камеры                       | имя уровня прав доступа и пароль для подключения<br>уровня прав доступа должны совпадать на локальной<br>станции и на удаленной станции для передачи сигналов<br>тревоги. Единичные допуски для уровня прав доступа,<br>например, разрешенные камеры, реле и т.д. могут быть<br>различны. В этом случае при вызове удаленной станции<br>предоставляются допуски к ней исходя из уровня прав<br>доступа.<br>Активируйте в меню <b>Уровни прав доступа</b> право доступа<br>для передачи сигналов тревоги.<br>Выберите камеры, изображения с которых должны                                                                                                    |
| 5 | Камеры                       | имя уровня прав доступа и пароль для подключения<br>уровня прав доступа должны совпадать на локальной<br>станции и на удаленной станции для передачи сигналов<br>тревоги. Единичные допуски для уровня прав доступа,<br>например, разрешенные камеры, реле и т.д. могут быть<br>различны. В этом случае при вызове удаленной станции<br>предоставляются допуски к ней исходя из уровня прав<br>доступа.<br>Активируйте в меню <b>Уровни прав доступа</b> право доступа<br>для передачи сигналов тревоги.<br>Выберите камеры, изображения с которых должны<br>передаваться на удаленную станцию.                                                                                                    |
| 5 | Камеры<br>Удаленные станции: | имя уровня прав доступа и пароль для подключения<br>уровня прав доступа должны совпадать на локальной<br>станции и на удаленной станции для передачи сигналов<br>тревоги. Единичные допуски для уровня прав доступа,<br>например, разрешенные камеры, реле и т.д. могут быть<br>различны. В этом случае при вызове удаленной станции<br>предоставляются допуски к ней исходя из уровня прав<br>доступа.<br>Активируйте в меню <b>Уровни прав доступа</b> право доступа<br>для передачи сигналов тревоги.<br>Выберите камеры, изображения с которых должны<br>передаваться на удаленную станцию.<br>Поле списка содержит все зарегистрированные в системе                                                                                                    |
| 5 | Камеры<br>Удаленные станции: | имя уровня прав доступа и пароль для подключения<br>уровня прав доступа должны совпадать на локальной<br>станции и на удаленной станции для передачи сигналов<br>тревоги. Единичные допуски для уровня прав доступа,<br>например, разрешенные камеры, реле и т.д. могут быть<br>различны. В этом случае при вызове удаленной станции<br>предоставляются допуски к ней исходя из уровня прав<br>доступа.<br>Активируйте в меню <b>Уровни прав доступа</b> право доступа<br>для передачи сигналов тревоги.<br>Выберите камеры, изображения с которых должны<br>передаваться на удаленную станцию.<br>Поле списка содержит все зарегистрированные в системе<br>удаленные станции.                                                                                                    |
| 5 | Камеры<br>Удаленные станции: | имя уровня прав доступа и пароль для подключения<br>уровня прав доступа должны совпадать на локальной<br>станции и на удаленной станции для передачи сигналов<br>тревоги. Единичные допуски для уровня прав доступа,<br>например, разрешенные камеры, реле и т.д. могут быть<br>различны. В этом случае при вызове удаленной станции<br>предоставляются допуски к ней исходя из уровня прав<br>доступа.<br>Активируйте в меню <b>Уровни прав доступа</b> право доступа<br>для передачи сигналов тревоги.<br>Выберите камеры, изображения с которых должны<br>передаваться на удаленную станцию.<br>Поле списка содержит все зарегистрированные в системе<br>удаленные станции.<br>Выберите удаленную станцию и при необходимости одну                                                                                                    |
| 5 | Камеры<br>Удаленные станции: | имя уровня прав доступа и пароль для подключения<br>уровня прав доступа должны совпадать на локальной<br>станции и на удаленной станции для передачи сигналов<br>тревоги. Единичные допуски для уровня прав доступа,<br>например, разрешенные камеры, реле и т.д. могут быть<br>различны. В этом случае при вызове удаленной станции<br>предоставляются допуски к ней исходя из уровня прав<br>доступа.<br>Активируйте в меню <b>Уровни прав доступа</b> право доступа<br>для передачи сигналов тревоги.<br>Выберите камеры, изображения с которых должны<br>передаваться на удаленную станцию.<br>Поле списка содержит все зарегистрированные в системе<br>удаленные станции.<br>Выберите удаленную станцию и при необходимости одну<br>или несколько дополнительных удаленных станций, на                                                    |
| 5 | Камеры<br>Удаленные станции: | имя уровня прав доступа и пароль для подключения<br>уровня прав доступа должны совпадать на локальной<br>станции и на удаленной станции для передачи сигналов<br>тревоги. Единичные допуски для уровня прав доступа,<br>например, разрешенные камеры, реле и т.д. могут быть<br>различны. В этом случае при вызове удаленной станции<br>предоставляются допуски к ней исходя из уровня прав<br>доступа.<br>Активируйте в меню <b>Уровни прав доступа</b> право доступа<br>для передачи сигналов тревоги.<br>Выберите камеры, изображения с которых должны<br>передаваться на удаленную станцию.<br>Поле списка содержит все зарегистрированные в системе<br>удаленные станции.<br>Выберите удаленную станцию и при необходимости одну<br>или несколько дополнительных удаленных станций, на<br>которые должна осуществляться передача сигналов |
| 5 | Камеры<br>Удаленные станции: | имя уровня прав доступа и пароль для подключения<br>уровня прав доступа должны совпадать на локальной<br>станции и на удаленной станции для передачи сигналов<br>тревоги. Единичные допуски для уровня прав доступа,<br>например, разрешенные камеры, реле и т.д. могут быть<br>различны. В этом случае при вызове удаленной станции<br>предоставляются допуски к ней исходя из уровня прав<br>доступа.<br>Активируйте в меню <b>Уровни прав доступа</b> право доступа<br>для передачи сигналов тревоги.<br>Выберите камеры, изображения с которых должны<br>передаваться на удаленную станцию.<br>Поле списка содержит все зарегистрированные в системе<br>удаленные станции.<br>Выберите удаленную станцию и при необходимости одну<br>или несколько дополнительных удаленных станций, на<br>которые должна осуществляться передача сигналов |
| 5 | Камеры<br>Удаленные станции: | имя уровня прав доступа и пароль для подключения<br>уровня прав доступа должны совпадать на локальной<br>станции и на удаленной станции для передачи сигналов<br>тревоги. Единичные допуски для уровня прав доступа,<br>например, разрешенные камеры, реле и т.д. могут быть<br>различны. В этом случае при вызове удаленной станции<br>предоставляются допуски к ней исходя из уровня прав<br>доступа.<br>Активируйте в меню <b>Уровни прав доступа</b> право доступа<br>для передачи сигналов тревоги.<br>Выберите камеры, изображения с которых должны<br>передаваться на удаленную станцию.<br>Поле списка содержит все зарегистрированные в системе<br>удаленные станции.<br>Выберите удаленную станцию и при необходимости одну<br>или несколько дополнительных удаленных станций, на<br>которые должна осуществляться передача сигналов |

| 7  | Приемник сигнала   | Поле списка содержит удаленные станции, на которые     |
|----|--------------------|--------------------------------------------------------|
|    | тревоги            | передаются сигналы тревоги.                            |
|    |                    | Указание:                                              |
|    |                    | вызываемые удаленные станции обрабатываются            |
|    |                    | системой сверху вниз. Это означает, что те удаленные   |
|    |                    | станции, которые необходимо вызывать в первую очередь, |
|    |                    | должны находиться вверху списка. Дополнительные        |
|    |                    | удаленные станции, которые вызываются при              |
|    |                    | невозможности установить соединение с первой           |
|    |                    | удаленной станцией, расположены в списке ниже.         |
|    |                    | Установите последовательность при помощи кнопок 🞑 и    |
|    |                    |                                                        |
| 8  | Данное соединение  | Установите флажок в этом поле, если прекращать         |
|    | может быть         | соединение может только пользователь принимающей       |
|    | прервано только    | системы.                                               |
|    | пользователем      | Иначе соединение будет установлено на срок, в пределах |
|    | системы приемных   | которого длится событие.                               |
|    | устройств          |                                                        |
| 9  | Скопируйте         | Копирование выбранного задания со всеми находящимися   |
|    | настройки в другие | в нем настройками в другие расписания.                 |
|    | графики            | Выберите задание и нажмите кнопку. Открывается         |
|    |                    | диалоговое окно, в котором можно выбрать расписание.   |
| 10 | Применить          | Применение настроек.                                   |

#### Указание:

при наступлении события могут быть одновременно вызваны несколько удаленных станций. Для этого должны быть созданы несколько заданий.

# 4.10 Процесс конфигурации программируемого по времени экспорта видеоданных

#### Меню Программируемый экспорт

| Configuration               |                                                                                     |
|-----------------------------|-------------------------------------------------------------------------------------|
|                             |                                                                                     |
| Recording drives            | Job (1)                                                                             |
| IP cameras and encoders     | Job 0 Add 700VRM1.Encoder1.Module1 [1]                                              |
|                             | Copy                                                                                |
| Schedules                   | Demove                                                                              |
| Recording settings          | Camera East (JPEG)                                                                  |
|                             | Rename     Viamera Nord (JPEG)     VIP X1600/2 (192.168.2.121) [1]                  |
| Inputs and outputs          | □ VIP X1600/2 (192.168.2.121) [2]                                                   |
| Alarm processing            | Export video                                                                        |
|                             | Number of days to be exported:         1 ÷         UVIP X1600/3 (192.168.2.122) [1] |
| Remote stations             | UVIP X1600/3 (192.168.2.122) [2]                                                    |
| Alarm transmission          | I✓ Export current day                                                               |
|                             | Day and time                                                                        |
| Export video scheduler      | Monday 🔽 Tuesday 🔽 Wednesday                                                        |
| Authorization levels        | Thursday 🔽 Friday 🔽 Saturday                                                        |
|                             | ☐ Sunday                                                                            |
|                             |                                                                                     |
| Security and network        | Time: 12:00:00 AM -                                                                 |
| ↓ Frror forwarding and SNMP | Target drive                                                                        |
|                             | 5 D:\ Browse                                                                        |
| Options                     |                                                                                     |
| Software licenses           |                                                                                     |
| -                           |                                                                                     |
|                             |                                                                                     |
|                             |                                                                                     |
|                             |                                                                                     |
|                             | Save Cancel Fvit                                                                    |
|                             |                                                                                     |

В этом диалоговом окне можно установить так называемые "Задания" для программируемого по времени экспорта видеоданных.

| 1 | Задание       |                                                                      |
|---|---------------|----------------------------------------------------------------------|
|   | Добавить      | Добавляется новое задание. Заданию присваивается                     |
|   |               | порядковый номер, но его можно переименовать.                        |
|   | Копировать    | Копируется имеющееся задание. Для этого необходимо                   |
|   |               | выделить задание.                                                    |
|   | Удалить       | Удаляется задание. Для этого необходимо выделить                     |
|   |               | задание.                                                             |
|   | Переименовать | Имя задания может быть изменено. Для этого необходимо                |
|   |               | выделить задание. Имя не должно содержать специальные                |
|   |               | символы.                                                             |
| 2 | Камеры        | Выберите камеры, с которых выполняется экспорт                       |
|   |               | изображений.                                                         |
| 3 | Экспорт       | По 1-Гбитной сети можно экспортировать не более 160 Гб               |
|   | видеоданных   | в день.                                                              |
|   |               | Во время экспорта видеоданных следует соблюдать                      |
|   |               | следующие условия:                                                   |
|   |               | <ul> <li>В режиме реального времени отображается не</li> </ul>       |
|   |               | больше 16 камер.                                                     |
|   |               | – Нет поиска в базе данных.                                          |
|   |               | <ul> <li>Нет воспроизведения записанных видеоизображений.</li> </ul> |

|   | Количество         | Введите количество прошедших дней, данные за которые   |
|---|--------------------|--------------------------------------------------------|
|   | извлекаемых дней   | должны быть экспортированы.                            |
|   | (прошедших дней):  |                                                        |
|   | Извлечь данные за  | Установите флажок в этом поле, если данные за текущий  |
|   | текущий день       | день также необходимо экспортировать.                  |
|   |                    | Указание:                                              |
|   |                    | изображения за текущий день экспортируются только до   |
|   |                    | момента, когда было запущено выполнение задания. Еще   |
|   |                    | не сохраненные изображения этого дня не                |
|   |                    | экспортируются.                                        |
| 4 | День и время       | Выберите дни, в которые должен происходить экспорт     |
|   |                    | видеоданных.                                           |
|   | Время:             | Введите время экспорта видеоданных.                    |
| 5 | Целевой диск       | Выберите целевой диск.                                 |
|   | Обновить           | Открывается диалоговое окно для выбора жесткого диска. |
|   | Новый сетевой диск | Добавляется новый диск.                                |
|   | Сетев. диск        | Удаляется сетевой диск.                                |
|   | отключить          |                                                        |
| 6 | Применить          | Применение настроек.                                   |
|   |                    |                                                        |

#### Примеры программируемого по времени экспорта видеоданных

Примеры должны показывать периоды времени для экспорта изображений.

#### Пример 1:

Количество извлекаемых дней (прошедших дней):

Извлечь данные за текущий день

Воскресенье

Время: 11:00:00 (= запуск экспорта)

Соответствующий промежуток времени для экспорта:

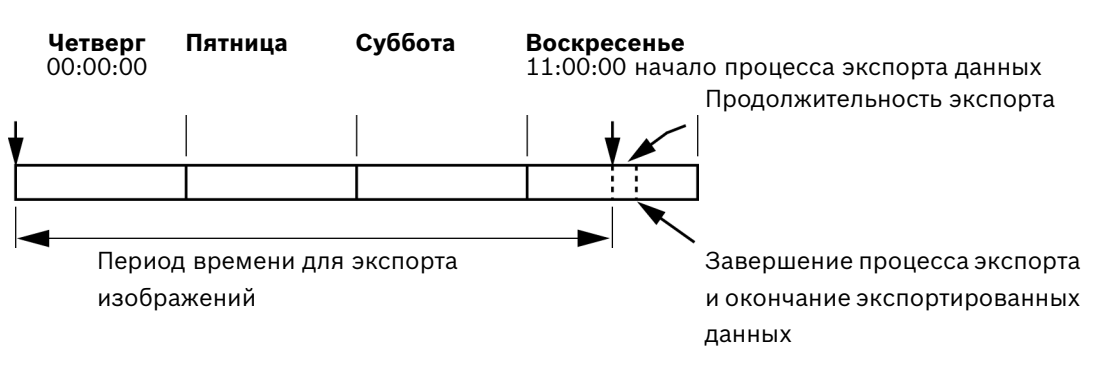

#### Пример 2:

Количество дней, данные за которые извлекаются (прошедших дней): Извлечь данные за текущий день

Воскресенье 7

Время: 11:00:00 (= запуск экспорта)

Соответствующий промежуток времени для экспорта:

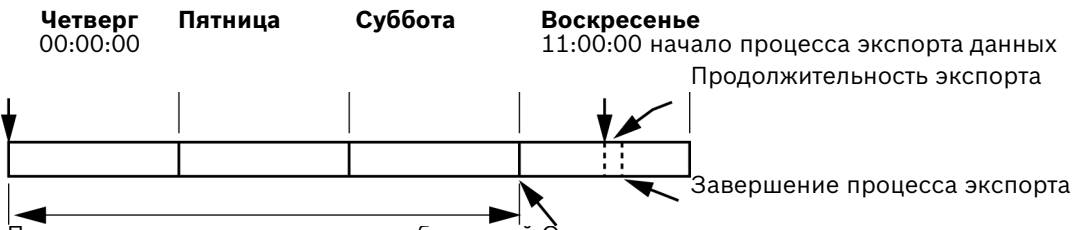

Период времени для экспорта изображений Окончание экспортированных данных
# 4.11 Составление уровней прав доступа

#### Меню Уровни прав доступа

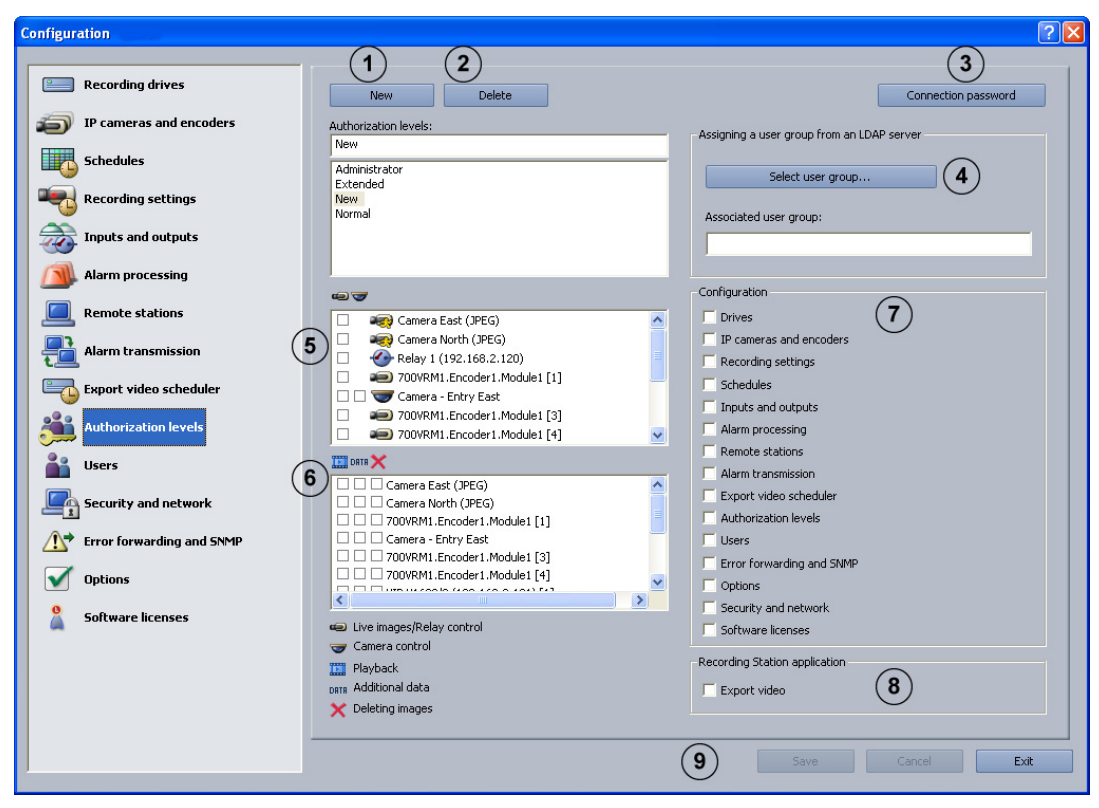

В этом меню при наличии прав администратора можно создать различные группы в зависимости от уровней прав доступа. С помощью уровней доступа можно задать права пользователя в системе.

| Новый       | Создает новый уровень прав доступа.                               |  |
|-------------|-------------------------------------------------------------------|--|
|             | Нажмите кнопку и введите имя в поле ввода.                        |  |
|             | Указание:                                                         |  |
|             | <ul> <li>Уровень Администратор предоставляет все права</li> </ul> |  |
|             | доступа.                                                          |  |
|             | – Пользователь с уровнем прав <b>Дополнительно</b> может          |  |
|             | включать права только тех пользователей, у которых                |  |
|             | меньше прав или такие же права, как у пользователя с              |  |
|             | уровнем прав доступа <b>Нормальный</b> .                          |  |
| Удалить     | Удаляется существующий уровень прав доступа.                      |  |
| Пароль для  | После нажатия кнопки открывается диалоговое окно.                 |  |
| подключения | Введите пароль для подключения.                                   |  |
|             | Указание:                                                         |  |
|             | для создания соединения пароль для подключения должен             |  |
|             | совпадать с паролем удаленной станции.                            |  |
|             | Новый<br>Удалить<br>Пароль для<br>подключения                     |  |

| 4 | Выбрать группу | Появится диадоговое окно. Выберите группу                                                                               |  |
|---|----------------|----------------------------------------------------------------------------------------------------|--|
| • | пользователей  | пользователей сервера I DAP                                                                                             |  |
|   |                | После полтвержления выбора этой группе пользователей                                                                    |  |
|   |                | (на сервере I DAP) присваивается уровень прав доступа в                                                                 |  |
|   |                | Bosch Recording Station.                                                                                                |  |
|   |                | См. также Раздел 4.11.1 Выбор группы пользователей I DAP-                                                               |  |
|   |                | сервера.                                                                                                    |  |
| 5 |                | Установите флажки для элементов (камеры, реде)                                                                          |  |
| • |                | которые булут доступны пользователю с данным уровнем                                                                    |  |
|   |                | прав доступа. Для купольных и поворотных/наклонных                                                                      |  |
|   |                | камер отображается вторая колонка с флаговыми                                                                           |  |
|   |                | кнопками.                                                                                                    |  |
|   |                | Указание:                                                                                                    |  |
|   |                | Можно выбрать несколько элементов. В заключение                                                                         |  |
|   |                | нажмите флажок. Все флажки соответствующего столбца                                                                     |  |
|   |                | установлены или не установлены.                                                                                         |  |
|   |                | Флаговые кнопки рядом с элементами означают:                                                                            |  |
|   |                |                                                                                                    |  |
|   |                | В режиме реального времени для пользователя<br>втображивать то да какоры и рада, для каторы и<br>рада на какоры и рада. |  |
|   |                | отооражаются только те камеры и реле, для которых                                                                       |  |
|   |                | установлены флажки.                                                                                                    |  |
|   |                | 🌌 : В режиме реального времени пользователь может                                                                       |  |
|   |                | управлять только теми купольными и поворотными/                                                                         |  |
|   |                | наклонными камерами, для которых установлены флажки.                                                                    |  |
|   |                | Указание:                                                                                                    |  |
|   |                | Bosch Recording Station поддерживает работу только со                                                                   |  |
|   |                | сконфигурированными IP-камерами. Если вносятся новые                                                                    |  |
|   |                | камеры, доступ к ним должен быть дополнительно                                                                          |  |
|   |                | сконфигурирован у всех пользователей, имеющих право                                                                     |  |
|   |                | доступа.                                                                                                    |  |
| 6 | DALA 🗙         | Установите флажки для необходимых прав доступа уровня.                                                                  |  |
|   |                | Указание:                                                                                                    |  |
|   |                | Можно выбрать несколько элементов. В заключение                                                                         |  |
|   |                | нажмите флажок. Все флажки соответствующего столбца                                                                     |  |
|   |                | установлены или не установлены.                                                                                         |  |
|   |                | Выбранные флаговые кнопки рядом с элементами                                                                            |  |
|   |                | означают:                                                                                                    |  |
|   |                | В режиме воспроизведения для пользователя                                                                               |  |
|   |                | отображаются только те камеры, для которых установлены                                                                  |  |
|   |                | флажки.                                                                                                    |  |
|   |                |                                                                                                    |  |
|   |                | . можно выполнять поиск, просмотр, оценку/анализ,                                                                       |  |
|   |                | конирование и распечатку сохраненных                                                                                    |  |
|   |                | видеоноооралении с дополнительными данными                                                                              |  |
|   |                | (וומוואזושיטי, אמומ, שאישיא, אמחחטים טמחגטאמומ).                                                                        |  |
|   |                | X : Сохраненные изображения любой камеры можно                                                                          |  |
|   |                | удалять.                                                                                                    |  |

| 7 | Конфигурация   | Определение функций в конфигурации Bosch Recording     |  |
|---|----------------|--------------------------------------------------------|--|
|   |                | Station, к которым может обращаться пользователь с     |  |
|   |                | данным уровнем прав доступа. Установите для этого      |  |
|   |                | флажки в полях перед соответствующей функцией.         |  |
| 8 | Экспортировать | Позволяет пользователям с этим уровнем прав доступа    |  |
|   | видеоданные    | экспортировать видеоданные.                            |  |
|   |                | Указание:                                              |  |
|   |                | на 3 заранее установленных уровнях прав доступа нельзя |  |
|   |                | деактивировать экспорт видеоданных.                    |  |
| 9 | Применить      | Применение настроек.                                   |  |
|   |                |                                                        |  |

# 4.11.1 Выбор группы пользователей LDAP-сервера

Меню **Уровни прав доступа** > кнопка **Выбрать группу пользователей...** При работе с сетью, состоящей из нескольких Bosch Recording Station, применение LDAP (LDAP = Lightweight Directory Access Protocol) позволяет запрашивать с сервера центральную информацию, например, о группах пользователей, пользователях, паролях и т.д., для ее использования в отдельных Bosch Recording Station. Преимуществом является:

- больше не требуется конфигурировать имеющихся в сети пользователей на каждой Bosch Recording Station, достаточно сделать это только один раз на LDAP-сервере.
- Простое изменение уровня прав доступа пользователя путем изменения принадлежности пользователя к определенной группе. Изменение принадлежности к той или иной группе осуществляется только на LDAP-сервере
- Добавление нового пользователя и удаление уже не существующих пользователей выполняется только на LDAP-сервере.
- Дополнительно доступны локальные пользователи. Они будут создаваться и в дальнейшем в каждой системе.

Прежде чем приступить к выполнению приводимых ниже настроек, на LDAP-сервере необходимо создать отдельные группы и членов этих групп. Далее этим группам в Bosch Recording Station будут присвоены уровни прав доступа. Конфигурация LDAP-сервера осуществляется, как правило, не администратором Bosch Recording Station, а ITадминистратором.

Чтобы сделать приводимые ниже записи, потребуется помощь ІТ-администратора.

#### Указание:

вводите все пути с максимальной аккуратностью. Тем самым вы сократите время поиска на LDAP-сервере. Продолжительность поиска зависит от размера базы данных и может длиться несколько минут.

| Select user group                                                                                                    |
|----------------------------------------------------------------------------------------------------|
| LDAP server settings                                                                                                 |
| 1 LDAP server*: 2 Port*: 389                                                                                         |
| (3) Activate encryption                                                                                              |
| 4 LDAP basis for users*:                                                                                             |
| 5 Filter for users*:                                                                                                 |
| 6 LDAP basis for groups*:                                                                                            |
| Filter for group members*:                                                                                           |
|                                                                                                    |
| Proxy user<br>Enter the unique name (DN) and password of a user who has access authorization for the LDAP<br>server. |
| 8 User name (DN*):                                                                                                   |
| 9 Password*: Testing 10                                                                                              |
| Test user authentication and group association                                                                       |
| 11 User name: 12 Password: Testing 13                                                                                |
| 14 Group (DN): Testing 15                                                                                            |
| Selection of user group                                                                                              |
| 16 Filter for groups:                                                                                                |
| existing user group: 17 Search user groups                                                                           |
| 18                                                                                                    |
| *) Mandatory entries 19 OK Cancel                                                                                    |

|   | Настройки LDAP- |                                                        |  |
|---|-----------------|--------------------------------------------------------|--|
|   | сервера         |                                                        |  |
| 1 | LDAP-сервер*:   | Имя или IP-адрес LDAP-сервера.                         |  |
| 2 | Порт*:          | Номер порта LDAP-сервера. (стандарт: не закодировано = |  |
|   |                 | 389; закодировано = 636)                               |  |
| 3 | Активировать    | Для кодированной передачи данных.                      |  |
|   | кодирование     |                                                        |  |
| 4 | LDAP-база для   | Уникальное имя (DN) пути к LDAP-серверу, где           |  |
|   | пользователя*:  | выполняется поиск пользователя.                        |  |
|   |                 | Пример:                                                |  |
|   |                 | Узнайте у своего IT администратора уникальное имя (DN) |  |
|   |                 | LDAP-базы.                                             |  |
|   |                 | Вы получите, к примеру, следующие имена:               |  |
|   |                 | CN=Users,DC=Security,DC=MyCompany,DC=com               |  |
| 5 | Фильтр для      | Фильтр для поиска уникального имени пользователя.      |  |
|   | пользователей*: | Узнайте у своего IT администратора, какой фильтр       |  |
|   |                 | необходимо использовать, чтобы найти пользователя с    |  |
|   |                 | идентификатором ху на LDAP-сервере.                    |  |
|   |                 | Для пользователя ху Вы получите, к примеру, такой      |  |
|   |                 | фильтр:                                                |  |
|   |                 | ( (sAMAccountName=xy)(userPrincipleName=xy))           |  |
|   |                 | Замените ху на %имя_пользователя% и примените фильтр.  |  |
| 6 | LDAP-база для   | Уникальное имя пути к LDAP-серверу, где выполняется    |  |
|   | группы*:        | поиск групп.                                           |  |

| 7  | Фильтр для поиска   | Фильтр для поиска членов группы.                        |
|----|---------------------|---------------------------------------------------------|
|    | участников группы*: | Пример:                                                 |
|    |                     | Узнайте у своего IT администратора, какой фильтр        |
|    |                     | необходимо использовать, чтобы найти пользователя ху по |
|    |                     | его уникальному имени (напр.,                           |
|    |                     | CN=xy,CN=Users,DC=Security,DC=MyCompany,DC=com) на      |
|    |                     | сервере LDAP.                                           |
|    |                     | Вы получите, к примеру, такой путь:                     |
|    |                     | (&(objectclass=group)(member=DN).                       |
|    |                     | Замените уникальное имя (DN) на %                       |
|    |                     | DN_имя_пользователя% и введите путь.                    |
|    | Proxy-пользователь  |                                                         |
| 8  | Имя пользователя    | Уникальное имя Proxy-пользователя.                      |
|    | (DN)*:              |                                                         |
| 9  | Пароль*:            | Пароль Proxy-пользователя.                              |
| 10 | Тестирование        | Проверьте, есть ли у Proxy-пользователя доступ к LDAP-  |
|    |                     | серверу.                                                |
|    | Проверка            |                                                         |
|    | аутентификации и    |                                                         |
|    | принадлежности      |                                                         |
|    | пользователей к     |                                                         |
|    | группе              |                                                         |
| 11 | Имя пользователя:   | Регистрационный идентификатор пользователя, напр.,      |
|    |                     | userВ. Здесь не нужно вводить DN.                       |
| 12 | Пароль:             | Пароль пользователя.                                    |
| 13 | Тестирование        | Проверяет, правильно ли введен идентификатор            |
|    |                     | пользователя и пароль.                                  |
| 14 | Группа (DN):        | Уникальное имя группы. Требуется для проверки           |
|    |                     | принадлежности пользователя к группе.                   |
| 15 | Тестирование        | Проверяет принадлежность пользователя к группе.         |
|    | Выбор группы        |                                                         |
|    | пользователей       |                                                         |
| 16 | Фильтр для групп:   | Фильтр для поиска групп пользователей.                  |
|    |                     | Узнайте у своего IT администратора, какой фильтр        |
|    |                     | необходимо использовать, чтобы найти группу             |
|    |                     | пользователей на LDAP-сервере.                          |
|    |                     | Вы получите, к примеру, такой путь:                     |
|    |                     | ( (objectclass=group)(objectclass=groupofuniquenames))  |
|    |                     | Введите фильтр.                                         |
| 17 | Искать группы       | После нажатия мышкой начнется поиск групп               |
|    | пользователей       | пользователей на LDAP-сервере, членом которых является  |
|    |                     | данный пользователь.                                    |
| 18 | существующая        | В поле списка отображаются группы пользователей.        |
|    | группа              | Выберите соответствующую группу пользователей.          |
|    | пользователей:      |                                                         |
| 19 | ОК                  | Группа пользователей сохранится в меню Уровни прав      |
|    |                     | доступа.                                                |

# 4.12 Процесс конфигурации пользователя

#### Меню Пользователь

| Configuration             |                                |                                    | ? 🗙                |
|---------------------------|--------------------------------|------------------------------------|--------------------|
|                           |                                |                                    |                    |
| Recording drives          | Users                          |                                    | 4                  |
| IP cameras and encoders   |                                | 3 Name: Administrator              | Password           |
| Schedules                 | 2 Delete (5)                   | Authorization level: Administrator | Lual authorization |
| Recording settings        | Users                          | Authorization level                | Dual authorization |
| Tiputs and outputs        | Administrator<br>Extended user | Administrator<br>Extended          |                    |
| Alarm processing          | Normai user                    | Normai                             |                    |
| Remote stations           |                                |                                    |                    |
| Alarm transmission        |                                |                                    |                    |
| Export video scheduler    |                                |                                    |                    |
| Authorization levels      |                                |                                    |                    |
| Users                     |                                |                                    |                    |
| Security and network      |                                |                                    |                    |
| Error forwarding and SNMP |                                |                                    |                    |
| Options                   |                                |                                    |                    |
| Software licenses         |                                |                                    |                    |
|                           |                                |                                    |                    |
|                           |                                |                                    |                    |
|                           |                                |                                    |                    |
|                           |                                | (7)                                | Save Cancel Exit   |
|                           |                                | 0                                  |                    |

Для защиты доступа к системным компонентам и данным обслуживание может выполняться только зарегистрированными пользователями. Для этого каждому пользователю присваивается уровень прав доступа для работ, которые ему необходимо выполнять (см. также раздел *Раздел 4.11 Составление уровней прав доступа*). Примите во внимание:

- Количество создаваемых пользователей не ограничено.
- Пароль пользователя действителен только для регистрации локального пользователя.
- Право доступа Администратор может предоставляться только администраторами.

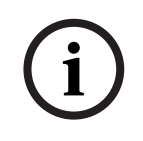

#### ЗАМЕЧАНИЕ!

Обязательно защитите паролем доступ для пользователя с уровнем прав **Администратор**. Позаботьтесь о том, чтобы этот пароль был известен только лицам, отвечающим за данную систему.

| 1 | Новый   | Создается новый пользователь.                          |  |
|---|---------|--------------------------------------------------------|--|
|   |         | Нажмите Новый и введите в соответствующее поле Имя:    |  |
|   |         | имя пользователя.                                      |  |
| 2 | Удалить | Удаляется существующее имя пользователя.               |  |
|   |         | Выберите в нижней части обзорного диалогового окна имя |  |
|   |         | пользователя, которое необходимо удалить, и нажмите    |  |
|   |         | Удалить.                                               |  |
| 3 | Имя:    | Имя пользователя. Здесь можно либо ввести имя нового   |  |
|   |         | пользователя, либо изменить уже существующее.          |  |

| 4 | Пароль           | Нажмите кнопку и введите пароль для пользователя.    |  |
|---|------------------|------------------------------------------------------|--|
|   |                  | Подтвердите ввод.                                    |  |
| 5 | Уровень прав     | Нажмите в поле списка на указывающую вниз стрелку и  |  |
|   | доступа:         | выберите уровень прав доступа для пользователя.      |  |
| 6 | Принцип 4-х глаз | Активируйте эту функцию, если необходимо, чтобы      |  |
|   |                  | пользователь мог зарегистрироваться в системе только |  |
|   |                  | вместе с другим пользователем.                       |  |
| 7 | Применить        | Применение настроек.                                 |  |

# 4.13 Конфигурирование настроек безопасности и сетевых настроек

#### Меню Безопасность и сеть

| Configuration             |                                                    | ? 🔀 |
|---------------------------|----------------------------------------------------|-----|
|                           |                                                    |     |
| Recording drives          | Security settings                                  |     |
| IP cameras and encoders   | Browser access without log-on permitted            |     |
|                           | Authorized user:                                   |     |
| Schedules                 | All authorization levels may exit the video system |     |
| Recording settings        | Allow remote configuration                         |     |
| Inputs and outputs        |                                                    |     |
| Alarm processing          | Network settings                                   |     |
| Remote stations           |                                                    |     |
| Alarm transmission        | Transmission rate                                  |     |
| Export video scheduler    | ✓ Limit transmission rate                          |     |
| Authorization levels      | 3 Transmission rate: 💌 8 MBit                      |     |
| Users                     | Reception rate: 💌 8 MBit                           |     |
| Security and network      | UDP tunneling (for firewall environments)          |     |
| Error forwarding and SNMP | Activate UDP tunneling                             |     |
| Options                   | 4 Port number:                                     |     |
| Software licenses         | ✓ Activate transmission encryption                 |     |
| a solution incluses       | Secret record: (at least 10 characters)            |     |
|                           |                                                    |     |
|                           |                                                    |     |
|                           |                                                    |     |
|                           | 5 Save Cancel E                                    | xit |
|                           |                                                    |     |

В этом диалоговом окне можно задать настройки безопасности, например, доступ через браузер и кодирование при сетевом соединении.

| 1 | Настройки          |                                                        |
|---|--------------------|--------------------------------------------------------|
|   | безопасности       |                                                        |
|   | Разрешить доступ   | Установите флажок в этом поле, если необходимо         |
|   | через браузер без  | разрешить доступ к системе через браузер (без          |
|   | регистрации        | регистрации).                                          |
|   |                    | Указание:                                              |
|   |                    | функция доступна не для стандартной регистрации, а     |
|   |                    | только для самостоятельно созданной НТТР-регистрации.  |
|   | Уполномоченный     | Выберите в поле списка пользователя, право доступа     |
|   | пользователь:      | которого будет использоваться.                         |
|   | Видеосистема может | Установите флажок в этом поле, если все пользователи   |
|   | быть закрыта на    | должны получить право доступа для завершения работы    |
|   | любом уровне       | системы.                                               |
|   | доступа            | Указание: в стандартной настройке только администратор |
|   |                    | имеет права доступа для завершения работы системы.     |
|   | Разрешить          | Разрешение на удаленную конфигурацию Bosch Recording   |
|   | удаленное          | Station. Для этого установите флажок в этом поле.      |
|   | конфигурирование   |                                                        |
| 2 | Сетевой адаптер:   | Выберите сетевой адаптер.                              |

| 3 | Скорость передачи   |                                                          |
|---|---------------------|----------------------------------------------------------|
|   | данных              |                                                          |
|   | Ограничить скорость | Установите флажок в этом поле, если необходимо           |
|   | передачи данных     | ограничить скорость передачи данных.                     |
|   | Скорость передачи:  | Выберите скорость передачи для соединений между Bosch    |
|   |                     | Recording Station и браузером.                           |
|   | Скорость приема:    | Выберите скорость приема.                                |
| 4 | UDP-туннелирование  | Позволяет установить сетевое соединение между            |
|   | (для программных    | компьютерами с установленными на них Bosch Recording     |
|   | оболочек            | Stations через один порт.                                |
|   | брандмауэра)        |                                                          |
|   | Активировать UDP-   | Установите флажок в этом поле, если необходимо           |
|   | туннелирование      | разрешить сетевое соединение между компьютерами с        |
|   |                     | установленными на них Bosch Recording Stations через     |
|   |                     | постоянный порт.                                         |
|   | Номер порта:        | Введите номер порта, который еще не используется в сети. |
|   |                     | Номер порта на устройстве записи Bosch Recording Station |
|   |                     | и на приемнике Bosch Recording Station должен совпадать. |
|   |                     | Указание:                                                |
|   |                     | этот порт должен быть активирован в сети. Брандмауэр     |
|   |                     | Windows на компьютере должен быть деактивирован.         |
|   | Активировать        | Установите флажок в этом поле, если должна выполняться   |
|   | кодирование         | кодированная передача данных.                            |
|   | передачи            |                                                          |
|   | Секретная фраза:    | Введите секретную фразу, состоящую не менее чем из 10    |
|   |                     | символов. Секретная фраза должна быть одинаковой для     |
|   |                     | обоих компьютеров.                                       |
| 5 | Применить           | Применение настроек.                                     |

# 4.14 Процесс конфигурации передачи ошибки

Меню Передача ошибки и SNMP

| Configuration             |                      |                          | ? 🗙           |
|---------------------------|----------------------|--------------------------|---------------|
|                           |                      |                          |               |
| Recording drives          | Informing            | Error forwarding address |               |
| IP cameras and encoders   | (1) Add              | <u>I92.168.2.1</u>       |               |
| Schedules                 | Edit                 |                          |               |
| Recording settings        | Remove               |                          |               |
| inputs and outputs        | Testing              |                          |               |
| Alarm processing          | Settings             |                          |               |
| Remote stations           | 2 E-mail server      |                          |               |
| Alarm transmission        | SMS service          |                          |               |
| Export video scheduler    |                      |                          |               |
| Authorization levels      |                      |                          |               |
| Users                     |                      |                          |               |
| Security and network      | Malfunction relay    |                          |               |
| Error forwarding and SNMP | (3) Unused           | 2                        |               |
| Options                   | SNMP                 |                          |               |
| Software licenses         | Receiver 1:          |                          | Relay         |
|                           | Receiver 2:          |                          | Database      |
|                           | SNMP GET Port: 12543 |                          |               |
|                           |                      |                          |               |
|                           |                      | 5 Sava                   | e Cancel Exit |

В случае сбоя внешние пункты могут быть уведомлены, например, по сети (= net send), SMS, электронной почтой или в пакетном файле. Передача сбоя действительна также для реле сбоев.

| 1 | Уведомление        | Введите здесь пункты для отправки уведомлений.           |  |
|---|--------------------|----------------------------------------------------------|--|
|   | Добавить           | Открывается диалоговое окно. Можно добавить нового       |  |
|   |                    | получателя, который будет проинформирован в случае       |  |
|   |                    | сбоя.                                                    |  |
|   |                    | Указание: имя компьютера не должно содержать             |  |
|   |                    | специальные символы. Должна быть запущена служба         |  |
|   |                    | сообщений приемника.                                     |  |
|   | Изменить           | Открывается диалоговое окно. Параметры для имеющихся     |  |
|   |                    | получателей могут быть изменены.                         |  |
|   |                    | Выберите получателя и нажмите на кнопку.                 |  |
|   | Удалить            | Имеющийся получатель может быть удален из списка         |  |
|   |                    | уведомления.                                             |  |
|   |                    | Выберите получателя и нажмите на кнопку.                 |  |
|   | Тестирование       | Проверяется соединение с получателем.                    |  |
|   |                    | Выберите получателя и нажмите на кнопку.                 |  |
| 2 | Настройки          | Здесь задаются настройки почтового сервера и службы      |  |
|   |                    | SMS.                                                     |  |
|   | Сервер электронной | После нажатия на кнопку открывается окно Setup           |  |
|   | почты              | почтового сервера. Введите в окне Setup имя отправителя, |  |
|   |                    | адрес электронной почты и имя пользователя.              |  |

|   | Служба SMS     | После нажатия на кнопку открывается окно "Конфигурации |  |
|---|----------------|--------------------------------------------------------|--|
|   |                | службы SMS". Настройте службу SMS, указав параметры    |  |
|   |                | выбора и модемы, опции передачи и т.д.                 |  |
| 3 | Реле помех     | Выберите реле, активирующее передачу сбоев.            |  |
| 4 | SNMP           | Bosch Recording Stations отправляет SNMP-получателю    |  |
|   |                | через SNMP (Simple Network Management Protocol)        |  |
|   |                | сообщения о состоянии камер, реле, входов и базы       |  |
|   |                | данных.                                                |  |
|   |                | См. также Раздел 4.15.1 Перечень МІВ для SNMP и        |  |
|   |                | Раздел 4.15.2 Передача сообщения с помощью SNMP.       |  |
|   |                | Указание:                                              |  |
|   |                | функцию отправки сообщений через реле, входы и базу    |  |
|   |                | данных можно включить и выключить. Сообщения камер     |  |
|   |                | отключить нельзя.                                      |  |
|   | Приемник 1:    | IP-адрес или имя компьютера 1-го получателя.           |  |
|   | Приемник 2:    | IP-адрес или имя компьютера 2-го получателя.           |  |
|   | SNMP GET Port: | Номер порта, через который вызываются состояния с      |  |
|   |                | входов, реле и камер.                                  |  |
|   | Сообщение о    | Показывает состояния, которые вызывают сообщение       |  |
|   | состоянии:     | SNMP. Для активации необходимо выбрать                 |  |
|   |                | соответствующий флажок.                                |  |
| 5 | Применить      | Применение настроек.                                   |  |

Следующие события приводят к передаче ошибок:

- с камеры не поступает видеосигнал
- журнал не может быть создан или записан
- изображения невозможно отображать с сервера базы данных
- невозможно запустить сервер базы данных
- Сбои жестких дисков: диск Х деактивирован, все диски Х деактивированы
- На жестком диске нет свободного места (защищенные данные)
- внутренние ошибки базы данных
- невозможно запустить устройство
- ошибка при программируемом по времени экспорте видеоданных
- Не удалось выполнить сопоставление с контрольным изображением

#### 4.14.1 Добавление получателя/Изменение данных получателя

#### Меню Передача ошибки и SNMP > кнопка Добавить или кнопка Изменить

Здесь указывается получатель, к которому необходимо обращаться в случае сбоя.

#### Отправка сообщения через сеть:

| Тип передачи:      | Выберите тип передачи <b>Сеть</b> (= net send).         |  |  |
|--------------------|---------------------------------------------------------|--|--|
| Имя компьютера/IP- | Введите имя компьютера или IP-адрес получателя.         |  |  |
| адрес              | Указание:                                               |  |  |
|                    | имя компьютера не должно содержать специальные символы. |  |  |
|                    | Должна запуститься служба сообщений получателя.         |  |  |
| ОК                 | Применение настроек.                                    |  |  |

#### Отправка сообщения по электронной почте:

| Тип передачи:     | Выберите тип передачи Электронная почта.        |  |  |  |
|-------------------|-------------------------------------------------|--|--|--|
| Адрес электронной | ной Введите адрес электронной почты получателя. |  |  |  |
| почты             |                                                 |  |  |  |
| ОК                | Применение настроек.                            |  |  |  |

#### Передача сообщения с помощью SMS:

| Тип передачи: Выберите тип передачи SMS.            |                      |  |
|-----------------------------------------------------|----------------------|--|
| Номер телефона Введите телефонный номер получателя. |                      |  |
| ОК                                                  | Применение настроек. |  |

#### Передача сообщения через пакетный файл:

| Тип передачи: | Выберите тип передачи Пакетный файл.                              |  |  |
|---------------|-------------------------------------------------------------------|--|--|
| Пакетный файл | Введите имя файла или нажмите на кнопку рядом и выберите<br>файл. |  |  |
| ОК            | Применение настроек.                                              |  |  |

# 4.15 Конфигурирование опций

Меню **Опции** 

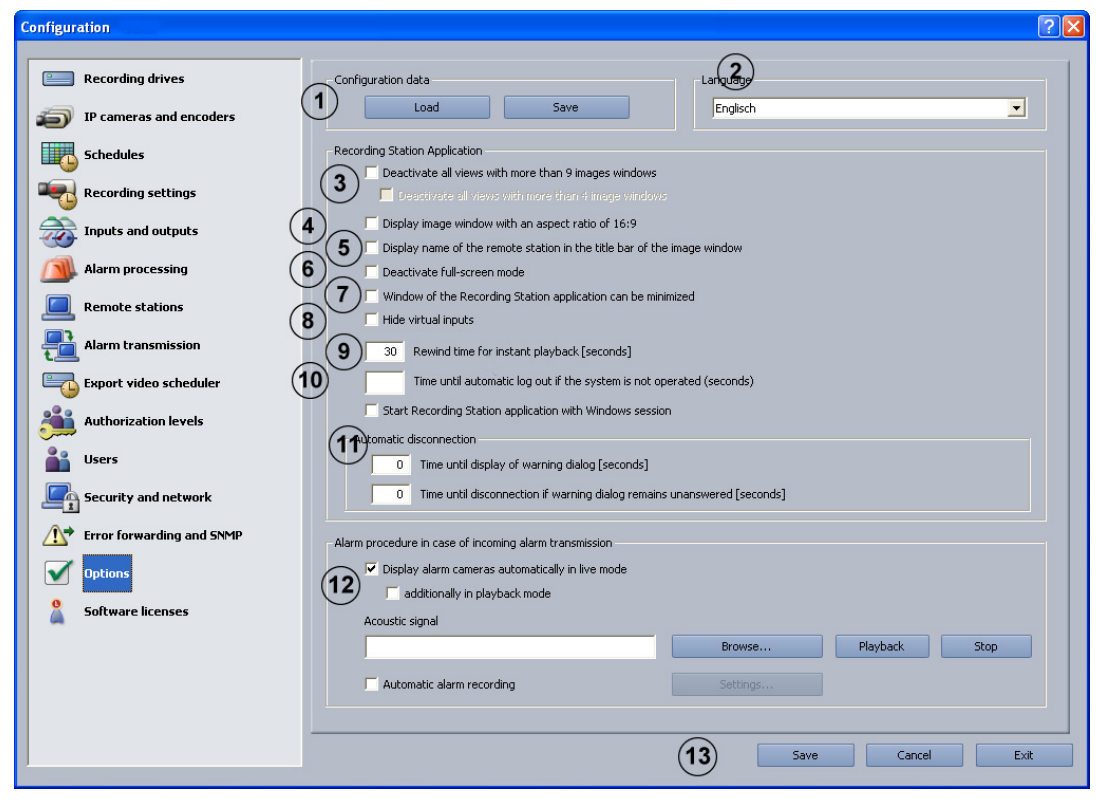

В этом диалоговом окне можно произвести дополнительные настройки, например, автоматический разрыв соединения, немедленное воспроизведение, акустические сигналы.

| 1 | Данные              |                                                         |
|---|---------------------|---------------------------------------------------------|
|   | конфигурации        |                                                         |
|   | Загрузить           | Позволяет загрузить новую конфигурацию. При этом        |
|   |                     | предыдущая конфигурация удаляется.                      |
|   | Сохранить           | Позволяет сохранить конфигурацию на сетевом диске или   |
|   |                     | на носителе данных.                                     |
|   |                     | Указание:                                               |
|   |                     | из соображений безопасности конфигурация всегда         |
|   |                     | сохраняется на внешнем носителе.                        |
| 2 | Язык                | Выберите язык Bosch Recording Station. Изменения        |
|   |                     | вступают в силу только после перезагрузки Bosch         |
|   |                     | Recording Station.                                      |
| 3 | Отключить все виды, | Отключение в пользовательском интерфейсе Bosch          |
|   | имеющие более 9     | Recording Station всех кнопок, которые отображают более |
|   | кадров              | 9 кадров.                                               |
|   | Отключить все виды, | Отключение в пользовательском интерфейсе Bosch          |
|   | имеющие более       | Recording Station всех кнопок, которые отображают более |
|   | кадров              | 4 кадров.                                               |
| 4 | Показывать кадры в  | Отображение в интерфейсе пользователя кадров с          |
|   | формате 16:9        | данным соотношением сторон.                             |

| 5  | Показывать               | Отображение в интерфейсе пользователя имени             |
|----|--------------------------|---------------------------------------------------------|
| •  | название улаленной       | удаленной станции в титульной строке                    |
|    | станции в строке         | удаленной станций в титульной строке.                   |
|    | станции в строке         |                                                         |
|    |                          |                                                         |
| 6  | Отключить режим          | Отключение в интерфеисе пользователя Bosch Recording    |
|    | полного кадра            | Station кнопки переключения в режим полного кадра. Эти  |
|    |                          | настройки имеют значение при сенсорном экране,          |
|    |                          | поскольку в зависимости от модели возврат в режим       |
|    |                          | полного кадра невозможен.                               |
| 7  | Уменьшить окно           | Установите, разрешено ли уменьшение размера окна        |
|    | отображения              | интерфейса пользователя. Изменения вступают в силу      |
|    | <b>Recording Station</b> | только после перезагрузки Bosch Recording Station.      |
| 8  | Скрыть виртуальные       | Виртуальные детекторы больше не, отображаются в         |
| •  | вхолы                    | интерфейсе пользователя                                 |
| 0  | Влана облатиой           |                                                         |
| 9  | время обратной           | Введите время. Можно выорать период от 2 до 300 секунд. |
|    | перемотки для            | при воспроизведении (пізгапі Ріаураск) сохраненные      |
|    | отсроченного             | изооражения выоранной камеры проигрываются со           |
|    | воспроизведения          | смещением по времени по отношению к передаваемому в     |
|    | (Instant Playback):      | режиме онлайн видео. Таким образом, отображается        |
|    |                          | передаваемое в режиме онлайн видео камеры и             |
|    |                          | изображение с этой камеры, например, 30 секунд назад.   |
|    |                          | Воспроизведение происходит в реальном времени.          |
| 10 | Время до                 | Введите здесь время, по истечении которого последует    |
|    | автоматического          | автоматический выход из системы в случае, если в ней не |
|    | выхода из системы в      | осуществляются никакие рабочие процессы.                |
|    | случае, если в           |                                                         |
|    | системе никто не         |                                                         |
|    | работает [секунды]       |                                                         |
| 11 | Запустить                | Автоматический запуск приложения при запуске Windows.   |
|    | использование            |                                                         |
|    | Recording Station под    |                                                         |
|    | Windows                  |                                                         |
| 12 |                          |                                                         |
| 12 |                          |                                                         |
|    | развединение             | локальных передач передаваемого в режиме онлайн         |
|    |                          |                                                         |
|    |                          | определенное время, если они осуществлялись системои    |
|    |                          | Bosch Recording Station самостоятельно.                 |
|    | Время до появления       | Введите здесь время, через которое должно появиться     |
|    | предупреждающего         | диалоговое окно предупреждения.                         |
|    | диалога [сек]            | Указание:                                               |
|    |                          | Диалоговое окно предупреждения дает возможность не      |
|    |                          | прерывать соединение или прервать его немедленно.       |
|    | Время до разрыва         | Введите здесь время, через которое должно произойти     |
|    | соединения при           | разъединение при отсутствии ответа на диалоговое окно   |
|    | отсутствии ответа на     | предупреждения (значение "0" означает, что разъединение |
|    | предупреждающий          | не будет выполнено).                                    |
|    | диалог [сек]             |                                                         |
|    |                          |                                                         |

| 13 | Обработка           | Устанавливается, как отображаются входящие сигналы       |
|----|---------------------|----------------------------------------------------------|
|    | входящего сигнала   | тревоги в режиме "живого" видео или в режиме             |
|    | тревоги             | воспроизведения.                                         |
|    | Показывать          | Отображение в списке устройств камер, находящихся в      |
|    | тревожные камеры в  | состоянии тревоги, или удаленных станций в режиме        |
|    | режиме реального    | реального времени при поступлении сигналов тревоги.      |
|    | времени             | Изображение показывается автоматически.                  |
|    | автоматически       |                                                          |
|    | дополнительно в     | В режиме воспроизведения при поступлении сигнала         |
|    | режиме              | тревоги происходит переключение в режим реального        |
|    | воспроизведения     | времени. В списке устройств перечисляются камеры или     |
|    |                     | удаленные станции, находящиеся в состоянии тревоги.      |
|    |                     | Изображение показывается автоматически.                  |
|    | Акустический сигнал | Присвойте поступающим видеосигналам тревоги              |
|    |                     | акустический сигнал (файл wav). Введите путь и имя файла |
|    |                     | или нажмите <b>Просмотреть</b> .                         |
|    | Воспроизведение     | Воспроизведение акустического сигнала.                   |
|    | Stop                | Прекращается воспроизведение акустического сигнала.      |
|    | Автоматическая      | Автоматическая запись всех поступающих сигналов          |
|    | запись по тревоге   | тревоги на приемнике Bosch Recording Station.            |
|    |                     | Указание:                                                |
|    |                     | Автоматическая запись сигналов тревоги отображается в    |
|    |                     | интерфейсе пользователя.                                 |
|    | Настройки           | Открывается диалоговое окно. Укажите детальные           |
|    |                     | параметры записи по тревоге.                             |
|    |                     | См. также Раздел 4.15.3 Конфигурирование автоматической  |
|    |                     | записи сигнала тревоги                                   |
| 13 | Применить           | Применение настроек.                                     |
| 1  |                     | 1                                                        |

### 4.15.1 Перечень МІВ для SNMP

Перечень MIB (MIB = Management Information Base/База управляющей информации) показывает иерархическую структуру идентификаторов объектов (OID = Object IdentifierI), используемых для однозначного обозначения отдельных объектов.

|            | Text              |          |        |       | N 1 | umeric   | [IVIIN – IV | laxj Values Cameras            |
|------------|-------------------|----------|--------|-------|-----|----------|-------------|--------------------------------|
|            |                   |          |        |       |     |          |             |                                |
| ameras     |                   |          |        |       | .1  |          |             | Camera_Ok =                    |
|            | _                 |          |        |       |     |          |             | Camera_Video_Loss =            |
|            | Grabber           |          |        |       | .1  | .X       | [.13        | 0] Camera_Image_Check =        |
|            | ID                |          |        |       | 0   |          | 14.0        | Camera_I oo_Noisy =            |
|            | IP                |          |        |       | .2  | .X.      | [.16        | 4j Camera_100_Dark =           |
|            |                   |          |        |       |     |          |             | Camera Not Present = 3         |
| nOutModule | s                 |          |        |       | .2  |          |             |                                |
|            | -                 |          |        |       |     |          |             |                                |
|            | Alarm inputs (AI) |          |        |       | .1  |          |             | Values InOutModules            |
|            |                   | Analog   |        |       |     | .1 .x    | [.1 – .1    | 6]                             |
|            |                   | IP       | _      |       |     | .2       |             | Input_Off =                    |
|            |                   |          | Camera |       |     | .х       | [.1 – .6    | [4] Input_On =                 |
|            |                   |          |        | AI    |     | .у       | [.1 – .1    | 0] Input_Error =               |
|            | Mintu al insulta  |          |        |       | 2   |          | [ ] ] ]     | Input_Not_Present =            |
|            | virtual inputs    |          |        |       | .2  | .х       | [.11        | 28]                            |
|            | Atm               |          |        |       | 3   | x        | [1-         | 31                             |
|            | /                 |          |        |       |     |          | 10 C        | Values Database                |
|            | Alarm panel       |          |        |       | .4  | .X       | [.1 – .3    | 2]                             |
|            |                   |          |        |       |     |          |             | DB_Ok =                        |
|            | Foyer card reader |          |        |       | .5  | .x       | [.1 –       | B] DB_Drive_Disabled =         |
|            |                   |          |        |       |     |          |             | DB_Drive_Compressed =          |
|            | Relays            |          |        |       | .6  |          |             | DB_No_data_Drives =            |
|            |                   | Analog   |        |       |     | .1 .x    | [ [.1 – .1  | 6] DB_Database_Error =         |
|            |                   | IP       | Comoro |       |     | .2       | 11 6        | DB_No_Diary =                  |
|            |                   |          | Camera | Polov |     | .x       | [.10        | DB_Server_Overloaded =         |
|            |                   |          |        | Relay |     | .y       | [ [, [ – ]  | DB_Server_Recovered =          |
|            | Simulation input  |          |        |       | 7   | x        | [1-         | 41 DB Protected =              |
|            |                   |          |        |       |     |          | 1           | DB Disk Full = 1               |
|            |                   |          |        |       |     |          |             | DB_Undefined = 1               |
|            | POS input         |          |        |       | .8  | .X.      | [.1 – .64]  |                                |
|            |                   |          |        |       |     |          |             | Foyer card reader              |
|            | ATM/POS input     |          |        |       | .9  | .X       | [.1 – .128  |                                |
|            | Adam input        |          |        |       | 4   | <b>`</b> |             | 1: Input of device 1           |
|            | Adaminput         | device   |        |       | . 1 |          | [ [1_       | 3: Input of device 3           |
|            |                   | input no |        |       |     | ·^ V     | [1] [1] = 1 | 81 4: Input of device 3        |
|            |                   | inpacho  |        |       |     | · 7      | 1 1.1       | 5: Skimming-Input of device    |
|            | Adam relay        |          |        |       | .1  | 1        |             | 6: Skimming-Input of device    |
|            | ,                 | device   |        |       |     | .x       | [.1 – .     | 3] 7: Skimming-Input of device |
|            |                   | relay no | L.     |       |     | .V       | [ [1        | 8: Skimming-Input of device    |

# MIB BRS 8.11

#### 4.15.2 Передача сообщения с помощью SNMP.

Следующие события приводят к уведомлению:

- с камеры не поступает видеосигнал
- журнал не может быть создан или записан
- невозможно запустить сервер базы данных
- сбои жестких дисков: диск Х деактивирован, диск Х не деактивирован
- На жестком диске нет свободного места (защищенные данные)
- внутренние ошибки базы данных
- передаваемое в режиме онлайн видео и контрольное изображение различаются
- изображение содержит шумы
- изображение слишком темное
- изображение слишком светлое
- реле активировано
- реле не активировано
- внутренний сбой или сбой внешних жестких дисков (напр., сработало реле сбоев, нет места на жестком диске)
- входы активированы (все входы Bosch Recording Station)
- входы деактивированы (все входы)

#### 4.15.3 Конфигурирование автоматической записи сигнала тревоги Меню Опции > кнопка Настройки...

| Recording of a remote station a      | ılarm 🔹 🤶 🔀 |
|--------------------------------------|-------------|
|                                      |             |
| 1 Target directory:                  | D:\         |
| 2 Start recording automatically      |             |
| 3 Monitor data size in target direct | ory         |
| Warning for more than [MB]:          | 0           |
| 5 Monitor available memory on tar    | jet drive   |
| 6 Error message for less than [f     | /B]:        |
| 7 Delete old video                   |             |
| 8 Older than [days]:                 |             |
|                                      | 9 OK Cancel |

В этом диалоговом окне выполняется конфигурирование автоматической записи тревоги на удаленной станции.

| 1 | Целевой каталог:          | Нажмите на 🚾 и выберите каталог, в котором     |  |  |  |  |
|---|---------------------------|------------------------------------------------|--|--|--|--|
|   |                           | будут сохранены данные.                        |  |  |  |  |
| 2 | Запустить запись          | Установите флажок в этом поле, чтобы           |  |  |  |  |
|   | автоматически             | автоматически сохранять данные при поступлении |  |  |  |  |
|   |                           | сигнала тревоги.                               |  |  |  |  |
| 3 | Отслеживать размер        | Установите флажок в этом поле, чтобы           |  |  |  |  |
|   | данных в целевом каталоге | контролировать размер сохраненных данных.      |  |  |  |  |
| 4 | Предупреждающее           | Введите значение для размера данных в целевом  |  |  |  |  |
|   | сообщение при более [Мб]: | каталоге. При превышении этого значения        |  |  |  |  |
|   |                           | появится предупреждающее сообщение.            |  |  |  |  |
| 5 | Отслеживать свободное     | Установите флажок в этом поле, чтобы           |  |  |  |  |
|   | место на целевом диске    | контролировать объем свободной памяти на       |  |  |  |  |
|   |                           | целевом диске.                                 |  |  |  |  |
| 6 | Сообщение об ошибке при   | Введите значение для объема свободной памяти,  |  |  |  |  |
|   | менее [Мб]:               | при недостижении которого должно появляться    |  |  |  |  |
|   |                           | предупреждающее сообщение.                     |  |  |  |  |
| 7 | Удаление устаревших       | Установите флажок в этом поле, если необходимо |  |  |  |  |
|   | данных                    | удалить данные.                                |  |  |  |  |
| 8 | Старше [дней]:            | Введите количество дней, по истечении которых  |  |  |  |  |
|   |                           | данные будут автоматически удаляться.          |  |  |  |  |
|   |                           | Пример: 3 означает, что удаляются данные,      |  |  |  |  |
|   |                           | которые были записаны более 3 дней назад.      |  |  |  |  |
| 9 | ОК                        | Применение настроек.                           |  |  |  |  |

# 4.16 Активация лицензий на программное обеспечение

#### Меню Лицензии ПО

| Configuration                                                                                                    |                                                                                                    |
|----------------------------------------------------------------------------------------------------|----------------------------------------------------------------------------------------------------|
| Image: Configuration         Recording drives         Image: Configuration         Image: Configuration         Schedules         Image: Configuration         Recording settings         Image: Configuration         Image: Configuration         <                                                                                                    | Image: Construction of the second second |
| Remote stations<br>Alarm transmission<br>Export video scheduler<br>Authorization levels<br>Users<br>Users<br>Security and network                                                                                                    | Freigegebene Leistungsmerkmale:<br>A<br>Number of network caneras; 32<br>Number of remote stations; 4<br>CD/DVD writing                                                                                                    |
| Image: Construction of the second second | 5 Save Cencel Exit                                                                                                    |

В этом диалоговом окне можно активировать пакеты лицензий. Активация выполняется с помощью лицензионного активационного ключа.

#### Указание:

пакеты лицензий Bosch Recording Station направляются в авторизационном письме или авторизационном сообщении электронной почты, содержащем номер для авторизации. Активация выполняется после установки программного обеспечения с помощью лицензионного активационного ключа. О том, как получить активационный ключ, см. *Раздел 4.16.1 Диалоговое окно Активировать лицензию*.

| 1 | Активируемые    | Выберите пакет лицензий, который необходимо        |  |
|---|-----------------|----------------------------------------------------|--|
|   | пакеты лицензий | активировать.                                      |  |
| 2 | Активировать    | Открывается диалоговое окно. Введите лицензионный  |  |
|   |                 | активационный ключ для выбранного пакета лицензий. |  |
| 3 | Активированные  | Показывает активированные пакеты лицензий.         |  |
|   | пакеты          |                                                    |  |
| 4 | Доступные       | Отображение активируемых эксплуатационных          |  |
|   | характеристики  | характеристик                                      |  |
| 5 | Применить       | Применение настроек.                               |  |
|   |                 |                                                    |  |

### 4.16.1 Диалоговое окно Активировать лицензию

Меню Лицензии ПО > Диалоговое окно Активация лицензии > выбрать лицензию >

#### кнопка Активировать...

или

Мастер конфигурации > диалоговое окно **Активация лицензии** > выбрать лицензию > кнопка **Активировать...** 

| Activate license                                                                                                    |  |  |  |
|----------------------------------------------------------------------------------------------------|--|--|--|
| If you already have a license activation key, please enter it into the field below.<br>Otherwise, please contact the Bosch Activation Center<br>(https://activation.boschsecurity.com). You will have to provide the following<br>information: |  |  |  |
| 1) Name of license to be activated:                                                                                                    |  |  |  |
| Recording Station Base License 32 IP (BRS-BASE-32A)                                                                                                    |  |  |  |
| 2) Authorization no. you received with the product                                                                                                    |  |  |  |
| 3) Computer signature:                                                                                                    |  |  |  |
| E0DE A09C 2AAF 3AE0 124F 0F57 C29F BAF4                                                                                                    |  |  |  |
| You will receive an activation key that must be entered into the corresponding field below.                                                                                                    |  |  |  |
| License activation key:                                                                                                    |  |  |  |
| [                                                                                                    |  |  |  |
| Activate Cancel                                                                                                    |  |  |  |

В этом диалоговом окне можно ввести ключ активации лицензии, чтобы активировать пакет лицензий.

#### Указание:

Если аппаратное обеспечение компьютера не содержится однозначного идентификатора компьютера, можно получить защитный ключ с постоянным идентификатором. Можно использовать защитный ключ с постоянным идентификатором для пакетов, уже имеющих лицензию. Для этого обратитесь в службу технической поддержки Bosch Sicherheitssysteme.

В защитном ключе не содержится самой лицензии. Далее понадобится активация с помощью ключа активации лицензии.

#### У вас имеется номер для авторизации и вам нужен ключ активации лицензии:

- Запишите идентификатор компьютера или скопируйте его и вставьте в текстовый файл.
- 2. Введите в браузер на компьютере с доступом к Интернету следующий URL-адрес: https://activation.boschsecurity.com

Будет выполнен переход к программе управления лицензиями Bosch License Manager.

Следуйте указаниям, чтобы получить ключ активации лицензии. Запишите или скопируйте ключ активации лицензии и вставьте его в текстовый файл.

3. В конфигурации Bosch Recording Station введите в диалоговом окне **Активировать лицензию** ключ активации лицензии, полученный от мастера управления лицензиями Bosch Lizenz-Manager, и затем нажмите на **Активировать**. Пакет лицензий будет активирован.

#### Указание:

сохраните номер для авторизации, идентификатор компьютера и активационный ключ – они могут потребоваться, если возникнут технические вопросы.

# 5 Удаленная конфигурация

Удаленное конфигурирование удаленной станции возможно через интерфейс пользователя, если данная удаленная станция находится в списке устройств локальной Bosch Recording Station.

В отличие от стандартной конфигурации при удаленной конфигурации существуют следующие ограничения:

- Конфигурирование меню Процессы записи, Безопасность и сеть и Лицензии ПО невозможно.
- В меню Программируемый экспорт невозможно создать сетевой диск. Можно выбрать жесткий диск.
- В меню **Опции** невозможно сконфигурировать обработку тревог.
- На странице конфигурации BVIP-устройств невозможно отображение передаваемого в режиме онлайн видео.

#### Указание:

Удаленное конфигурирование удаленных станций DiBos невозможно.

### ВНИМАНИЕ!

Позаботьтесь о том, чтобы удаленное конфигурирование Bosch Recording Station не производилось в то время, когда открыта локальная конфигурация. Этот процесс может привести к потере данных.

# 6 Подключения

# 6.1 Сетевое подключение через DSL

#### Проводится только уполномоченным персоналом!

Способ подключения поясняется на следующих примерах:

Сетевое подключение устройства записи Bosch Recording Station к приемнику Bosch Recording Station через DSL

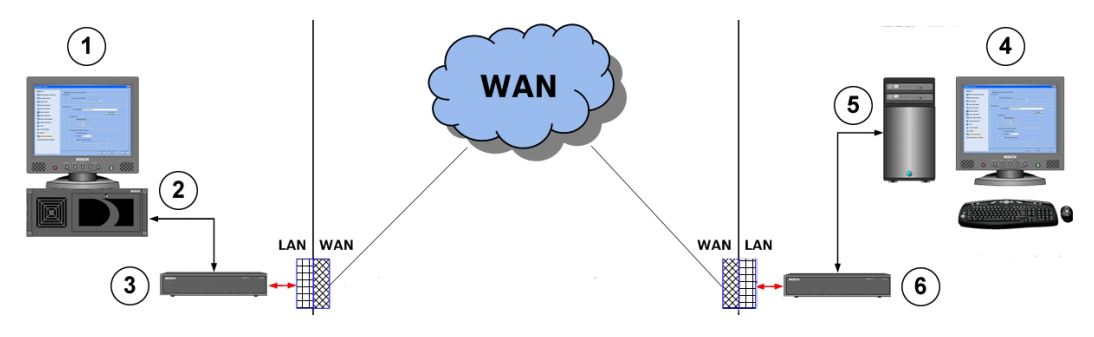

| 1 | Устройство записи Воз | sch Recording | 4 | ļ | Приемник Bosch Reco  | rding Station |
|---|-----------------------|---------------|---|---|----------------------|---------------|
|   | Station               |               |   |   |                      |               |
|   | Имя компьютера:       | BRS1          |   |   | Имя компьютера:      | Receiver1     |
|   | ІР-адрес:             | 192.168.1.10  |   |   | ІР-адрес:            | 192.168.0.2   |
|   | Маска подсети:        | 255.255.255.0 |   |   | Маска подсети:       | 255.255.255.0 |
| 2 | UDP-порт:             | 1750          | 5 | 5 | UDP-порт:            | 1750          |
| 3 | Маршрутизатор DSL     |               | 6 | 6 | Маршрутизатор DSL    |               |
|   | Шлюз:                 | 192.168.1.1   |   |   | Шлюз:                | 192.168.0.254 |
|   | (внутренний адрес     |               |   |   | (внутренний адрес    |               |
|   | маршрутизатора в      |               |   |   | маршрутизатора в     |               |
|   | локальной сети)       |               |   |   | локальной сети)      |               |
|   | Внешний адрес (адрес  | 193.251.9.31  |   |   | Внешний адрес (адрес | 193.252.10.5  |
|   | в сети Интернет)      |               |   |   | в сети Интернет)     |               |
|   | маршрутизатора:       |               |   |   | маршрутизатора:      |               |

#### В устройстве записи Bosch Recording Station

В конфигурации устройства записи:

- 1. Выберите в конфигурации меню Удаленные станции.
- 2. Нажмите на **Новый** и введите имя удаленной станции (приемник Bosch Recording Station).
- 3. Введите внешний адрес (адрес в сети Интернет) маршрутизатора удаленной станции (приемник Bosch Recording Station), например, 193.252.10.5.
- 4. При необходимости выберите устройство Малая полоса пропускания (режим реального времени).
- 5. Нажмите на ОК.
- 6. Выберите в конфигурации меню Безопасность и сеть.
- 7. Выберите Активировать UDP-туннелирование.
- Введите в поле Номер порта: незанятый номер (напр., 1750).
   Указание:

Проверьте с помощью команды netstat -a, не занят ли порт.

9. Нажмите кнопку ОК.

Сопоставление ІР-адреса и имени компьютера:

- 1. Откройте программу "Блокнот".
- 2. Введите внешний адрес (адрес в сети Интернет) маршрутизатора удаленной станции и имя компьютера удаленной станции (приемник Bosch Recording Station). Адрес и имя компьютера должны отделяться как минимум одним пробелом или символом табуляции.

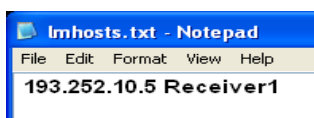

- 3. Сохраните файл под именем Imhosts в папке C:\WINDOWS\system32\drivers\etc.
- 4. Удалите в Проводнике Windows расширение файла .txt. Файл должен быть без расширения.
- 5. Перезапустите компьютер.

В конфигурации маршрутизатора:

- 1. Используйте стандартную конфигурацию поставщика услуг сети.
- 2. Активируйте брандмауэр маршрутизатора.
- 3. Активируйте перенаправление порта и перенаправьте UDP-порт, сконфигурированный в Bosch Recording Station (например, 1750), на IP-адрес устройства записи Bosch Recording Station (например, 192.168.1.10). Воспользуйтесь документацией производителя к маршрутизатору.

#### Указание:

маршрутизатор DSL и устройство записи Bosch Recording Station должны входить в одну сеть.

#### В приемнике Bosch Recording Station

В конфигурации приемника:

- 1. Выберите в конфигурации меню Удаленные станции.
- 2. Нажмите на **Новый** и введите имя удаленной станции (устройство записи Bosch Recording Station).
- 3. Введите внешний адрес (адрес в сети Интернет) маршрутизатора удаленной станции (устройство записи Bosch Recording Station), например, 193.251.9.31.
- 4. При необходимости выберите устройство Малая полоса пропускания (режим реального времени).
- 5. Нажмите на **ОК**.
- 6. Выберите в конфигурации меню Безопасность и сеть.
- 7. Выберите Активировать UDP-туннелирование.
- Введите в поле Номер порта: тот номер порта, который уже был использован для устройства записи Bosch Recording Station (напр., 1750)
   Указание:

Проверьте с помощью команды netstat -a, не занят ли порт.

- 9. Нажмите кнопку **ОК**.
- Сопоставление IP-адреса и имени компьютера:
- 1. Откройте программу "Блокнот".
- 2. Введите внешний адрес (адрес в сети Интернет) маршрутизатора удаленной станции и имя компьютера удаленной станции (устройство записи Bosch Recording Station).

Адрес и имя компьютера должны отделяться как минимум одним пробелом или символом табуляции.

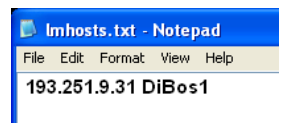

- 3. Сохраните файл под именем lmhosts в папке C:\WINDOWS\system32\drivers\etc.
- 4. Удалите в Проводнике Windows расширение файла .txt. Файл должен быть без расширения.
- 5. Перезапустите компьютер.

В конфигурации маршрутизатора:

- 1. Используйте стандартную конфигурацию поставщика услуг сети.
- 2. Активируйте брандмауэр маршрутизатора.
- 3. Активируйте перенаправление порта и перенаправьте UDP-порт, сконфигурированный в Bosch Recording Station (например, 1750), на IP-адрес устройства записи Bosch Recording Station (например, 192.168.0.2). Воспользуйтесь документацией производителя к маршрутизатору.

#### Указание:

маршрутизатор DSL и приемник Bosch Recording Station должны входить в одну сеть.

# Подключение нескольких устройств записи Bosch Recording Station к маршрутизатору DSL

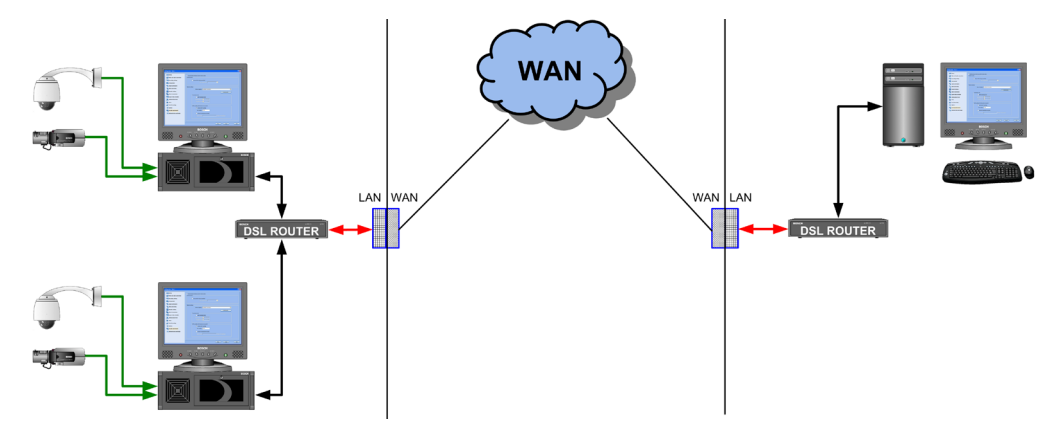

#### Указание:

если через маршрутизатор DSL работает несколько устройств записи Bosch Recording Station, рекомендуется создать виртуальную выделенную сеть (VPN). Детальную информацию в отношении настройки VPN можно получить от компании Bosch Sicherheitssysteme.

### 6.2 Подключение внешних жестких дисков

Для подсоединения внешнего жесткого диска должен быть встроен SCSI-контроллер. Внешние жесткие диски должны быть присоединены перед началом эксплуатации ПК с полной нагрузкой.

#### ВНИМАНИЕ!

Не прокладывайте SCSI-кабель рядом с токопроводящим кабелем. Это влияет на скорость передачи данных и может привести к разрыву соединения.

# 6.3 Подключение банкоматов (последовательное)

К Bosch Recording Station через процессор интерфейса могут быть подключены максимум 4 используемых клиентами банкомата или 3 используемых клиентами банкомата и 1 система контроля доступа.

Существуют следующие варианты подключения банкоматов:

#### Вариант 1:

Используемые клиентами банкоматы удалены от Bosch Recording Station на небольшое paccтояние. Bosch Recording Station и процессор интерфейса, а также процессор интерфейса и банкомат могут быть соединены друг с другом так, чтобы расстояние в каждом случае составляло менее 15 м.

Вариант решения:

банкомат подключается непосредственно к процессору интерфейса, подключение выполняется в зависимости от типа банкомата. Расстояние между Bosch Recording Station и процессором интерфейса, а также между процессором интерфейса и банкоматом составляет макс. 15 м.

Принцип подключения:

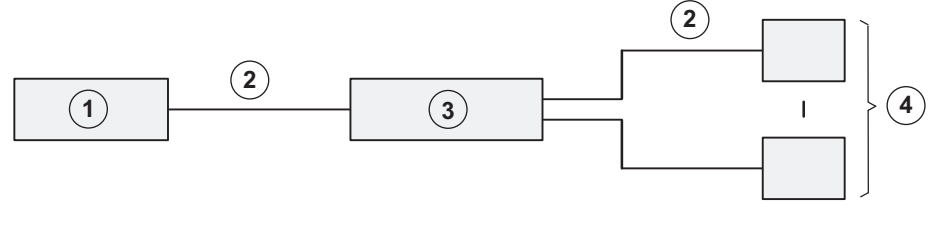

| 1 | Bosch Recording Station | 3 | Процессор интерфейса  |
|---|-------------------------|---|-----------------------|
| 2 | макс. 15 м              | 4 | Банкомат1 - Банкомат4 |

Детальное подключение:

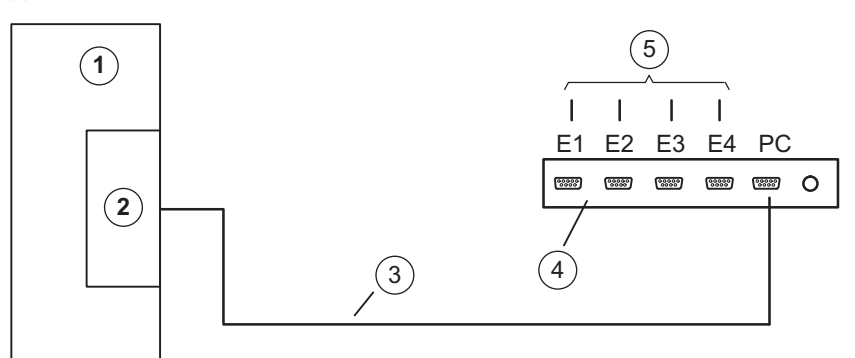

| 1 | Bosch Recording Station                | 4 | Процессор интерфейса  |
|---|----------------------------------------|---|-----------------------|
| 2 | COM x                                  | 5 | Банкомат1 - Банкомат4 |
| 3 | Соединительный кабель 9-<br>контактный |   |                       |

#### Вариант 2:

Используемые клиентами банкоматы удалены от Bosch Recording Station на значительное paccтояние. Bosch Recording Station и процессор интерфейса, а также процессор интерфейса и банкомат не могут быть соединены друг с другом так, чтобы расстояние в каждом случае составляло менее 15 м. Тем не менее банкоматы располагаются так, что их можно соединить с процессором интерфейса таким образом, чтобы расстояние между процессором интерфейса и каждым отдельным банкоматом составляло менее 15 м. Вариант решения:

банкомат подключается непосредственно к процессору интерфейса, подключение выполняется в зависимости от типа банкомата. Для увеличения дальности требуются две системы OVS между Bosch Recording Station и процессором интерфейса. Принцип подключения:

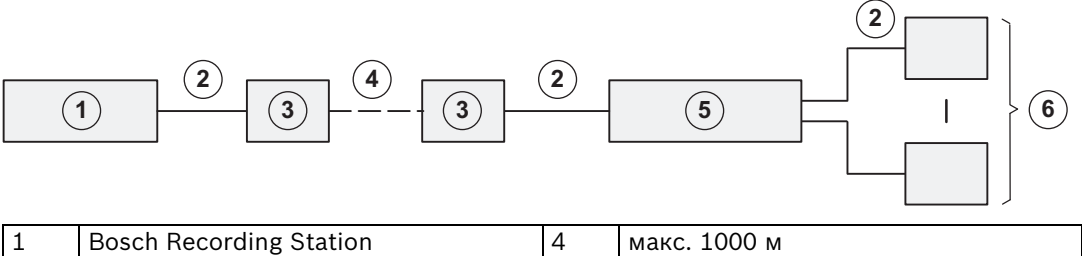

| 1 | Bosch Recording Station | 4 | макс. 1000 м          |
|---|-------------------------|---|-----------------------|
| 2 | макс. 15 м              | 5 | Процессор интерфейса  |
| 3 | OVS                     | 6 | Банкомат1 - Банкомат4 |

Детальное подключение:

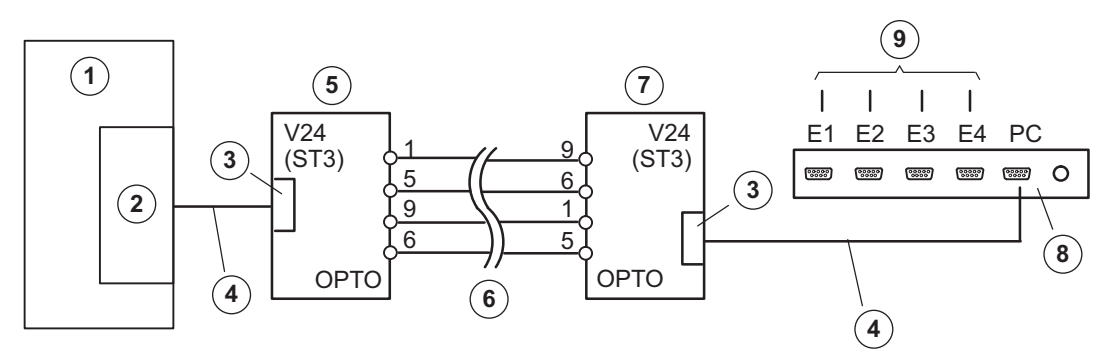

| 1 | Bosch Recording Station           | 6 | макс. 1000 м                    |
|---|-----------------------------------|---|---------------------------------|
| 2 | COM x                             | 7 | OVS 2                           |
|   |                                   |   | BR1 и BR2: положение 2/3        |
|   |                                   |   | ST3: Вывод 2 = приемный провод, |
|   |                                   |   | Вывод 3 = передающий провод     |
| 3 | 9 конт.                           | 8 | Процессор интерфейса            |
| 4 | Соединительный кабель 9-          | 9 | Для банкоматов 1-4              |
|   | контактный, номер изделия         |   |                                 |
|   | 4.998.079.686 (соединение 1:1)    |   |                                 |
| 5 | OVS 1                             |   |                                 |
|   | BR1 и BR2: положение 1/2          |   |                                 |
|   | ST3: Вывод 2 = передающий провод, |   |                                 |
|   | Вывод 3 = приемный провод         |   |                                 |
|   | (При перестановке перемычек BR1 и |   |                                 |
|   | BR2 в OVS существует риск         |   |                                 |
|   | перепутать передающий и приемный  |   |                                 |
|   | провод.)                          |   |                                 |

#### Вариант 3:

Используемые клиентами банкоматы удалены от Bosch Recording Station на значительное расстояние. Bosch Recording Station и процессор интерфейса, а также процессор интерфейса и банкомат не могут быть соединены друг с другом так, чтобы расстояние в каждом случае составляло менее 15 м. Банкоматы не располагаются так, что их можно соединить с процессором интерфейса таким образом, чтобы расстояние между процессором интерфейса и каждым отдельным банкоматом составляло менее 15 м. Вариант решения:

процессор интерфейса подключается непосредственно к Bosch Recording Station. Для увеличения дальности требуются две системы OVS между процессором интерфейса и банкоматом.

Принцип подключения:

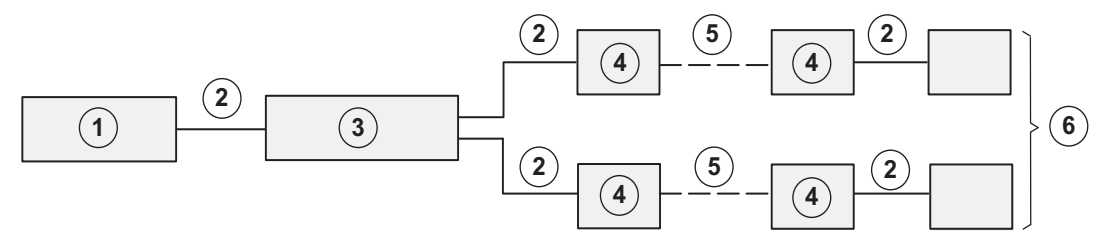

| 1 | Bosch Recording Station | 4 | OVS                     |
|---|-------------------------|---|-------------------------|
| 2 | макс. 15 м              | 5 | макс. 1000 м            |
| 3 | Процессор интерфейса    | 6 | Банкомат 1 - Банкомат 4 |

Детальное подключение:

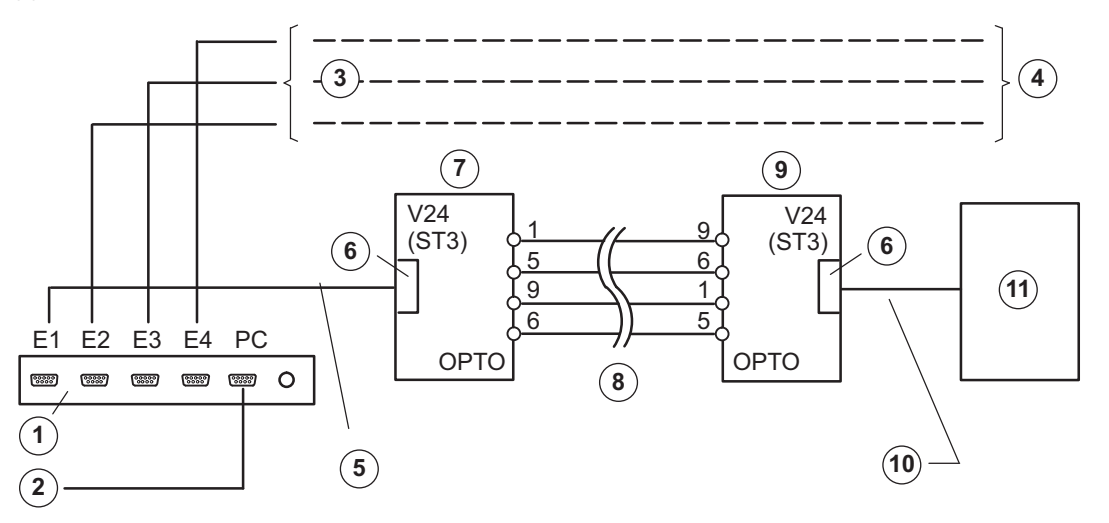

| 1 | Процессор интерфейса          | 7 | OVS 1                             |
|---|-------------------------------|---|-----------------------------------|
|   |                               |   | BR1: Позиция 1/2                  |
|   |                               |   | BR2: Позиция 1/2                  |
|   |                               |   | ST3: Вывод 2 = передающий провод, |
|   |                               |   | Вывод 3 = приемный провод         |
| 2 | Соединительный кабель к Bosch | 8 | Длина макс. 1000 м                |
|   | Recording Station (COM x)     |   |                                   |
| 3 | Банкомат 1                    | 9 | OVS 2 (Настройка соединения в     |
|   |                               |   | соответствии с банкоматом)        |

| 4                                                                                                    | для банкоматов 2 - 4                                                                    | 10 | Кабельное соединение,<br>специфическое для данного<br>банкомата, или адаптер |
|----------------------------------------------------------------------------------------------------|-----------------------------------------------------------------------------------------|----|------------------------------------------------------------------------------|
| 5                                                                                                    | Соединительный кабель 9-<br>контактный, номер изделия<br>4.998.079.686 (соединение 1:1) | 11 | Банкомат1                                                                    |
| 6                                                                                                    | 9 конт.                                                                                 |    |                                                                              |
| Указание:<br>При перестановке перемычек BR1 и BR2 в OVS существует возможность переставить<br>передающий и приемный провод. |                                                                                         |    |                                                                              |

# 6.4 Подключение устройства тревожной сигнализации

#### 6.4.1 Общие сведения

Подключение Bosch Recording Station к устройству тревожной сигнализации через интерфейс RS 232 на COM x, например, при промежуточном включении преобразователя интерфейса системы OVS.

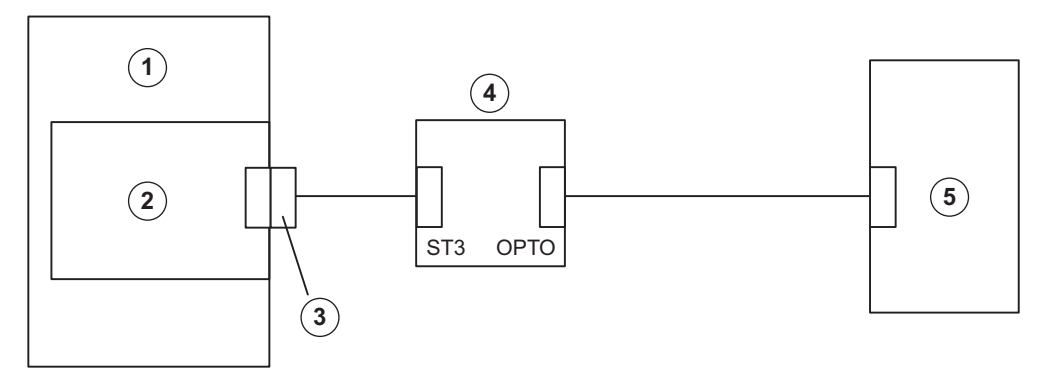

| 1 | Bosch Recording Station                 |
|---|-----------------------------------------|
| 2 | COM x                                   |
| 3 | Интерфейс RS 232                        |
| 4 | Преобразователь интерфейса OVS          |
| 5 | Устройство тревожной сигнализации Bosch |

При подключении Bosch Recording Station вносить специфические модификации на устройствах тревожной сигнализации не требуется (необходим соответствующий модуль интерфейса). Все настройки вводятся через интерфейс пользователя Bosch Recording Station.

В устройстве тревожной сигнализации должна быть активирована передача данных, а также оно должно быть оборудовано соответствующим модулем интерфейса (см. соответствующее подключение).

При помощи модуля OVS могут быть компенсированы возможные различия загрузки устройств при приеме и передаче на стороне соединения V.24. Необходимо переставить перемычки BR1 и BR2.

#### Расположение перемычек преобразователя интерфейса OVS

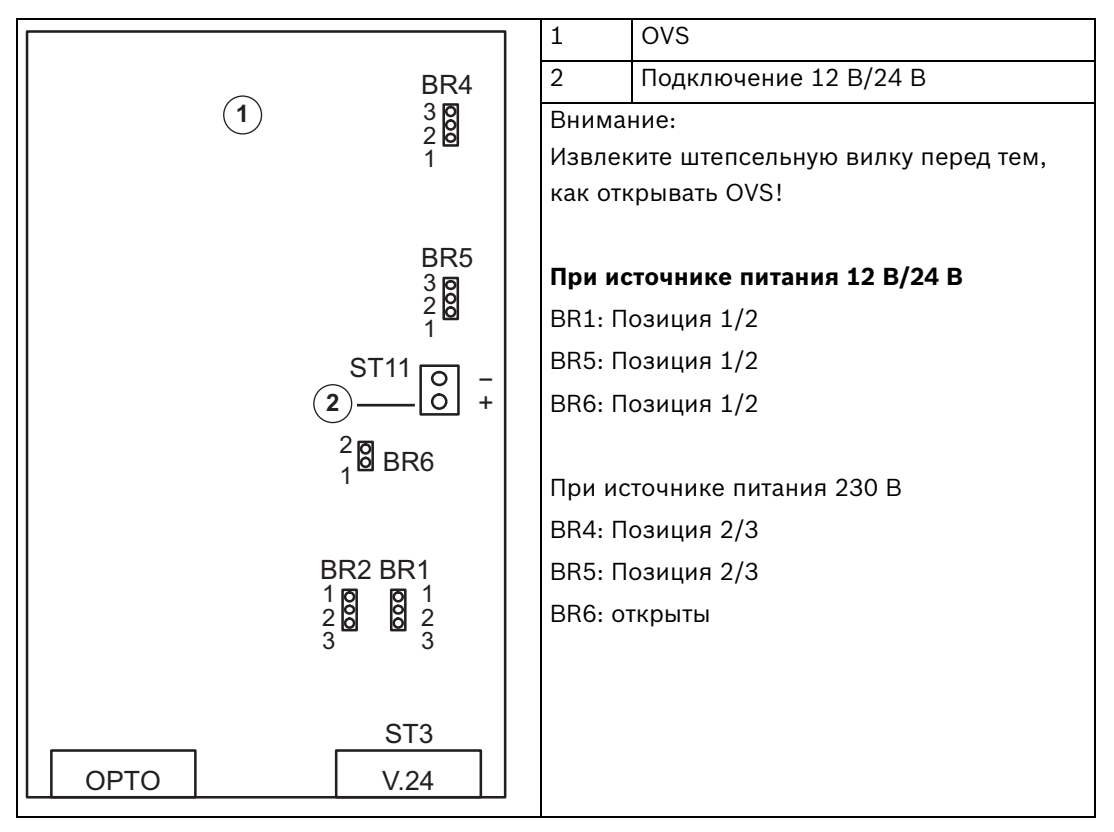

#### Обмен приемного и передающего провода

- Вариант 1: BR2, BR1: Позиция 1/2

ST3: Вывод 2 = передающий провод, Вывод 3 = приемный провод

– Вариант 2:

BR2, BR1: Позиция 2/3

ST3: Вывод 2 = приемный провод, Вывод 3 = передающий провод

| Разводка контактов         | ОРТО        | Разводка контактов V.24 (ST3) |             |  |  |
|----------------------------|-------------|-------------------------------|-------------|--|--|
| Направление                | Подключение | Направление                   | Подключение |  |  |
| Вход -                     | 1           | передатчик/                   | 2           |  |  |
|                            |             | приемник*                     |             |  |  |
| Вход +                     | 6           | приемник/                     | 3           |  |  |
|                            |             | передатчик *                  |             |  |  |
| Выход +                    | 5           | 0 B                           | 5           |  |  |
| Выход -                    | 9           |                               |             |  |  |
| * в зависимости от BR1/BR2 |             |                               |             |  |  |

#### Указание:

Для кабельной разводки рекомендуются кабели связи типа J-Y(St)Y 2x2x0,6. Экран кабеля необходимо заземлить со стороны центральной линии для предотвращения появления теллурических токов.

6.4.2

# Подключение к NZ 500 (20 мА)

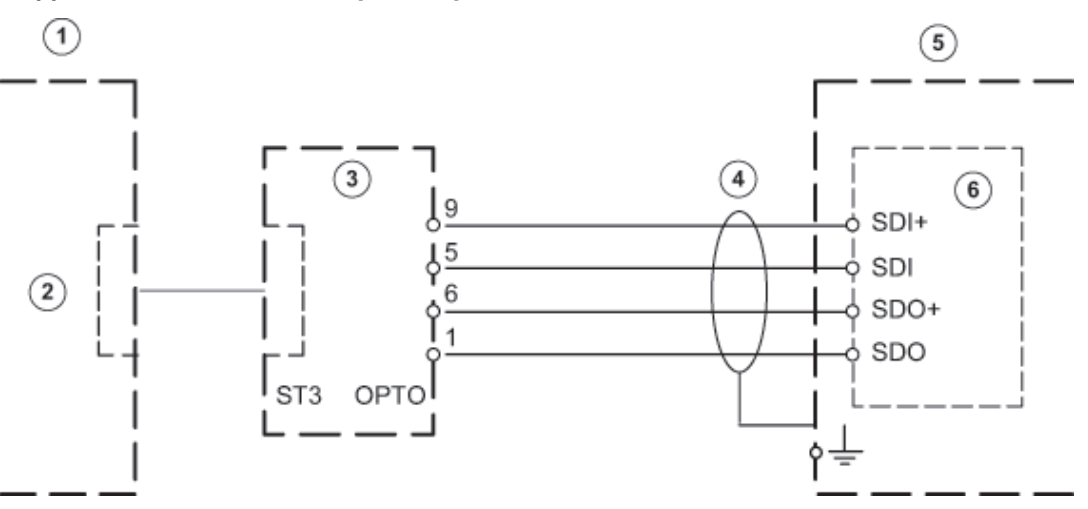

| Подключать экранированную вспомогательную жилу только на NZ 500.<br>Установочный кабель J-Y (St) Y 2x2x0,6 |                                              |   |                                    |  |
|----------------------------------------------------------------------------------------------------|----------------------------------------------|---|------------------------------------|--|
| 1                                                                                                    | Bosch Recording Station 4 Длина макс. 1000 м |   |                                    |  |
| 2                                                                                                    | COM x                                        | 5 | NZ 500                             |  |
| 3                                                                                                    | OVS                                          | 6 | SU 500 (BR1 вставлен = 1200 бит/с) |  |

# 6.4.3

# Подключение к BZ 500 (20 мА)

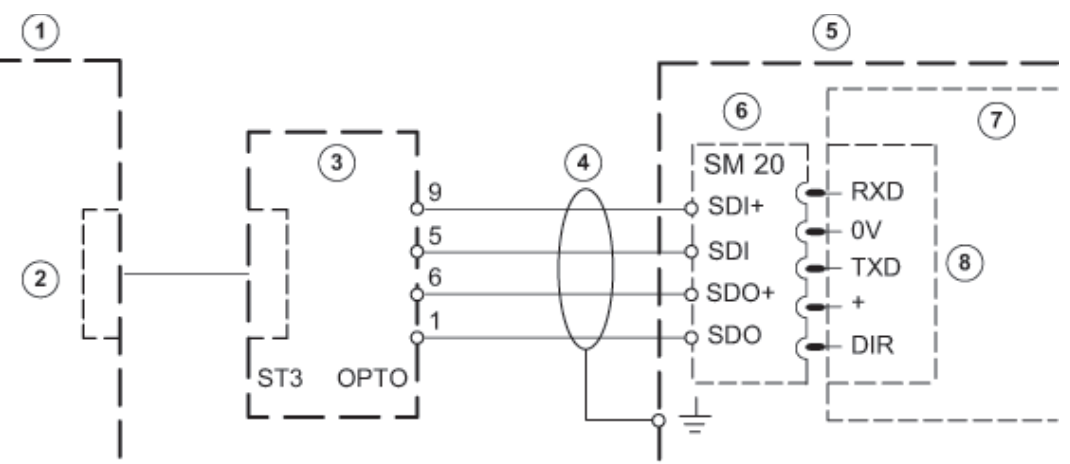

| Подключать экранированную              |                         | COM                | 2 и СОМ 3 только с модулем |
|----------------------------------------|-------------------------|--------------------|----------------------------|
| вспомогательную жилу только на NZ 500. |                         | интерфейса ERSE 10 |                            |
| Установочный кабель J-Y (St) Y 2x2x0,6 |                         |                    |                            |
| 1                                      | Bosch Recording Station | 5                  | BZ 500 LSN                 |
| 2                                      | COM x                   | 6                  | SM 20                      |
| 3                                      | OVS                     | 7                  | ANNE 10                    |
| 4                                      | Длина макс. 1000 м      | 8                  | COM 1 - COM 3              |

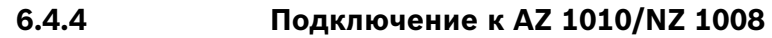

#### V.24-подключение к AZ 1010/NZ 1008

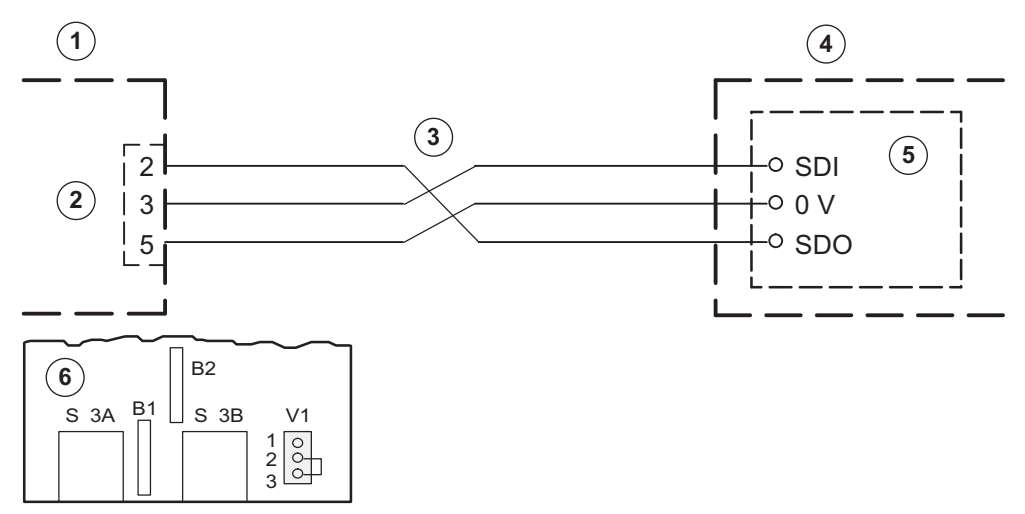

| Расположение перемычек (V) на SMA |                         | Подключение AZ 1010/NZ 1008 должно |                                                                                         |  |
|-----------------------------------|-------------------------|------------------------------------|-----------------------------------------------------------------------------------------|--|
| Перемычка V1 в поз. 2/3           |                         | быть                               | быть запрограммировано на центральной                                                   |  |
| Уровень для V.24-интерфейса       |                         | станции.                           |                                                                                         |  |
| 1                                 | Bosch Recording Station | 4                                  | AZ 1010/NZ 1008 (Подключение<br>должно быть запрограммировано в<br>центральной системе) |  |
| 2                                 | COM x                   | 5                                  | SMA                                                                                     |  |
| 3                                 | макс. 25 м              | 6                                  | SMA (перемычка V1 в позиции 2/3,<br>уровень для V.24-интерфейса)                        |  |

#### 20 мА-подключение к АZ 1010/NZ 1008

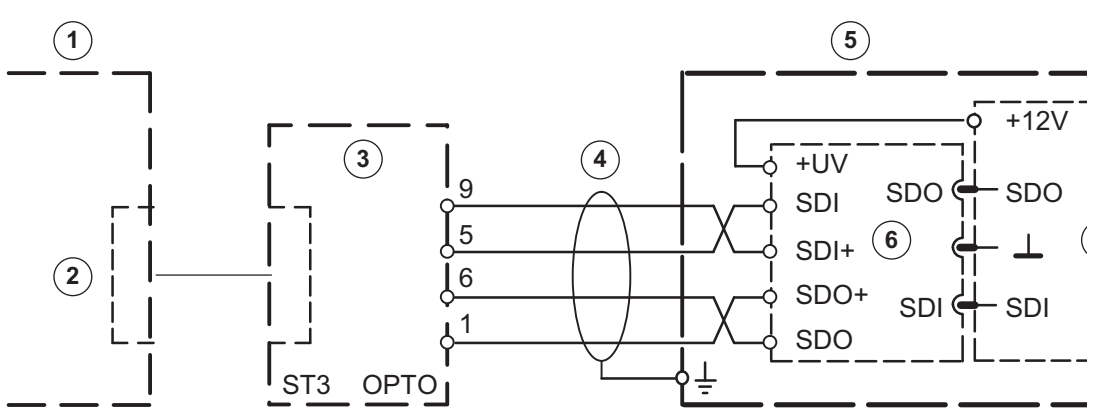

| Расположение перемычек (V) на SMA |                         | Подключать экранированную                |                    |
|-----------------------------------|-------------------------|------------------------------------------|--------------------|
| Перемычка V1 в поз. 1/2           |                         | вспомогательную жилу только к AZ 1010/NZ |                    |
| Уровень для V.24-интерфейса       |                         | 1008 . Кабель J-Y (St) Y 2x2x0,6         |                    |
| 1                                 | Bosch Recording Station | 4                                        | Длина макс. 1000 м |
| 2                                 | СОМ х                   | 6                                        | GOM                |
| 3                                 | OVS                     | 7                                        | LNA                |
| 5                                 | AZ 1010/NZ 1008         |                                          |                    |

# 6.4.5 Подключение к NZ 1012

#### V.24-подключение к NZ 1012

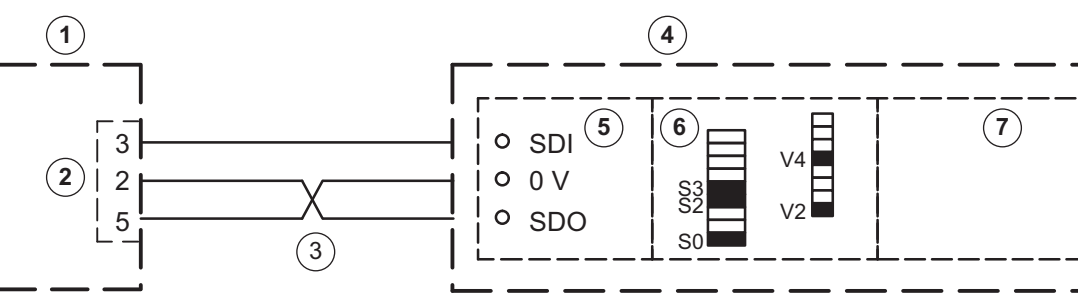

| 1 | Bosch Recording Station | 5 | EAN                          |
|---|-------------------------|---|------------------------------|
| 2 | COM x                   | 6 | SSM                          |
| 3 | макс. 25 м              | 7 | ZSN SW-Выводы: 18508.0 A8.1, |
| 4 | NZ 1012                 |   | 18508.1 A8.1                 |

| Разводка Dip-Fix (S) и соединения (V) на SSM |           |                                 |              |           |                                 |
|----------------------------------------------|-----------|---------------------------------|--------------|-----------|---------------------------------|
| Интерфейс 1:                                 |           | Интерфе                         | Интерфейс 2: |           |                                 |
| S0                                           | Вход:     | 1200 бод                        | S4           | Вход:     | 1200 бод                        |
| S1                                           | Выход:    | Bosch Recording<br>Station      | S5           | Выход:    | Bosch Recording<br>Station      |
| S2                                           | Вход:     | Приоритет передачи в<br>NZ 1012 | S6           | Вход:     | Устройство<br>подключено        |
| S3                                           | Вход:     | Устройство<br>подключено        | S7           | Вход:     | Приоритет передачи<br>в NZ 1012 |
| V2, V4                                       | вставлен: | Интерфейс V.24                  | V12, V14     | вставлен: | Интерфейс V.24                  |
| Указание:                                    |           |                                 |              |           |                                 |

Подключение возможно к интерфеису 2.

#### 20 мА-подключение к NZ 1012

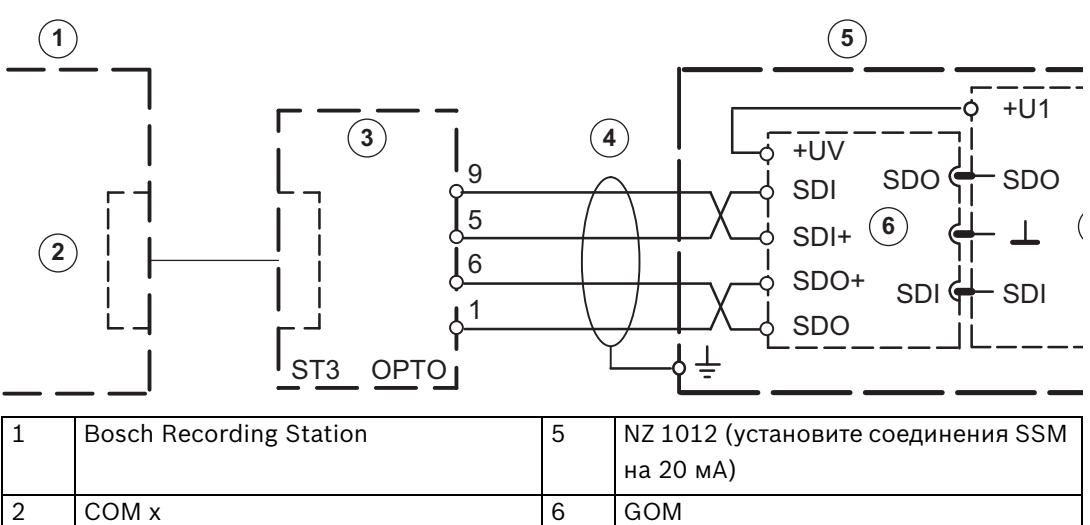

7

EAN

3

4

OVS

Длина макс. 1000 м

#### 6.4.6

### Подключение к NZ 1060

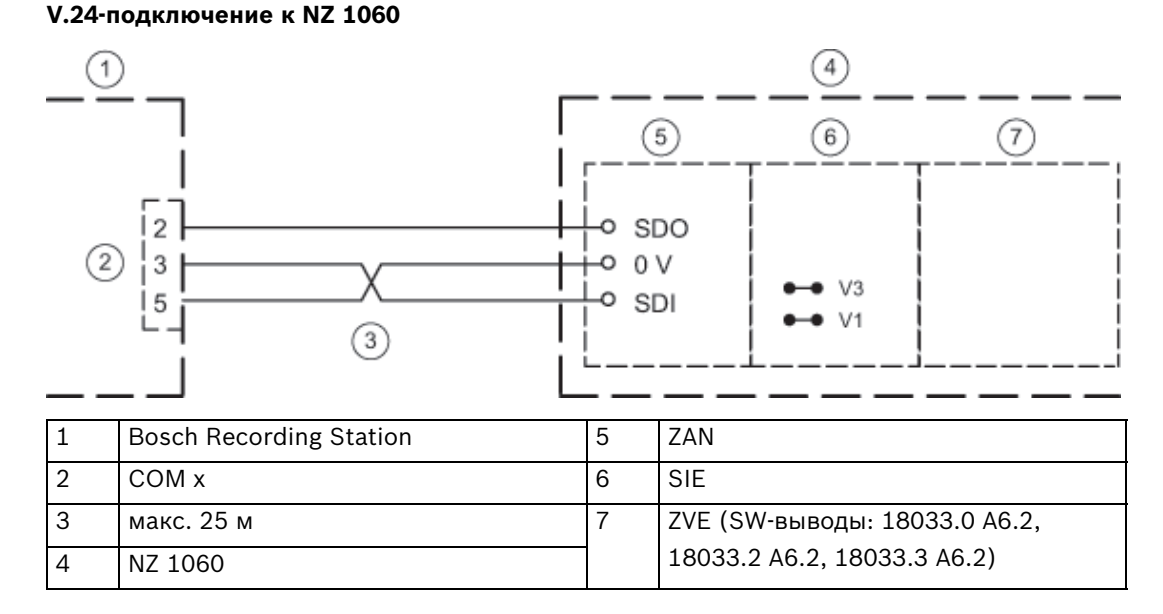

Предпочтительно использовать интерфейсы от 6 до 9; в зависимости от проекта возможно подключение к интерфейсам от 2 до 5.

Запрограммируйте соответствующий интерфейс на AUX (1200 бод), установите соединения на SIE (V1, V3) для V.24-интерфейса.

#### 20 мА-подключение к NZ 1060

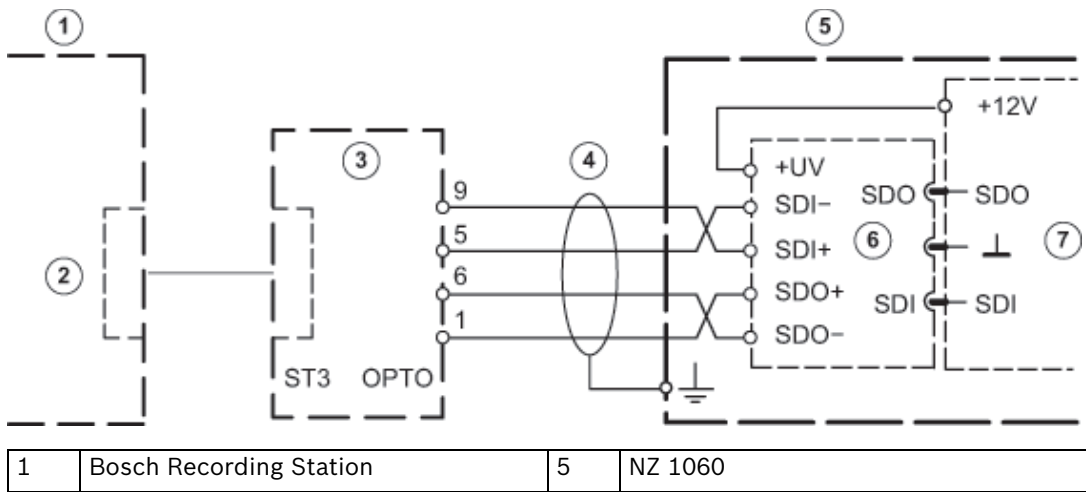

| 1 | Bosch Recording Station | 5 | NZ 1060 |
|---|-------------------------|---|---------|
| 2 | COM x                   | 6 | GOM     |
| 3 | OVS                     | 7 | ZAN     |
| 4 | Длина макс. 1000 м      |   |         |
| - |                         |   |         |

Предпочтительно использовать интерфейсы от 6 до 9; в зависимости от проекта возможно подключение к интерфейсам от 2 до 5. Запрограммируйте соответствующий интерфейс на AUX (1200 бод), установите соединения на SIE (V2, V4) для 20 мА-интерфейса.

6.4.7

## Подключение к UEZ 1000 (20 мА)

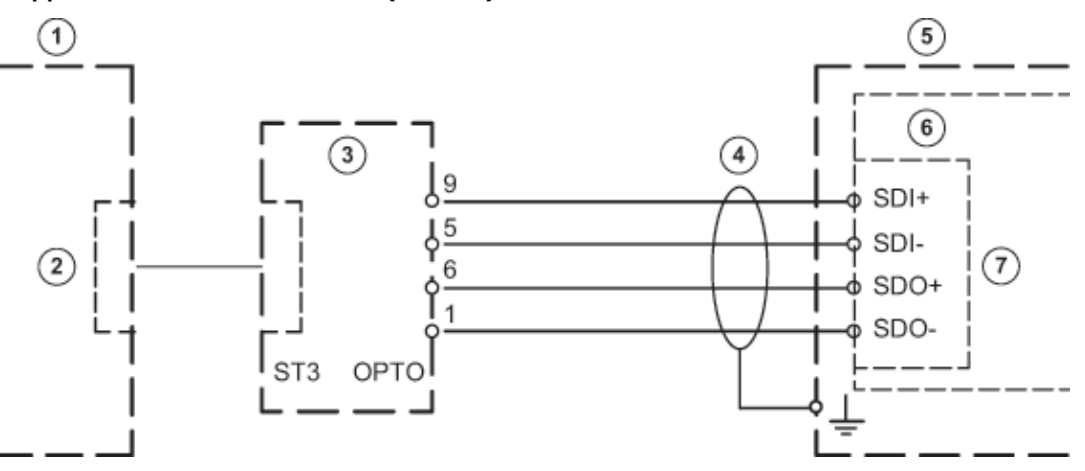

Подключать экранированную вспомогательную жилу только к UEZ 1000. Установочный кабель J-Y (St) Y 2 x 2 x 0.6

| 1 | Bosch Recording Station | 5 | UEZ 1000           |
|---|-------------------------|---|--------------------|
| 2 | COM x                   | 6 | AVK                |
| 3 | OVS                     | 7 | 20 мА-1 до 20 мА-3 |
| 4 | Длина макс. 1000 м      |   |                    |

## 6.4.8 Подключение к UEZ 2000 (20 мА)

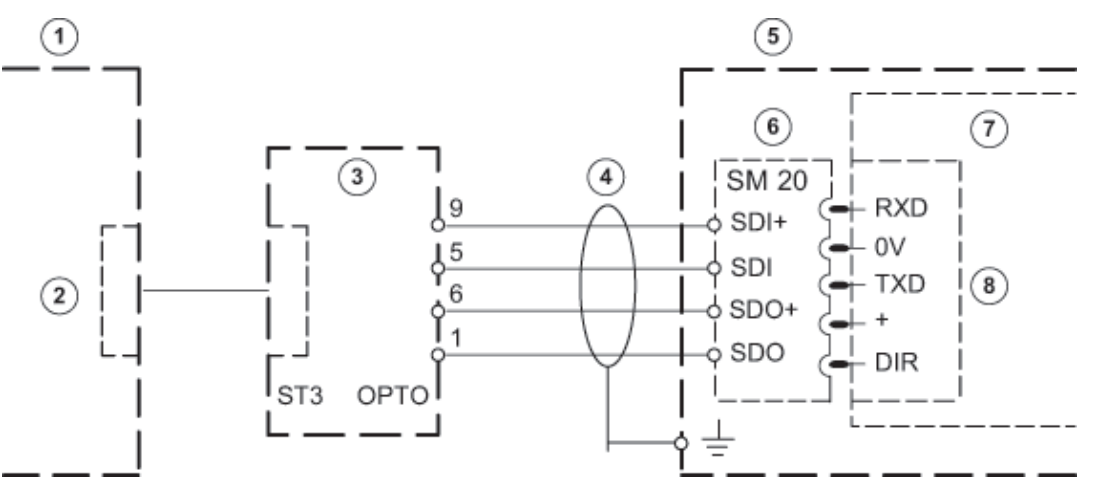

| Подключать экранированную вспомогательную |                           |                  | СОМ 4 и СОМ 5 только с модулем |
|-------------------------------------------|---------------------------|------------------|--------------------------------|
| жилу только к UEZ 2000.                   |                           | интерфейса SEMO1 |                                |
| Установочный кабель J-Y (St) Y 2x2x0,6    |                           |                  |                                |
| 1                                         | Bosch Recording Station 5 |                  | UEZ 2000 LSN                   |
| 2                                         | COM x                     | 6                | SM 20                          |
| 3                                         | 3 OVS 7                   |                  | AVM 100                        |
| 4                                         | Длина макс. 1000 м        | 8                | COM 1 - COM 5                  |
### 6.4.9 Подключение к UGM 2020

#### 20 мА-подключение к UGM 2020 через TESP (при телефонии)

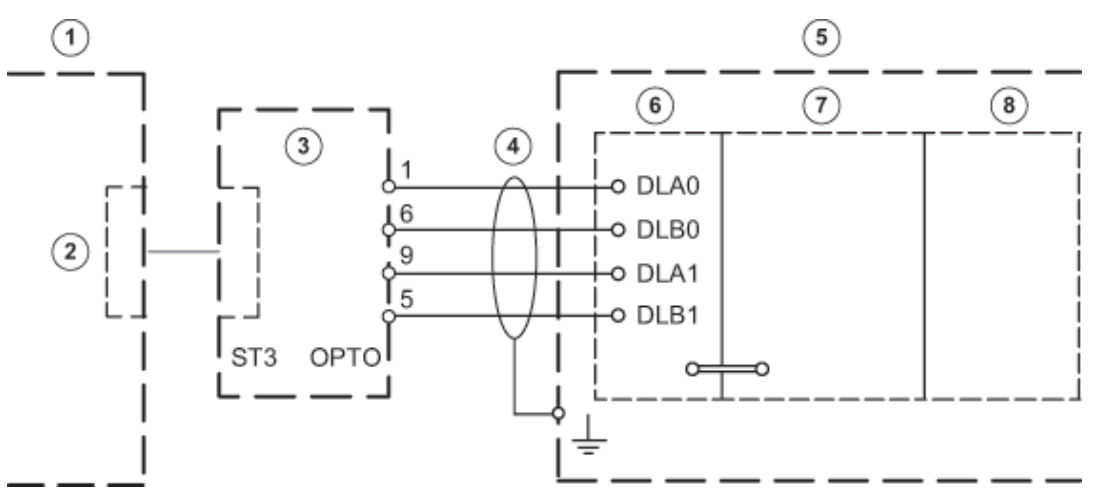

| 1 | Bosch Recording Station | 5 | UGM 2020                    |
|---|-------------------------|---|-----------------------------|
| 2 | COM x                   | 6 | TESP (Перем. 1-4 открыты)   |
| 3 | OVS                     | 7 | SGK (Выводы SW: SGKUGM)     |
| 4 | Длина макс. 1000 м      | 8 | EPC/EPC2 (c EAPS-4, EAPS-5) |

#### 20 мА-подключение к UGM 2020 через видеосистему UESS

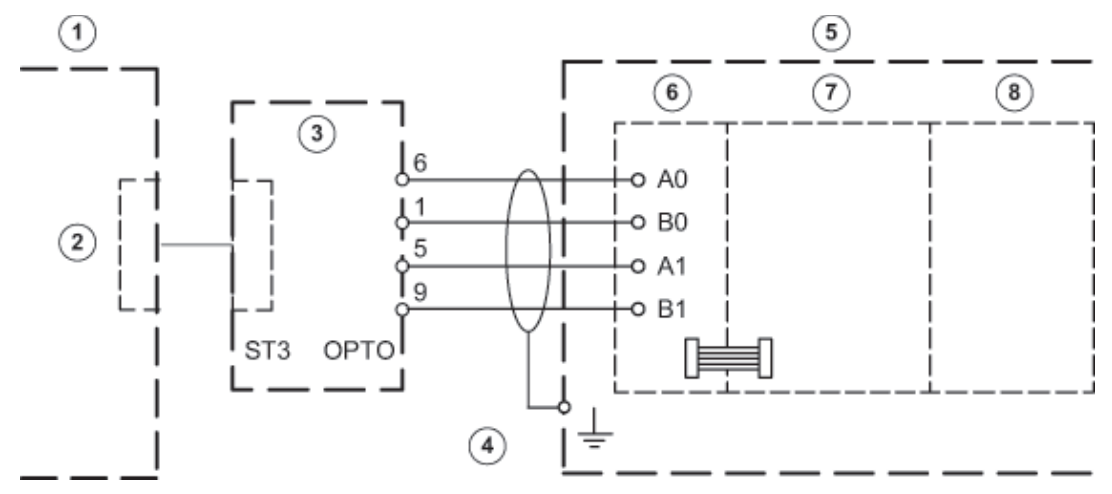

| 1 | Bosch Recording Station | 5 | UGM 2020                       |
|---|-------------------------|---|--------------------------------|
| 2 | COM x                   | 6 | ЗоП (защита от перенапряжений) |
| 3 | OVS                     | 7 | SGK (Выводы SW: SGKUGM)        |
| 4 | Длина макс. 1000 м      | 8 | EPC/EPC2 (c EAPS-4, EAPS-5)    |

## 7 Устранение сбоя и проверка

Эта глава содержит указания к причинам сбоя, которые могут возникнуть при первом пуске в эксплуатацию или во время эксплуатации. Если вы не можете устранить причины сбоя, обратитесь в службу сервисного обслуживания производителя видеосистемы.

## 7.1 Устранение сбоя

| Сбой                                            | Возможные причины       | Устранение                                         |
|-------------------------------------------------|-------------------------|----------------------------------------------------|
| Устройство останавливается<br>во время загрузки |                         | Деинсталлируйте Bosch<br>Recording Station и затем |
| компьютера.                                     |                         | установите программу                               |
| Приложение Bosch                                |                         | заново.                                            |
| Recording Station                               |                         |                                                    |
| останавливается.                                |                         |                                                    |
| Сообщение о том, что на                         | На жестких дисках       | Проверьте с помощью                                |
| жестких дисках находятся                        | содержатся поврежденные | программы Chkdsk диск, на                          |
| файлы, к которым нет                            | файлы или диски имеют   | котором находится                                  |
| доступа.                                        | поврежденные разделы.   | операционная система.                              |
|                                                 |                         | Чтобы проверить диски,                             |
|                                                 |                         | содержащие видеоданные,                            |
|                                                 |                         | запустите программу                                |
|                                                 |                         | AnalyzeDatabase.exe.                               |
|                                                 |                         | В обоих случаях                                    |
|                                                 |                         | необходимо удалить                                 |
|                                                 |                         | поврежденные файлы. а                              |
|                                                 |                         | также папки, в которых они                         |
|                                                 |                         | находятся.                                         |
|                                                 |                         | Указание:                                          |
|                                                 |                         | При каждом запуске Bosch                           |
|                                                 |                         | Recording Station в лог-файл                       |
|                                                 |                         | сервера DB вносится список                         |
|                                                 |                         | поврежденных файлов.                               |
| Все камеры                                      | Нет видеосигнала.       | Проверьте сетевое                                  |
| деактивированы.                                 |                         | подключение.                                       |
|                                                 | Отсутствует лицензия.   | Активируйте лицензию.                              |
| Сетевое соединение не                           | Многократно указано имя | Имя компьютера не                                  |
| может быть установлено, а                       | компьютера.             | передавалось несколько                             |
| камеры деактивированы.                          |                         | раз.                                               |
|                                                 | Неверный IP-адрес.      | Введите правильный IP-                             |
|                                                 |                         | адрес.                                             |
|                                                 | Брандмауэр активирован. | Деактивируйте брандмауэр,                          |
|                                                 |                         | а если это невозможно,                             |
|                                                 |                         | воспользуйтесь UDP-                                |
|                                                 |                         | туннелированием.                                   |

| Сбой                                                                   | Возможные причины                                                  | Устранение                                                                                 |  |
|------------------------------------------------------------------------|--------------------------------------------------------------------|--------------------------------------------------------------------------------------------|--|
| Все входы устройств<br>тревожной сигнализации<br>находятся в состоянии | Сбой интерфейса для<br>устройства тревожной<br>сигнализации.       | Устраните сбой интерфейса.                                                                 |  |
| тревоги более чем 10<br>секунд.                                        | Отсутствует лицензия.                                              | Активируйте лицензию.                                                                      |  |
| Отсутствует видеосигнал<br>камеры.                                     | Нет видеосигнала.                                                  | Проверьте видеосигнал.                                                                     |  |
| Невозможно записать<br>изображения.                                    | Изображения записаны в<br>слишком большое<br>количество архивов.   | Измените запись.                                                                           |  |
| Функции программного<br>обеспечения не<br>выполняются.                 | Отсутствует лицензия.                                              | Активируйте лицензию.<br>Данные о лицензии<br>приведены в конфигурации.                    |  |
| Внешние жесткие диски не                                               | Отсутствует прерыватель.                                           | Вставьте прерыватель.                                                                      |  |
| распознаются системой.                                                 | Повторяющийся<br>идентификатор жесткого<br>диска.                  | Задавайте идентификатор<br>жесткого диска в<br>возрастающем порядке.                       |  |
|                                                                        | Диски не отформатированы.                                          | Отформатируйте жесткие<br>диски при помощи<br>диспетчера жестких дисков<br>в системе NTFS. |  |
| Нет соединения ISDN.                                                   | Пароль для подключения<br>передатчика и приемника не<br>совпадает. | Проверьте пароль для<br>подключения.                                                       |  |
|                                                                        | Настроен неверный<br>протокол.                                     | Выберите соответствующий<br>протокол (EURO-ISDN) при<br>помощи установки ISDN-PCI.         |  |

### 7.2 Проверьте сетевое подключение

#### Параметры объединения в сеть

Для ввода в эксплуатацию и проверки сети требуются следующие параметры от сетевых эксплуатационных служб

- ІР-адрес
- Маска подсети
- (Шлюз)

#### Указания для проверки объединения в сеть

Для ввода в эксплуатацию и для проверки объединения в сеть используйте следующие программы:

- 1. Выберите Пуск > Все программы > Стандартные > Командная строка.
- 2. В вашем распоряжении имеются следующие команды:

#### ping

Эта команда доступна при установленном TCP/IP-протоколе.

#### ping localhost

Программа проверяет соединение со своим компьютером.

#### ping <имя удаленной станции> или

#### ping <TCP/IP-адрес удаленной станции>

Программа проверяет соединение с удаленной станцией.

#### arp -a

В программе отображаются другие компьютеры после установления соединения с ними.

#### ipconfig

Показывает все текущие TCP/IP-значения конфигурации сети (IP-адрес, маску подсети, стандартный шлюз)

#### tracert <имя удаленной станции>

Эта программа определяет путь к целевому компьютеру.

#### net view

Отображение всех доступных удаленных станций.

#### Указание:

Команда ping не работает, если в конфигурации активировано UDP-туннелирование.

2

4

5

6

(15)

### 7.3 Проверка дополнительного соединения с банкоматом

Проверка отчетов о передаче данных между Bosch Recording Station и банкоматом может производиться при помощи программы **Hyper Terminal** в Windows® XP.

- Запустите программу с помощью меню Пуск > Все программы > Стандартные > Связь > HyperTerminal.
- Введите после запуска имя (проверочное имя) в диалоговое окно и подтвердите ввод данных.
- Выберите в следующем диалоговом окне интерфейс, к которому подсоединен процессор интерфейса (поле Подключаться через). Подтвердите при помощи кнопки ОК.
- Введите следующие параметры:
  - Бит в секунду: 9600
  - Биты данных: 8
  - Четность: нет
  - Стоп-биты: 1
  - Управление информационным потоком: нет
  - Подтвердите ввод при помощи кнопки ОК.
- Установите флажок в меню Файл > Свойства > Параметры > Настройка ASCII для опции Дополнять символы возврата каретки (CR) переводами строк (LF).
   Подтвердите при помощи кнопки OK.

Конфигурация Hyper Terminal окончена. Данные могут использоваться.

(12)

#### Отчет о передаче данных между Bosch Recording Station и процессором интерфейса:

- =1=280897=1318=08896=
   =
   =1==

   =1=280897=1318=08896=
   =82054135=0532037398=
   =

   =1=280897=1318=08896=
   =82054135=0532037398=220=
   =
- ■1■280897■1318■08896■
- ■1■280897■1318■08896■
- ■1■280897■1318■08896■
- ■82054135■0532037398■220■ ■82054135■0532037398■220■2■ ■82054135■0532037398■220■

(13)

8896 82054135 0532037398 220 8

| 1        | 1   | 1          | 1    | 1       |
|----------|-----|------------|------|---------|
| $\frown$ |     | $\bigcirc$ |      |         |
| (7)      | (8) | (9)        | (10) | (11)    |
| \• /     |     | (0)        | ()   | · · · · |

| 1 | Карта в банкомате              | 8  | Дата                  |                                                              |  |
|---|--------------------------------|----|-----------------------|--------------------------------------------------------------|--|
| 2 | Карта распознана<br>банкоматом | 9  | Время                 |                                                              |  |
| 3 | Введите сумму                  | 10 | Номер операции        | (в зависимости от                                            |  |
| 4 | Получение денег                | 11 | Номер автомата        | банкомата и<br>вычислительного центра,<br>имеется не всегда) |  |
| 5 | Выемка денег                   | 12 | Код банка             |                                                              |  |
| 6 | Передача транзакции            | 13 | Номер учетной записи  |                                                              |  |
| 7 | Номер интерфейса               | 14 | Сумма                 |                                                              |  |
|   | (0 - 3 для банкоматов 1-<br>4) | 15 | Номер камеры/действие |                                                              |  |

#### Указание:

#### Действие 1 = Сообщение Карта в банкомате

Действие 2 = Сообщение Получение денег

В некоторых банкоматах сообщение появляется, когда вставлена карта, но нет данных о коде банка и номере счета. В других банкоматах - только тогда, когда считан код банка и номер счета и правильно введен Pin-код.

### 7.4 Установка веб-сервера

Информацию об установке веб-сервера см. в руководстве по установке Installation of Web Server или в базе данных der Security Knowledge Base по следующей ссылке: http://knowledge.boschsecurity.com/.

### 7.5 Проверка дополнительных веб-подключений

После активации веб-приложения проверьте, имеется ли доступ. Для этого выполните следующие действия:

- 1. Запустите веб-браузер (Internet Explorer 6.х и выше).
- Введите в браузер адрес http://<hostname>. В качестве <hostname> могут быть указаны или IP-адрес, или имя компьютера, на котором установлен веб-сервер. Окно регистрации веб-приложения Bosch Recording Station отображается после установления подключения. Теперь возможна регистрация.

## 8

# Указания для технического обслуживания и сервиса

### 8.1 Проводимые работы по техническому обслуживанию

Произведите следующие работы по техническому обслуживанию:

- В самой системе:
  - проверьте все соединения кабеля на их надежность
  - проверьте вентиляторы и при необходимости очистите их
  - очистите монитор, если он загрязнен
  - проверьте системное время и при необходимости настройте его
- Проверьте последние пять сохраненных изображений в каждой камере на соответствие качеству (например, резкость изображения, яркость, контрастность).
- Находящиеся в архивах изображения необходимо проверить выборочно (проверка качества изображения и дополнительных данных).
- Вызовите по крайней мере одно срабатывание через подсоединенное устройство тревожной сигнализации или один прямо подсоединенный контакт. При этом расположенные в архивах изображения необходимо проверить, а затем снова удалить.
- Необходимо также проконтролировать загрузку жестких дисков. Удаление изображений возможно по соглашению с клиентом.
- Проведите очистку всех доступных камер и объективов, а также купольных камер и передних стекол внешних камер. При этом проверьте соединительный кабель и штекер.
- Необходимо сравнить распечатанные или сохраненные исходные изображения с передаваемым в режиме онлайн видео соответствующей камеры на соответствие ориентации. Клиент отвечает за установленный размер изображения перед профессиональной организацией по страхованию (BGV).
- Проверку функций касс UVV необходимо проводить не менее 1 раза в месяц.
   Обратите внимание на SP 9.7/7, Требования к проверке оптических устройств наблюдения.
- Проверка собственного принтера клиента (1 печать).
- При ISDN-подключении необходимо создать проверочное соединение.
- Для соединения с банкоматом:
  - Проверьте соединительный кабель, ведущий к процессору интерфейса и к OVS
  - Проверьте передачу данных транзакции
  - Проверьте передачу данных Zuko (проверьте соединительный кабель к Zuko)
  - Задокументируйте все проведенные работы в руководстве по эксплуатации.

#### ЗАМЕЧАНИЕ!

Любые работы с системой, нарушающие режим записи, могут проводиться только после предварительного согласования с клиентом. Они должны проводиться в устройствах, связанных с UVV, предпочтительно в часы работы кассы.

#### Работы по техническому обслуживанию, которые проводятся оператором

Оператор может выполнять следующие действия:

- замену картриджа в лазерном принтере;
- установку бумаги для печати или бумажного рулона видеопринтера;
- смену картриджа для цветной краски в струйном принтере.

### 8.2 Обновление программного обеспечения

Наладка программного обеспечения производится только администратором Windows.

### 8.3 Устранение сбоя

Следующие сбои необходимо устранить в любом случае:

- Контурный свет:

Если контурный свет влияет на качество съемки, необходимо прикрыть источник света, например, шторы на окнах или заслонки на лампах, или изменить местоположение камер.

- Отражения:

Если устройство наблюдения установлено внутри застекленного помещения, это может привести к появлению отражений в зависимости от условий освещения. Эффект появления отражений тем сильнее, чем выше освещенность внутри застекленного помещения. Появление таких отражений может быть уменьшено, если область вокруг застекленного помещения осветить сильнее, а камеры расположить ближе к стеклу. Появления отражений часто можно избежать путем затемнения источников света за камерой или рядом с ней. Если эти меры не приносят результата, необходимо установить поляризационный светофильтр перед объективом.

– Четкость:

При проведении контроля качества съемки необходимо обратить внимание на то, чтобы в установленной области съемки люди и предметы отображались четко. Для того, чтобы установить лучшую четкость изображения, можно использовать нейтрально- серый или ND-светофильтры перед объективом.

 Загрязнение:
 Часто на качество съемки оказывает влияние загрязнение объектива или стекла защитного корпуса.

Устранение сбоя или восстановление функции может производиться при помощи

- 1. повторного отключения и установления локального или удаленного соединения,
- 2. выхода из программы с последующей перезагрузкой или
- перезапуска системы из памяти, или выключения и включения системы (с временем ожидания между ними прибл. 20 секунд).

Если данные меры не приводят к правильному функционированию системы, необходимо проверить конфигурацию.

При невозможности устранить сбой систему необходимо заменить.

9

# Технические характеристики

Технические характеристики приведены в паспорте.

## Индекс

IP-камеры и кодеры 22 L LDAP-сервер - выбор группы пользователей 75 U **UDP-туннелирование 80** Ζ Автоматическая запись по тревоге 85 Автоматическое добавление IP-камер MPEG4/H.264 16, 23 Автоматическое разъединение 85 Активация лицензий 91 Добавление праздничных дней 36 Добавление/ изменение IP-камер 22 Загрузка файла праздничных дней 36 Защита от скимминга 47 Конфигурация модулей ввода-вывода 59 Конфигурирование IP-камер MPEG4/H.264 26 Конфигурирование SNMP 85 конфигурирование автоматической записи тревоги на удаленной станции 90 Конфигурирование банкоматов 45 Конфигурирование виртуальных входов 44 Конфигурирование входов устройств тревожной сигнализации 50 Конфигурирование дисков записи 20 Конфигурирование доступа через браузер 80 Конфигурирование имитации сигнала тревоги 43 Конфигурирование купольных/поворотных/ наклонных камер 29 Конфигурирование настроек записи IP-камер JPEG 41 Конфигурирование настроек записи IP-камер MPEG4/ H.264 38 Конфигурирование обработки сигналов тревоги 61 Конфигурирование опций 85 Конфигурирование последовательности сигналов тревоги 61 Конфигурирование почтового сервера 64 Конфигурирование расписаний 36 Конфигурирование считывателя карт 47 Конфигурирование удаленных станций 65 Конфигурирование установки времени считывателя карт 49 Конфигурировать POS-входы 55 Конфигурировать входы ATM/POS 57 Настройка сравнения изображений 32 Обработка IP-камер MPEG4/H.264 24 Отображение камер с тревогами 85 Перечень MIB 88 Поиск IP-камер 22 Поиск в сети 16, 23 Присвоение адресов устройства тревожной сигнализации (серия Bosch G) входам 54 Присвоение адресов устройства тревожной сигнализации входам 53 Присвоение линейных режимов устройства тревожной сигнализации входам 52 Процесс конфигурации IP-камер JPEG 33 Процесс конфигурации передачи ошибки 82

Процесс конфигурации передачи сигналов тревоги 67 Процесс конфигурации пользователя 78 Процесс конфигурации программируемого по времени экспорта видеоданных 70 Разрыв соединения - автоматический 85 Создание уровней прав доступа 73 Стандартная конфигурация общие сведения 20 Функция немедленного воспроизведения (Instant Playback) 85

#### Bosch Sicherheitssysteme GmbH

Robert-Bosch-Ring 5 85630Grasbrunn Germany **www.boschsecurity.com** © Bosch Sicherheitssysteme GmbH, 2012